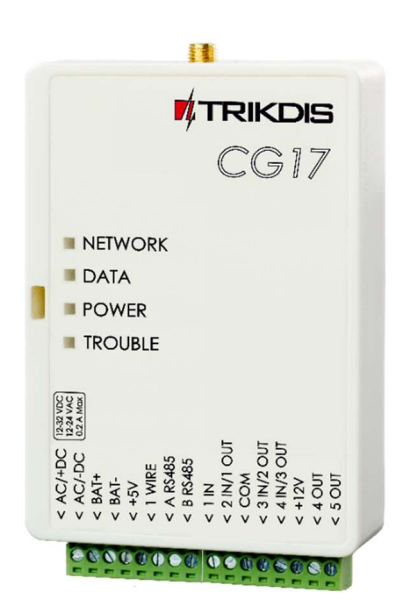

# **GSM apsaugos centralė CG17** Įrengimo instrukcija

Kovas, 2024 m.

www.trikdis.lt • UAB Trikdis • Draugystes g. 17, LT-51229 Kaunas, Lietuva • +370 37 408 040 • info@trikdis.lt

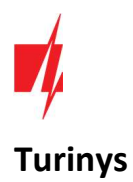

| SA | AUGOS REIKALAVIMAI |     |                                                              |    |  |  |
|----|--------------------|-----|--------------------------------------------------------------|----|--|--|
| 1. |                    | AP  | PRAŠYMAS                                                     | 5  |  |  |
|    | 1.                 | 1   | ĮRENGINIO TIPAI                                              | 6  |  |  |
|    | 1.2                | 2   | TECHNINIAI PARAMETRAI                                        | 6  |  |  |
|    | 1.3                | 3   | IŠORINIŲ KONTAKTŲ PASKIRTIS                                  | 8  |  |  |
|    | 1.4                | 4   | Šviesinė veikimo indikacija                                  | 8  |  |  |
|    | 1.!                | 5   | MEDŽIAGOS, REIKALINGOS MONTAVIMO DARBAMS                     | 9  |  |  |
| 2. |                    | GF  | REITAS KONFIGŪRAVIMAS SU PROGRAMA <i>TRIKDISCONFIG</i>       | 9  |  |  |
|    | 2.:                | 1   | NUSTATYMAI RYŠIUI SU PROTEGUS2 PROGRAMĖLE                    | 10 |  |  |
|    | 2.2                | 2   | NUSTATYMAI RYŠIUI SU STEBĖJIMO PULTU                         | 11 |  |  |
| 3. |                    | SU  | JJUNGIMŲ SCHEMOS IR ĮRENGIMAS                                | 12 |  |  |
|    | 3.:                | 1   | Tvirtinimas                                                  | 12 |  |  |
|    | 3.2                | 2   | ZONŲ ĮĖJIMŲ PRIJUNGIMO SCHEMOS                               | 12 |  |  |
|    | 3.3                | 3   | DŪMŲ JUTIKLIO PRIJUNGIMO SCHEMOS                             | 13 |  |  |
|    | 3.4                | 4   | TEMPERATŪROS DAVIKLIO PRIJUNGIMO SCHEMA                      | 14 |  |  |
|    | 3.!                | 5   | Relės ir LED prijungimo schemos                              | 14 |  |  |
|    | 3.0                | 6   | Kontaktinių raktų skaitytuvų prijungimo schemos              | 14 |  |  |
|    | 3.                 | 7   | Belaidžių jutiklių imtuvo RF-SH prijungimo schema            | 15 |  |  |
|    | 3.8                | 8   | IO SERIJOS IŠPLĖTIMO MODULIŲ PRIJUNGIMO SCHEMOS              | 15 |  |  |
|    | 3.9                | 9   | KLAVIATŪROS CROW CR-16 PRIJUNGIMO SCHEMA                     | 15 |  |  |
|    | 3.:                | 10  | Sirenos prijungimo schema                                    | 15 |  |  |
|    | 3.:                | 11  | IO SERIJOS PLĖTIMO MODULIŲ PRIJUNGIMO SCHEMOS                | 16 |  |  |
|    | 3.:                | 12  | Kuro lygio jutiklio Strela RS485 prijungimo schema           | 16 |  |  |
|    | 3.:                | 13  | Akumuliatoriaus prijungimo schema                            | 19 |  |  |
|    | 3.:                | 14  | CG17 PRIJUNGIMO PRIE APSAUGOS CENTRALĖS SCHEMA               | 20 |  |  |
|    | 3.:                | 15  | TAMPOS MATAVIMAS SU CG17                                     | 20 |  |  |
|    | 3.:                | 16  | WIFI MODULIO W485 PRIJUNGIMO SCHEMA                          | 21 |  |  |
|    | 3.:                | 17  | "Ethernet" modulio E485 prijungimo schema                    | 22 |  |  |
| 4. |                    | VE  | EIKIMO PARAMETRŲ NUSTATYMAS SU PROGRAMA <i>TRIKDISCONFIG</i> | 22 |  |  |
|    | 4.:                | 1   | TRIKDISCONFIG BŪKLĖS JUOSTOS APRAŠYMAS                       | 22 |  |  |
|    | 4.2                | 2   | LANGAS "SISTEMOS PARINKTYS"                                  | 23 |  |  |
|    | 4.3                | 3   | Langas "Pranešimai į ST pultą"                               | 25 |  |  |
|    | 4.4                | 4   | LANGAS "VARTOTOJAI IR PRANEŠIMAI"                            | 26 |  |  |
|    |                    | 4.4 | 4.1 Kontaktinių (iButton) raktų registravimas                | 27 |  |  |
|    | 4.!                | 5   | LANGAS "MODULIAI"                                            | 28 |  |  |
|    |                    | 4.5 | 5.1 Kuro lygio jutiklio STRELA RS485 registravimas           | 31 |  |  |
|    | 4.0                | 6   | Langas "Belaidžiai"                                          | 33 |  |  |
|    |                    | 4.6 | 6.1 Belaidės įrangos imtuvo RF-SH registravimas prie CG17    | 33 |  |  |
|    |                    | 4.6 | 6.2 Belaidžių (FW2 serijos) jutiklių registravimas           | 33 |  |  |
|    |                    | 4.6 | 6.3 Belaidžio (FW2 serijos) valdymo pultelio registravimas   | 34 |  |  |
|    |                    | 4.6 | 6.4 Belaidės (FW2 serijos) sirenos registravimas             | 34 |  |  |
|    |                    | 4.6 | 6.5 Belaidžių (SH serijos) jutiklių registravimas            | 35 |  |  |
|    |                    | 4.6 | 6.6 Belaidės (SH serijos) klaviatūros registravimas          | 35 |  |  |
|    | 4.                 | 7   | Langas "Zonų įėjimai"                                        | 36 |  |  |
|    | 4.8                | 8   | LANGAS "PGM IŠĖJIMAI"                                        | 38 |  |  |

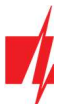

|    | 4.9  | Langas "Jutikliai"                                 | 1  |
|----|------|----------------------------------------------------|----|
|    | 4.10 | Langas "Sistemos įvykiai"                          | 1  |
|    | 4.11 | Langas "Įvykių žurnalas"                           | 2  |
|    | 4.12 | GAMYKLINIŲ NUSTATYMŲ ATSTATYMAS                    | .3 |
| 5. | N    | JOTOLINIS VALDYMAS4                                | 13 |
|    | 5.1  | VALDYMAS SU PROTEGUS2 PROGRAMÈLE                   | 3  |
|    | 5.   | 1.1 Valdykite sistemą <i>Protegus2</i> programėle4 | 4  |
|    | 5.   | 1.2 Kitų naudotojų pridėjimas į Protegus2 4        | 4  |
|    | 5.2  | VALDYMAS SMS KOMANDOMIS                            | 4  |
|    | 5.3  | VALDYMAS SKAMBUČIU                                 | 7  |
|    | 5.4  | NUOTOLINIS VEIKIMO PARAMETRŲ NUSTATYMAS            | 7  |
|    | 5.5  | NUOTOLINIS VALDYMAS SU TRIKDISCONFIG               | 8  |
| 6. | GS   | M APSAUGOS CENTRALĖS CG17 TESTAVIMAS 5             | 60 |
| 7. | PF   | OGRAMINĖS ĮRANGOS ATNAUJINIMAS 5                   | 0  |
|    |      |                                                    |    |

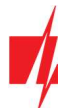

# Saugos reikalavimai

Patalpų elektroninės apsaugos nuo įsibrovimo sistemą įrengti ir aptarnauti gali tik kvalifikuoti asmenys.

Prieš įrengdami, atidžiai perskaitykite šį vadovą, kad išvengtumėte klaidų, dėl kurių prietaisas gali blogai veikti ar net būti sugadintas.

Prieš prijungdami prie elektros tinklo, visada išjunkite el. energijos tiekimą.

Ne gamintojo atlikti gaminio pakeitimai, modifikacijos ar remontai panaikina gamintojo suteiktą garantiją.

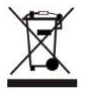

Laikykitės atliekų rūšiavimo taisyklių ir neišmeskite nenaudojamos įrangos komponentų su kitomis buitinėmis atliekomis.

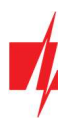

# 1. Aprašymas

**CG17** yra daugiafunkcė apsaugos centralė su integruotu mobiliojo ryšio komunikatoriumi. Centralė leidžia sukurti į 8 sritis sugrupuotų 12 laidinių ir belaidžių zonų sistemą.

Su CG17 galite:

- Įrengti paprastą apsaugos sistemą, kurią galima stebėti ir valdyti nuotoliniu būdu su Protegus2 programėle.
- Valdyti įvairią įrangą nuotoliniu būdu (pvz., šildymo ar ventiliacijos sistemas, vartų automatiką) ir stebėti temperatūrą.
- Stebėti temperatūrą, degalų lygį, nuolatinės įtampos lygį ar kitus parametrus.
- Pranešti vartotojams apie įvykius.
- Siųsti įvykių pranešimus į saugos tarnybos imtuvą.

# Savybės

### Siunčia įvykius į stebėjimo pulto imtuvą:

- Siunčia įvykius į TRIKDIS programinius arba aparatūrinius imtuvus, kurie dirba su bet kuria stebėjimo programa.
- Gali siųsti pranešimus apie įvykius į SIA DC-09 imtuvus.
- Ryšio kontrolė siunčiant PING pranešimus į IP imtuvą kas 30 sekundžių (arba pagal vartotojo nustatytą laikotarpį).
- Atsarginis ryšio kanalas bus naudojamas, jei bus prarastas ryšis pagrindiniu kanalu.
- Pranešimų į pultą perdavimas SMS žinutėmis. Jis ypatingai naudingas, nes veikia net ir tada, kai sutrinka IP ryšys mobiliojo ryšio operatoriaus tinkle.
- Kai įjungta "Protegus" paslauga, įvykiai iš pradžių siunčiami į ST pulto imtuvą ir tik po to siunčiami **Protegus2** programėlės vartotojams.

### Dirba su "Protegus2" programėle:

- "Push" ir specialūs garso įspėjimai apie įvykius.
- Nuotolinis sistemos valdymas (Arm / Disarm).
- Nuotolinis prijungtų įrenginių valdymas (šviestuvai, vartai, vėdinimo sistemos, šildymas, purkštuvai ir kt.).
- Nuotolinė temperatūros kontrolė (su *iO* arba *iO-WL* išplėtėjais).
- Skirtingos administratoriaus, instaliuotojo ir vartotojo teisės.
- Vartotojai gali būti informuojami apie įvykius SMS žinutėmis ir telefono skambučiu.

### Pranešimai vartotojams apie įvykius:

- Paskambina į pasirinktus telefono numerius (iki 8 naudotojų).
- Siunčia SMS pranešimus apie įvykius.
- "Push" ir specialūs garso įspėjimai apie įvykius su **Protegus2** programėle.

### Nuotolinis sistemos ir išėjimų valdymas:

- Naudojant *Protegus2* programėlę.
- Naudojant kontaktinių raktų (iButton) skaitytuvą.
- Skambindami į įrenginio telefono numerį.
- Naudojant SMS žinutes.
- Naudojant automatinį "jei … tada" algoritmą. Pvz. kai įėjimas yra suveiksminamas arba temperatūra viršija tam tikrą ribą, išėjimas bus įjungtas.

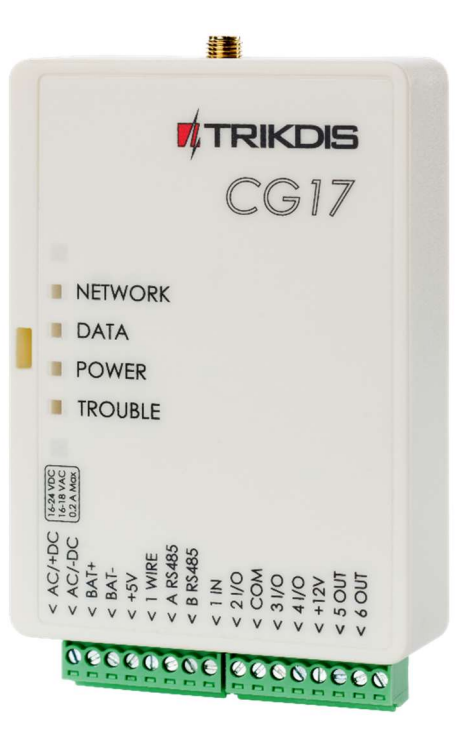

### Palaiko šiuos išplėtėjus:

- *iO* serijos išplėtėjai, kurie padidina įėjimų (IN) ir išėjimų (OUT) skaičių.
- GPS imtuvas (naudingas saugant bankomatus ir prekybos automatus).
- Degalų lygio jutiklis. Degalų rezervuarų apsaugai ir lygio stebėjimui.
- Atsarginis 12 V akumuliatoriaus maitinimas ir krovimas.

### Įėjimai ir išėjimai:

- 1 įėjimas, 2 išėjimai ir 3 dvigubi I/O kontaktai, kurios galima nustatyti kaip įėjimo (IN) arba išėjimo (OUT) kontaktą.
- Vieno laido duomenų šyna (1-Wire), skirta prijungti temperatūros jutiklį (iki 8 vnt.) ir kontaktinį (iButton) raktų skaitytuvą.
- Naudojant *iO* serijos išplėtėjus, įėjimų (IN) ir išėjimų (OUT) skaičių galima išplėsti iki 12 vnt.

### Paprastas diegimas:

- Gamykliniai nustatymai leidžia naudoti valdiklį kaip apsaugos centralę arba kaip komunikatorių.
- Parametrus galima išsaugoti faile ir greitai įrašyti į kitus įrenginius.
- Įrenginio konfigūravimas prijungus USB kabeliu arba nuotoliniu būdu naudojant TrikdisConfig programą.
- Du parametrų nustatymo lygiai (paskyros), instaliuotojui ir administratoriui.

# 1.1 Įrenginio tipai

Ši instrukcija galioja šiems **CG17** modeliams:

- CG17\_12, CG17 centralė su 2G modemu.
- CG17\_14, CG17\_1E, CG17\_1S, CG17 centralė su 4G modemu.

# 1.2 Techniniai parametrai

| Parametras                                           | Aprašymas                                                                                                    |                   |  |  |  |
|------------------------------------------------------|----------------------------------------------------------------------------------------------------|-------------------|--|--|--|
| GSM/GPRS modemo dažniai                              | 850 / 900 / 1800 / 1900 MHz                                                                                                    |                   |  |  |  |
| 4G modemo dažniai:                                   |                                                                                                    |                   |  |  |  |
| Europa                                               | - LTE-FDD Bands: B1/B3/B5/B7/B8/B20/B28                                                                                                    |                   |  |  |  |
|                                                      | - GSM Bands: B2/B3/B5/B8                                                                                                    |                   |  |  |  |
|                                                      |                                                                                                    |                   |  |  |  |
| Lotinų Amerika                                       | - LTE-FDD Bands: B2/B3/B4/B5/B7/B8/B28/B6                                                                                                    | 6                 |  |  |  |
|                                                      | - GSM Bands: B2/B3/B5/B8                                                                                                    |                   |  |  |  |
| Maitinimo šaltinis [AC / DC]                         | Nuolatinės srovės 16-32 V arba kintamos srovės 16-18 V                                                                                               |                   |  |  |  |
| Srovės naudojimas                                    | lki 50 mA (budint),                                                                                                    |                   |  |  |  |
|                                                      | Iki 200 mA (trumpalaikis, siuntimo metu)                                                                                                    |                   |  |  |  |
| Atsarginis maitinimo šaltinis [BAT]                  | 12 V švino - rūgštinis akumuliatorius                                                                                                    |                   |  |  |  |
| Akumuliatoriaus įkrovos srovė                        | lki 500 mA                                                                                                    |                   |  |  |  |
| Išorinių įrenginių maitinimo įtampa ir srovė [+12 V] | Nuolatinė 12 V, iki 1 A                                                                                                    |                   |  |  |  |
| Įėjimai [IN]                                         | 1 vnt., nustatomas NC, NO, EOL=10 kΩ, Su "iO" serijos la<br>EOL T tipas ar belaidžiu pl                                                              |                   |  |  |  |
| Išėjimai [OUT]                                       | 2 vnt., atvirojo kolektoriaus (OC) tipo,<br>komutuojantys iki 1 A srovę                                                                              | išplečiama iki 12 |  |  |  |
| Dvigubos paskirties kontaktai [IN/OUT]               | 3 vnt., nustatomi arba NC, NO, EOL=10 kΩ,<br>EOL_T tipo įėjimai, arba atvirojo kolektoriaus<br>(OC) tipo išėjimai, komutuojantys iki 100 mA<br>srovę | Ω,<br>us<br>nA    |  |  |  |

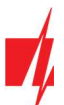

| Sričių skaičius                                                                          | 8                                                                                                    |
|------------------------------------------------------------------------------------------|----------------------------------------------------------------------------------------------------|
| Zonų skaičius                                                                            | 4, (su plėtikliais plečiamas iki 12 zonų)                                                                              |
| PGM išėjimų skaičius                                                                     | 2 (priskyrus IO gnybtams išėjimo darbo režimą galima gauti 5 PGM<br>išėjimus. Su plėtikliais plečiamas iki 12 išėjimų) |
| 1-Wire magistralės ilgis [1 WIRE]                                                        | lki 30 m                                                                                                    |
| Naudotini temperatūros davikliai                                                         | Maxim <sup>®</sup> /Dallas <sup>®</sup> DS18S20, DS18B20                                                               |
| Didžiausias temperatūros daviklių, jungiamų prie 1-<br><i>Wire</i> magistralės, skaičius | 8 vnt.                                                                                                    |
| Naudotini kontaktiniai (iButton) raktai [1 WIRE]                                         | Maxim <sup>®</sup> /Dallas <sup>®</sup> DS1990A                                                                        |
| Didžiausias kontaktinių ( <i>iButton</i> ) raktų skaičius                                | 12 vnt.                                                                                                    |
| RS485 magistralės ilgis                                                                  | lki 100 m                                                                                                    |
| Didžiausias įrenginių, jungiamų prie <i>RS485</i><br>magistralės, skaičius               | 8 vnt.                                                                                                    |
| Palaikoma klaviatūra                                                                     | Crow CR-16, Crow LCD, Crow touch keypad                                                                                |
| Palaikomi moduliai                                                                       | <i>iO-8</i> - plėtimo modulis;                                                                                         |
|                                                                                          | <i>iO</i> – plėtimo modulis;                                                                                           |
|                                                                                          | <b>iO-MOD</b> – iO-WL radijo bangų imtuvas;                                                                            |
|                                                                                          | <i>iO-WL</i> – bevielis plėtimo modulis;                                                                               |
|                                                                                          | <b>RF-SH</b> – bevielių jutiklių radijo bangų imtuvas;                                                                 |
|                                                                                          | <i>E485</i> – prijungimo prie "Ethernet" tinklo modulis;                                                               |
|                                                                                          | <b>W485</b> – prijungimo prie WiFi tinklo modulis;                                                                     |
|                                                                                          | TM17 – iButton raktų skaitytuvas;                                                                                      |
|                                                                                          | <b>CZ-Dallas</b> – iButton raktų skaitytuvas;                                                                          |
|                                                                                          | FLS - kuro lygio jutiklis "Strela RS485"                                                                               |
| Buferinės atmintinės talpa                                                               | 60 įvykių                                                                                                    |
| Ryšio kanalų skaičius                                                                    | 2 kanalai (pirmas kanalas: pagrindinis, atsarginis; antras kanalas:<br><i>Protegus</i> )                               |
| Vidinis laikrodis                                                                        | Yra                                                                                                    |
| Įvykių pranešimų perdavimo kanalai                                                       | GPRS arba 4G, SMS                                                                                                    |
| Ryšys su CSP                                                                             | TCP / IP arba UDP / IP, arba SMS                                                                                       |
| Ryšio protokolai                                                                         | TRK, šifruotas SIA DC-09_2007, SIA DC-09_2012, SIA DC-09_IPcom                                                         |
| Darbinė aplinka                                                                          | Nuo -10 °C iki + 50 °C, santykinė oro drėgmė 0-80%, kai yra 0- +20 °C (be kondensato)                                  |
| Matmenys                                                                                 | 113x 70 x 25 mm                                                                                                    |
| Svoris                                                                                   | 0,10 kg                                                                                                    |

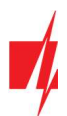

# 1.3 Išorinių kontaktų paskirtis

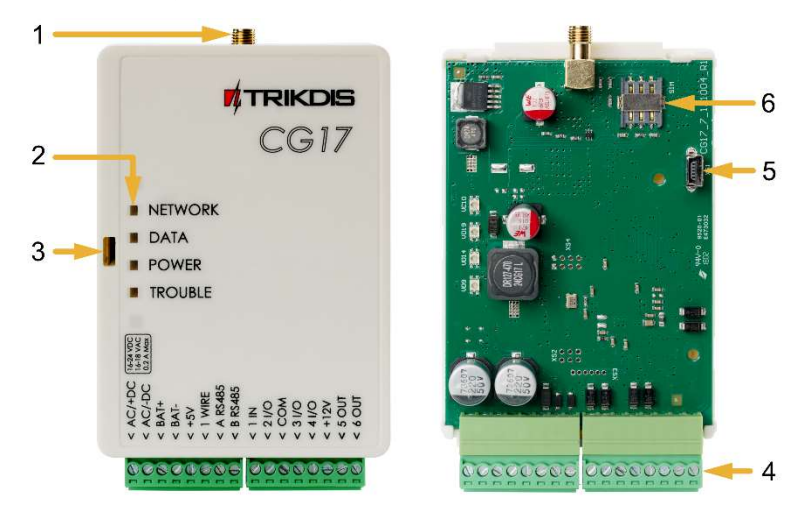

- 1. GSM antenos SMA tipo jungtis.
- 2. Šviesiniai LED indikatoriai.
- 3. Viršutinio dangtelio atidarymo anga.
- 4. Išorinių kontaktų kištukinės jungtys.
- 5. USB Mini-B jungtis *CG17* programuoti.
- 6. "Nano" dydžio SIM kortelės laikiklis.

| Kontaktas | Aprašymas                                                                                                    |
|-----------|----------------------------------------------------------------------------------------------------|
| AC / +DC  | Maitinimo šaltinio kontaktas (16-18 V kintamos srovės arba teigiamas 16-24 V nuolatinės srovės)                                        |
| AC / -DC  | Maitinimo šaltinio kontaktas (16-18 V kintamos srovės arba neigiamas 16-24 V nuolatinės srovės)                                        |
| BAT+      | Atsarginio maitinimo šaltinio teigiamo gnybto kontaktas 12 V                                                                           |
| BAT-      | Atsarginio maitinimo šaltinio neigiamo gnybto kontaktas 12 V                                                                           |
| +5 V      | 1-Wire įrenginių teigiamas 5 V maitinimo kontaktas                                                                                     |
| 1 WIRE    | 1-Wire duomenų magistralės kontaktas                                                                                                   |
| A 485     | RS485 magistralės A kontaktas                                                                                                    |
| B 485     | RS485 magistralės B kontaktas                                                                                                    |
| 1 IN      | Įėjimo kontaktas Nr.1 (gamyklinis nustatymas "Įėjimo", zonos tipas EOL)                                                                |
| 2 1/0     | Įėjimo / išėjimo kontaktas: įėjimo kontaktas Nr.2 arba išėjimo kontaktas OC tipo. (gamyklinis nustatymas "Vidaus", zonos tipas EOL)    |
| СОМ       | Bendras neigiamas gnybtas                                                                                                    |
| 3 I/O     | Įėjimo / išėjimo kontaktas: įėjimo kontaktas Nr.3 arba išėjimo kontaktas OC tipo. (gamyklinis nustatymas "Momentinė", zonos tipas EOL) |
| 4 1/0     | Įėjimo / išėjimo kontaktas: įėjimo kontaktas Nr.4 arba išėjimo kontaktas OC tipo. (gamyklinis nustatymas "Gaisro", zonos tipas EOL)    |
| +12 V     | Išorinių įrenginių teigiamas 12 V maitinimo kontaktas                                                                                  |
| 5 OUT     | OC tipo išėjimo kontaktas (gamyklinis nustatymas "Gaisro daviklių atstatymas")                                                         |
| 6 OUT     | OC tipo išėjimo kontaktas (gamyklinis nustatymas "Sirena")                                                                             |

# 1.4 Šviesinė veikimo indikacija

| Indikatorius | Būklė            | Aprašymas                                              |
|--------------|------------------|--------------------------------------------------------|
| NETWORK      | Šviečia žaliai   | Prisijungta prie GSM tinklo                            |
| (Tinklas)    | Mirksi geltonai  | Rodomas GSM signalo stipris nuo 0 iki 5. Pakankamas 3. |
| DATA         | Šviečia žaliai   | Siunčiamas pranešimas                                  |
| (Duomenys)   | Šviečia geltonai | Yra neišsiųstų įvykių pranešimų buferinėje atmintyje   |
| POWER        | Mirksi žaliai    | Maitinimo įtampa gera                                  |

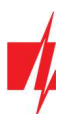

| Indikatorius   | Būklė                     | Aprašymas                                                   |
|----------------|---------------------------|-------------------------------------------------------------|
| (Maitinimas)   | Mirksi geltonai           | Maitinimo įtampa per žema                                   |
|                | Mirksi žaliai ir geltonai | Jjungtas konfigūravimo režimas                              |
| TROUBLE        | Nešviečia ir nemirksi     | Veikia be nesklandumų                                       |
| (Nesklandumas) | 1 mirktelėjimas           | Nėra SIM kortelės                                           |
|                | 2 mirktelėjimai           | Neteisingas SIM kortelės PIN kodas                          |
|                | 3 mirktelėjimai           | Nepavyksta prisijungti prie GSM tinklo                      |
|                | 4 mirktelėjimai           | Nepavyksta prisijungti prie IP imtuvo pirminiu kanalu       |
|                | 5 mirktelėjimai           | Nepavyksta prisijungti prie IP imtuvo atsarginiu kanalu     |
|                | 6 mirktelėjimai           | Nenustatytas vidinis <b>CG17</b> laikrodis                  |
|                | 7 mirktelėjimai           | Nepakankama maitinimo įtampa atsarginio maitinimo šaltinyje |
|                | 8 mirktelėjimai           | Nėra maitinimo iš kintamos srovės tinklo                    |
|                | 9 mirktelėjimai           | Ryšio sutrikimas su <i>RS485</i> moduliu                    |

# 1.5 Medžiagos, reikalingos montavimo darbams

Prieš pradėdami montavimą įsitikinkite, kad turite reikiamas medžiagas, kurias galite užsisakyti iš vietinio platintojo.

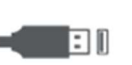

USB kabelis (Mini-B tipo)

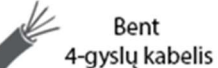

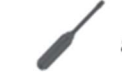

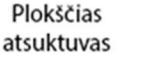

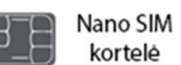

# 2. Greitas konfigūravimas su programa TrikdisConfig

- 1. Parsisiųskite konfigūravimo programą *TrikdisConfig* iš <u>www.trikdis.lt</u> (programą rasite paieškos lauke surinkę "TrikdisConfig"), ir ją įdiekite.
- 2. Plokščiu atsuktuvu nuimkite **CG17** dangtelį kaip parodyta žemiau:

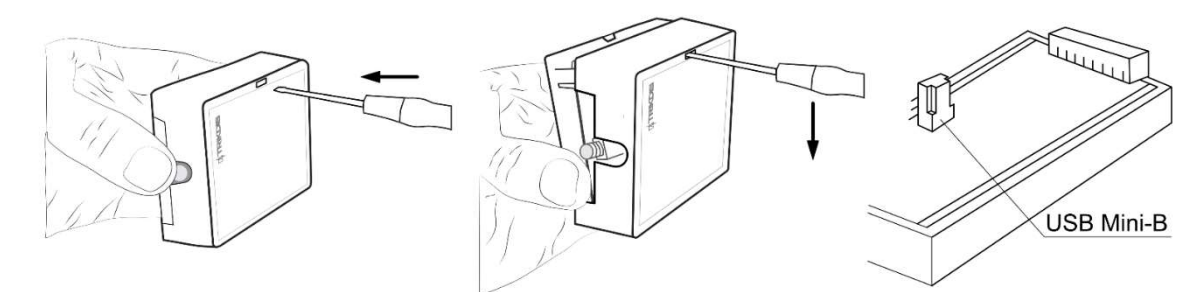

- 3. Su USB Mini-B kabeliu sujunkite *CG17* su kompiuteriu.
- 4. Paleiskite TrikdisConfig. Programa automatiškai atpažins prijungtą gaminį ir atidarys CG17 konfigūravimo langą.
- 5. Spustelkite programos mygtuką **Skaityti [F4]**, kad ji pateiktų esamas **CG17** veikimo parametrų reikšmes. Jei atsivers administratoriaus arba instaliatoriaus kodo įvedimo reikalavimo langelis, įveskite 6 skaitmenų kodą.

Žemiau aprašome nustatymus, kuriuos reikia pakeisti, kad **CG17** pradėtų siųsti pranešimus į Stebėjimo pultą ir kad apsaugos centralę būtų galima valdyti su **Protegus2** programėle.

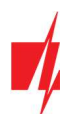

# 2.1 Nustatymai ryšiui su Protegus2 programėle

Lango "Sistemos parinktys" kortelėje "SIM":

| TrikdisConfig 1.66.43 CG17_1 | 210                        |                     |               | —          | × |
|------------------------------|----------------------------|---------------------|---------------|------------|---|
| 😫 Programa 🖉 Veiksmai        | 🛄 Apie programą            |                     |               |            |   |
|                              | Skaityti [F4] [rašyti [F5] | Atverti [F8] Išsaug | oti [F9]      | Atsijungti |   |
| Sistemos parinktys           | Pagrindiniai Prisijungimas |                     |               |            |   |
| Pranešimai į ST pultą        | Pagrindiniai               |                     | SIM           |            |   |
| Vartotojai ir pranešimai     | Objekto numeris            | 0001                | SIM PIN kodas | 1 (        |   |
| Moduliai                     | Objekto pavadinimas        | CG17                | APN           | 2 internet |   |
| Belaidžiai                   | Testo periodas 🗸           | 1 diena(-os) 0 val  | Vartotojas    | 2/         |   |
| Zonų įėjimai                 | Sritys testiniame SMS      | 1                   | Slaptažodis   |            |   |
| PGM išėjimai                 |                            |                     |               |            |   |

- 1. Įveskite "SIM kortelės PIN kodą".
- 2. Pakeiskite "APN" vardą. "APN" rasite SIM operatoriaus interneto puslapyje. "Internet" yra universalus ir veikia daugelio operatorių tinkluose.

| FrikdisConfig 1.66.43 CG17_121                                           | 0                      |                  |       |          |      |            |      |       |   |       |           | -                                       |                 |
|--------------------------------------------------------------------------|------------------------|------------------|-------|----------|------|------------|------|-------|---|-------|-----------|-----------------------------------------|-----------------|
| 🔅 Programa 🥜 Veiksmai                                                    | 🛄 Apie programą        |                  |       |          |      |            |      |       |   |       |           |                                         |                 |
|                                                                          | Skaityti [F4] [rašy    | ti [F5]          | Atver | rti [F8] | Išsa | igoti [    | F9]  |       |   |       |           | Atsijungti                              |                 |
| Sistemos parinktys                                                       | Vartatoiai SMS atz     | alumo takstai    |       |          |      |            |      |       |   |       |           |                                         |                 |
| Pranešimai i ST pulta                                                    | Vartotojar Sivis dis   | akymo tekstar    |       |          |      |            |      |       |   |       |           |                                         |                 |
| Vartotojaj ir pranešimaj                                                 | Vartotojai ir pranešin | nai vartotojams  |       |          |      |            |      |       |   | iButt | on raktai |                                         |                 |
| Maduliai                                                                 | Nr Vardas              | Telefono numeris | Kodas | Sritys   | 1    | 0 00       | ПАСК | RECEW |   | Ne    | Vartotoi  | as Rutton kodas                         | Valdumac        |
| Modular                                                                  | 1 User 1               | +370654789       | 1148  | 1        | - 1  | 1          |      | ~~    |   | 1     |           | 000000000000000000000000000000000000000 | liungti ir išiu |
| Belaidžiai                                                               | 2 User 2               | -                |       | 1        | - 1  | 1          |      |       |   | 2     | ID 9      | 000000000000                            | liungti ir išiu |
| Zonų įėjimai                                                             | 3 User 3               |                  | -     | 1        | - 1  | <b>v</b>   |      |       |   | 3     | ID 9      | 000000000000                            | liunati ir išiu |
| PGM išėjimai                                                             | 4 User 4               |                  |       | 1        | - 1  | <b>v</b>   |      |       |   | 4     | ID 9      | 00000000000                             | ljungti ir išju |
| Jutikliai                                                                | 5 User 5               |                  |       | 1        | - 1  | <b>v</b> [ |      |       |   | 5     | ID 9      | 000000000000000000000000000000000000000 | ljungti ir išju |
| Citer and the                                                            | 6 User 6               |                  | Č.    | 1        | - 1  |            |      |       |   | 6     | ID 9      | 0000000000000                           | ljungti ir išju |
| Sistemos įvykiai                                                         | 7 User 7               |                  |       | 1        | - 1  |            |      |       |   | 7     | ID 9      | 000000000000                            | ljungti ir išju |
| ļvykių žurnalas                                                          | 8 User 8               |                  |       | 1        | - 1  | <b>v</b>   |      |       |   | 8     | ID 9      | 0000000000000                           | ļjungti ir išju |
| Programos atnaujinimas                                                   |                        |                  |       |          |      |            |      |       |   | 9     | ID 9      | 000000000000                            | ļjungti ir išju |
|                                                                          |                        |                  |       |          |      |            |      |       |   | 10    | ID 9      | 00000000000                             | ļjungti ir išju |
| Isiminti slaptažodj                                                      | Mobilioji aplikacija   |                  |       |          |      |            |      |       | 7 | 11    | ID 9      | 000000000000                            | ljungti ir išju |
| Rodyti kodus 🗹                                                           |                        | _                | -     |          |      |            |      |       |   | 12    | ID 9      | 000000000000                            | ljungti ir išju |
| Gamintojo Atkurti                                                        | galinti jungimasi      |                  | 3     |          |      |            |      |       |   |       |           |                                         |                 |
| parametrai Lygiagretus siuntimas Vartotojo ID9 leidimai (skirti iButton) |                        |                  |       |          |      |            |      |       |   |       |           |                                         |                 |
| Komunikatorius SET                                                       | Aplikacijos priejeo    | s kodas          | 456   | J        | 4    |            |      |       |   |       |           |                                         | -               |
| rezimas                                                                  |                        |                  |       |          | 4    |            |      |       |   | Įμ    | ngti      |                                         | $\checkmark$    |
| R67491026257527                                                          |                        |                  |       |          |      |            |      |       |   | lšj   | ungti     |                                         |                 |
| 00/40103035/52/                                                          |                        |                  |       |          |      |            |      |       |   |       |           |                                         |                 |

# Lango "Vartotojai ir pranešimai" kortelėje "PROTEGUS servisas":

- 3. Pažymėkite varnele "**Įgalinti jungimąsi"** prie *Protegus* serviso.
- Pakeiskite prisijungimo prie "Aplikacijos prieigos kodą", jeigu norite, kad vartotojų prašytų jį suvesti pridedant sistemą Protegus2 programėlėje (gamyklinis – 123456).

Baigę konfigūravimą paspauskite mygtuką [rašyti [F5] ir atjunkite USB kabelį.

Pastaba: Plačiau apie kitus CG17 nustatymus TrikdisConfig žr. 4 "Veikimo parametrų nustatymas su programa TrikdisConfig".

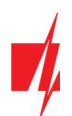

# 2.2 Nustatymai ryšiui su Stebėjimo pultu

### Lange "Sistemos parinktys":

| TrikdisConfig 1.66.43 CG17_12 | 10                         |                      |               | -          |   | × |
|-------------------------------|----------------------------|----------------------|---------------|------------|---|---|
| 🔅 Programa 🛛 🎤 Veiksmai       | 🛄 Apie programą            |                      |               |            |   |   |
|                               | Skaityti [F4] [rašyti [F5] | Atverti [F8] išsaugo | oti [F9]      | Atsijungti |   |   |
| Sistemos parinktys            | Pagrindiniai Prisijungimas |                      |               |            |   |   |
| Pranesimai į 51 pultą         | Pagrindiniai               |                      | SIM           |            |   |   |
| Vartotojai ir pranesimai      | Objekto numeris            | 1 0001               | SIM PIN kodas | 2          | ) |   |
| Nioduliai                     | Objekto pavadinimas        | CG17                 | APN           | 3 internet | ) |   |
| Belaidžiai                    | Testo periodas             | ✓ 1 diena(-os) 0 val | Vartotojas    |            |   |   |
| Zonų jejimai                  | Sritys testiniame SMS      | 1                    | Slaptažodis   |            |   |   |
| PGM išėjimai                  |                            |                      |               |            |   |   |

- 1. Įrašykite "Objekto numerį" (Nenaudokite FFFE, FFFF objekto numerių).
- 2. Įveskite "SIM PIN kodą".
- 3. Pakeiskite "**APN"** vardą. Jį rasite SIM operatoriaus interneto puslapyje. "Internet" yra universalus ir veikia daugelio operatorių tinkluose.

### Lange "Pranešimai į ST pultą", parinkčių grupėje "Pagrindinis kanalas":

| TrikdisConfig 1.66.43 CG17_1                                                                                                    | 210                                                                                                    | - 🗆 ×                                                                                                    |
|----------------------------------------------------------------------------------------------------|----------------------------------------------------------------------------------------------------|----------------------------------------------------------------------------------------------------|
| 🔅 Programa 🛛 🎤 Veiksma                                                                                                    | 📖 Apie programą                                                                                                    |                                                                                                    |
| Sistemos parinktys                                                                                                    | Skaityti [F4] [rašyti [F5] Atverti [F8] Išsaugoti [F<br>Pagrindinis kanalas Parametra                                                                                                    | (F9) Atsijungti                                                                                                    |
| Pranešimai j ST pultą<br>Vartotojai ir pranešimai<br>Moduliai<br>Belaidžiai<br>Zonų įėjimai<br>PGM išėjimai<br>Jutikliai<br>Sistemos įvykiai | Ryšio tipas       TCP/IP       4       Grįžti pri         Domenas arba IP       0.0.0       5       SMS PIN         Prievadas       0       6       Freiti pri         Protokolas       TRK       7       DNS1         Sifravimo raktas       123456       8       SIA DC-C | brie pagrindinio po<br>G periodas<br>ING periodas<br>prie atsarginio po<br>C-09 obj. Nr<br>0001<br>10 min<br>3 bandymų<br>8.8.8.8<br>8.8.4.4 |
| Ivykių žurnalas<br>Programos atnaujinimas<br>Isiminti slaptažodį                                                                             | Atsarginis kanalas<br>Ryšio tipas<br>Domenas arba IP<br>0.0.0.0<br>SIA DC-0<br>Atsarginis                                                                                                    | -09 linijos Nr. 1                                                                                                    |
| Rodyti kodus       Gamintojo       parametrai       Komunikatorius       režimas       IMEI/Unikalus ID:       867481036357527               | Prievadas 0 Telefono<br>Protokolas TRK Telefono<br>Telefono numeris<br>Šifravimo raktas 123456                                                                                                    | no numeris                                                                                                    |

- 4. Ryšio būdas pasirinkite IP ryšio būdą (Nerekomenduojame naudoti SMS kaip pirminį kanalą).
- 5. Domenas arba IP įrašykite imtuvo domeno arba IP adresą.
- 6. **Prievadas** įrašykite imtuvo prievado (*angl. port*) numerį tinkle.
- Protokolas pasirinkite, kuria koduote turėtų būti siunčiami pranešimai: TRK (į TRIKDIS imtuvus), DC-09\_2007, DC-09\_2012 arba DC-09\_IPcom (į universalius imtuvus).
- 8. Šifravimo raktas įrašykite šifravimo raktą, kuris yra nustatytas imtuve.

Pastaba: Jei norite nustatyti ryšį su pultu SMS žinutėmis, reikės nustatyti tik "Šifravimo raktą" ir "Telefono numerį". SMS pranešimus gali priimti TRIKDIS stebėjimo pulto IP/SMS imtuvas *RL14*, daugiakanalis imtuvas *RM14* ir SMS imtuvas *GM14*.
 Jei pasirinkote DC-09 pranešimų perdavimo koduotę, papildomai "Lange "Pranešimai į ST pultą" skirtuke Parametrai, įveskite objekto, imtuvo ir linijos numerius.

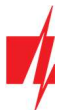

- 9. (Rekomenduojama) Sukonfigūruokite "Atsarginio kanalo" režimo nustatymus.
- 10. (Rekomenduojama) Įveskite SMS "Atsarginio kanalo 2" telefono numerį.

Baigę konfigūravimą paspauskite mygtuką Įrašyti [F5] ir atjunkite USB kabelį.

**Pastaba:** Plačiau apie kitus **CG17** nustatymus **TrikdisConfig** žr. skyrių 4 "Veikimo parametrų nustatymas su programa TrikdisConfig".

# 3. Sujungimų schemos ir įrengimas

# 3.1 Tvirtinimas

- Prieš diegdami įsitikinkite, kad toje vietoje, kur bus įrengtas *CG17*, yra geras GSM signalo lygis.
- 2. Nuimkite viršutinį dangtelį, ištraukite abiejų kontaktinių kaladėlių kištukines dalis.
- 3. Išimkite plokštę.
- 4. Korpuso pagrindą varžtais pritvirtinkite pageidaujamoje vietoje.
- Atgal surinkite plokštę ir kontaktines kaladėles.
- 6. Prisukite GSM anteną.
- Įstatykite nano-SIM kortelę. SIM kortelė turi būti jau priregistruota GSM tinkle su jau jjungtomis ir veikiančiomis reikiamomis paslaugomis, pvz., gali paskambinti, išsiųsti ir priimti SMS žinutes, veikia mobilusis internetas. <u>Apie tai, kaip jjungti</u> <u>pageidaujamas paslaugas, teiraukitės SIM</u> <u>kortelės mobiliojo ryšio operatoriaus.</u>

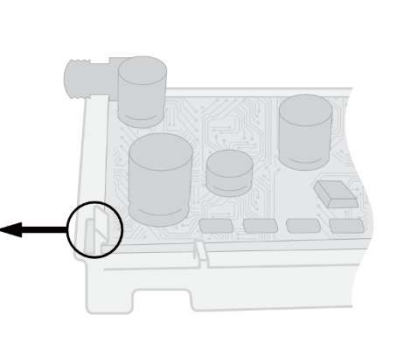

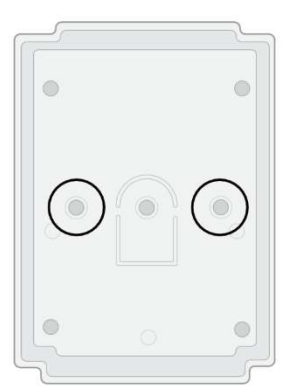

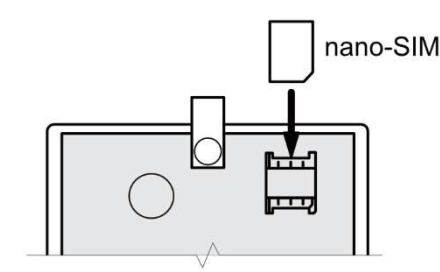

Pastaba: Įsitinkite, kad SIM kortelė yra aktyvuota.
 Įsitikinkite, kad įjungta mobilaus interneto paslauga, jei bus naudojamas ryšys IP kanalu.
 Jei norite išvengti PIN kodo įvedimo *TrikdisConfig*, įdėkite SIM kortelę į telefoną ir išjunkite PIN kodo užklausos funkciją.

- Norėdami konfigūruoti CG17 nuotoliniu būdu, įdėkite SIM kortelę su išjungta PIN kodo užklausa. Jjunkite maitinimą CG17. Nusiųskite SMS žinutę: CONNECT 123456 PROTEGUS=ON,APN=INTERNET
- 9. Punkte 5.5 "Nuotolinis veikimo parametrų nustatymas" aprašytas konfigūravimas nuotoliniu būdu.
- 10. Uždarykite viršutinį dangtį.

# 3.2 Zonų įėjimų prijungimo schemos

**CG17** turi keturis įėjimus IN įvairiems signalizacijos jutikliams prijungti. Galimi jutiklių pajungimai: NO – normaliai atviras kontaktas; NC- normaliai uždaras kontaktas; EOL – normaliai uždara grandinė su 10 kΩ varža linijos gale; EOL\_T - normaliai uždara grandinė su 10 kΩ varža linijos gale ir tamperio stebėjimu.

| Zona  | Aprašymas                                                    |
|-------|--------------------------------------------------------------|
| 1 IN  | Gamyklinis nustatymas "Įėjimo", zonos tipas EOL, 1 sritis    |
| 2 I/O | Gamyklinis nustatymas "Vidaus", zonos tipas EOL, 1 sritis    |
| 3 I/O | Gamyklinis nustatymas "Momentinė", zonos tipas EOL, 1 sritis |

### Gamykliniai zonų nustatymai

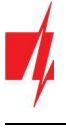

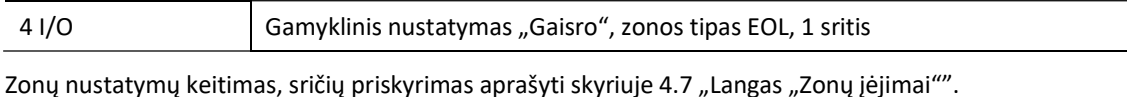

Galimos sujungimų schemos:

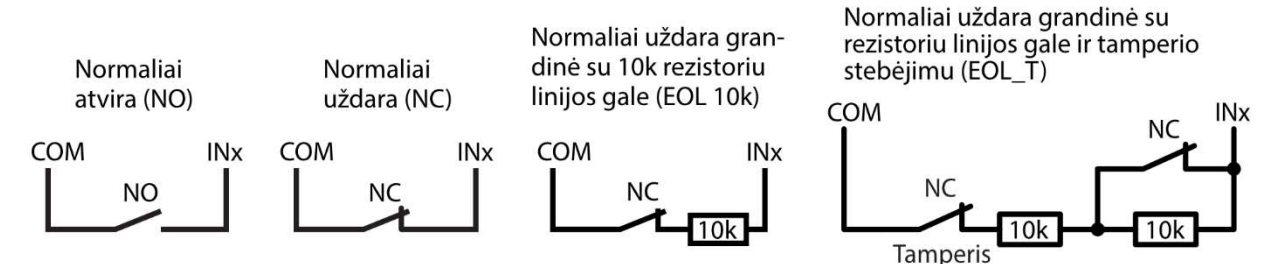

# 3.3 Dūmų jutiklio prijungimo schemos

Kad nuotoliniu būdu būtų galima dūmų jutiklį po suveikimo paleisti veikti iš naujo, PGM išėjimui priskirkite funkciją **"Gaisro** daviklių atstatymas" (žr. TrikdisConfig langas "PGM išėjimai" –> skirtukas "Išėjimai").

• Keturių laidų dūmų jutiklio prijungimas

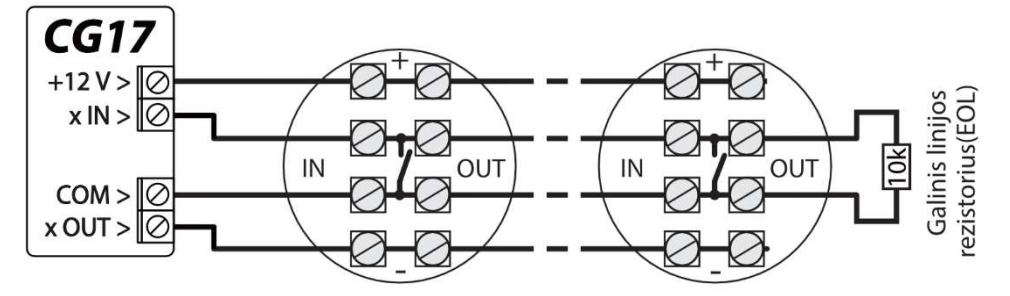

• Dviejų laidų dūmų jutiklio prijungimas

1. naudojant EOL zoną (arba NC, be rezistoriaus).

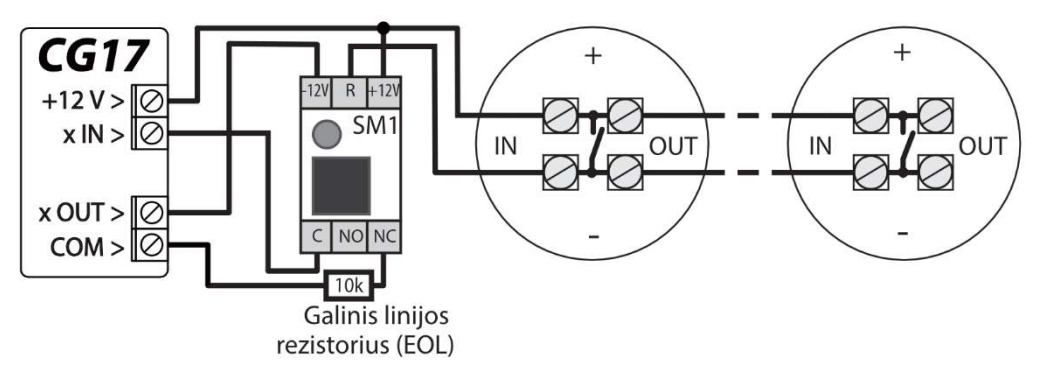

2. naudojant EOL zoną (arba NO, be rezistoriaus).

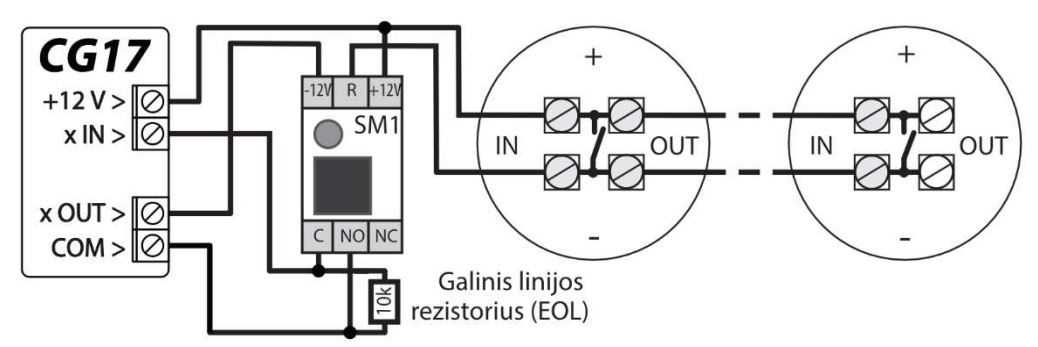

\*SM1 – Trikdžio pagamintas suderinimo modulis, leidžiantis nuotoliniu būdu 2 laidų dūmų jutiklį po suveikimo paleisti veikti iš naujo.

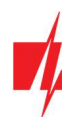

# 3.4 Temperatūros daviklio prijungimo schema

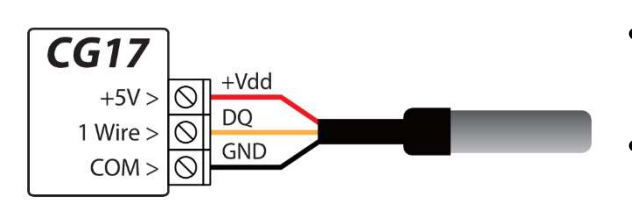

- Temperatūros davikliai jungiami pagal pateiktą schemą. Prie CG17 galima prijungti Maxim<sup>®</sup>/Dallas<sup>®</sup> DS18S20, DS18B20 temperatūros daviklius (iki 8 vnt.).
- Jungiant temperatūros daviklį laidu, ilgesniu nei 0,5 m, rekomenduojame naudoti vytos poros kabelį (UTP4x2x0,5 arba STP4x2x0,5).

Laidų spalvos:

Vdd – raudonas laidas, junkite jį prie +5 V kontakto;
DQ - geltonas laidas, junkite jį prie 1-Wire kontakto;
GND - juodas laidas, junkite jį prie COM kontakto.

# 3.5 Relės ir LED prijungimo schemos

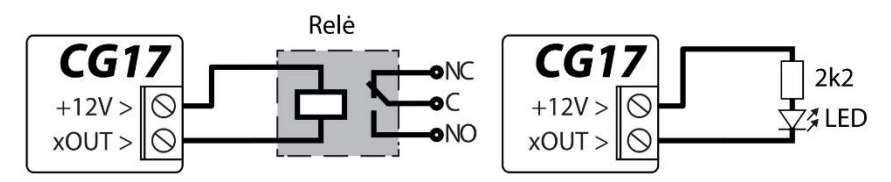

# 3.6 Kontaktinių raktų skaitytuvų prijungimo schemos

TM17 skaitytuvas prie CG17 jungiamas per RS485 duomenų jungtį. RS485 duomenų jungties laidų ilgis gali būti iki 100 m. Prie CG17 galima prijungti iki 8 skaitytuvų TM17.

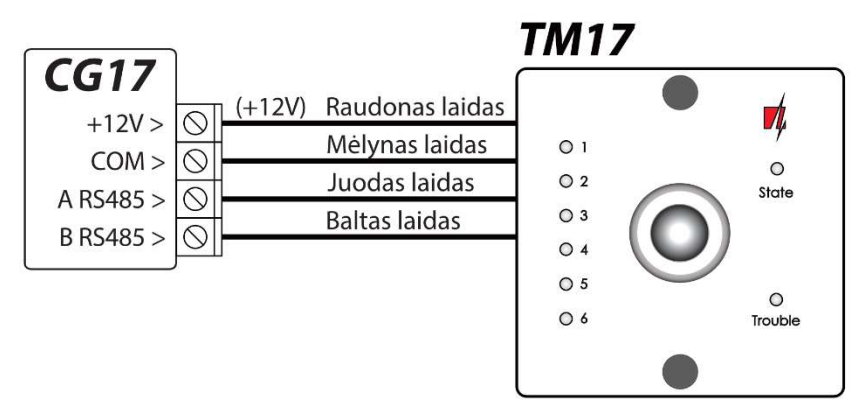

iButton raktų skaitytuvas prie CG17 jungiamas per "1 Wire" jungtį. Jungties laidų ilgis gali būti iki 30 m:

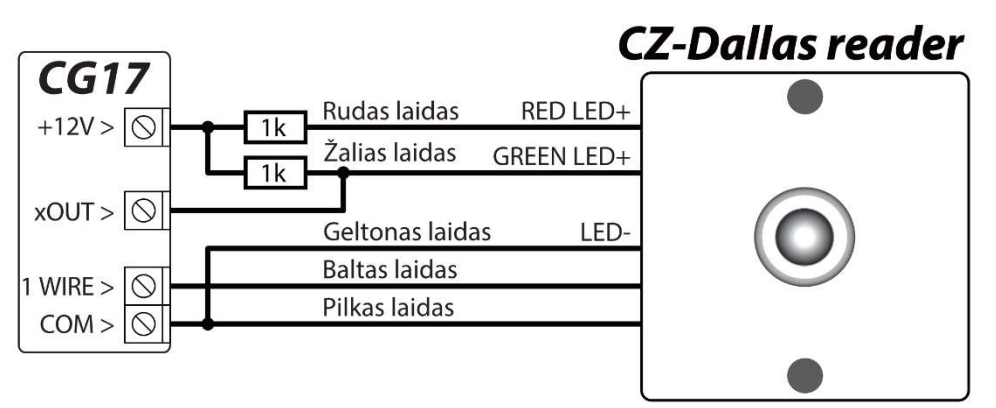

Išėjimui xOUT turi buti priskirtas tipas "Sistemos būsena". Apsaugos sistema įjungta - iButton skaitytuvas šviečia raudona spalva. Apsaugos sistema išjungta - iButton skaitytuvas šviečia geltona spalva.

Pastaba: Raktų priregistravimas prie CG17 aprašytas p. 4.4.1 "Kontaktinių (iButton) raktų registravimas".

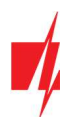

# 3.7 Belaidžių jutiklių imtuvo RF-SH prijungimo schema

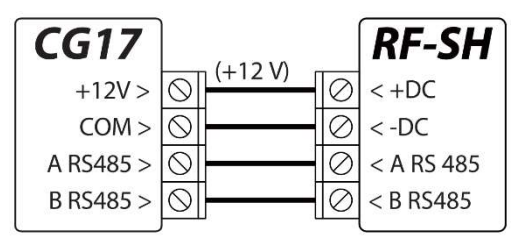

Belaidžių jutiklių imtuvas *RF-SH* skirtas dirbti su *Crow* firmos belaidžiais gaminiais (judesio jutikliai, magnetiniai kontaktai, sirenos, nuotolinio valdymo pulteliai ir t.t.). Prie *CG17* galima prijungti vieną *RF-SH* imtuvą.

# 3.8 iO serijos išplėtimo modulių prijungimo schemos

Jei reikia, kad apsaugos centralė **CG17** turėtų daugiau įėjimų IN arba išėjimų OUT, prijunkite laidinį arba belaidį TRIKDIS *iO* serijos įėjimų ir išėjimų plėtiklį. **CG17** konfigūravimas su plėtimo moduliais aprašytas p. 4.5. "Langas "Moduliai". Prie **CG17** galima prijungti iki 8 plėtimo *iO-8* modulių. *iO-8* modulyje galima išnaudoti visas arba tik kelias zonas. Bendras **CG17** zonų skaičius yra 12 vnt.

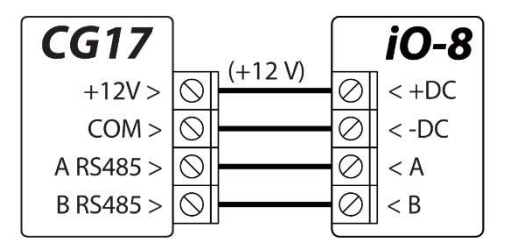

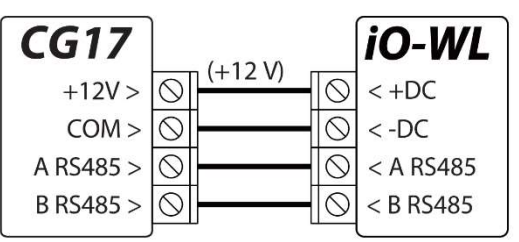

# 3.9 Klaviatūros Crow CR-16 prijungimo schema

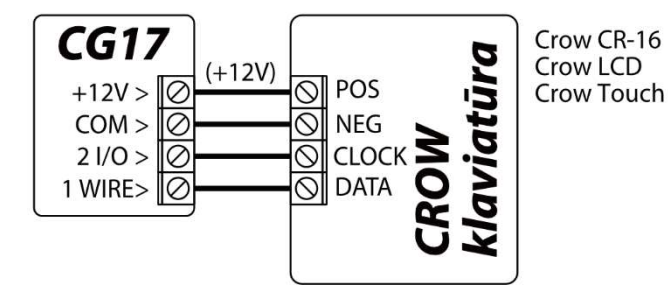

Prie *CG17* galima prijungti iki 8 klaviatūrų (Crow CR-16 Runner, Crow LCD Runner, Crow Touch Runner arba Crow CR-16 PowerWave). Programoje *TrikdisConfig* reikia pažymėti, kad bus naudojama Crow klaviatūra (žr. p. 4.2 "Langas "Sistemos parinktys"").

# 3.10 Sirenos prijungimo schema

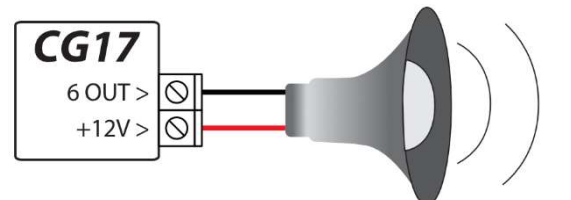

- Sireną, naudojančią iki 1 A srovę, galima prijungti prie 5 OUT išėjimo arba 6 OUT išėjimo.
- Sireną, naudojančią iki 100 mA srovę, galima prijungti prie bet kurio OUT išėjimo.
- Išėjimui OUT turi būti priskirta funkcija "Sirena" ir nurodyta apsaugos signalizacijos sritis.

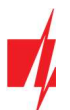

# 3.11 iO serijos plėtimo modulių prijungimo schemos

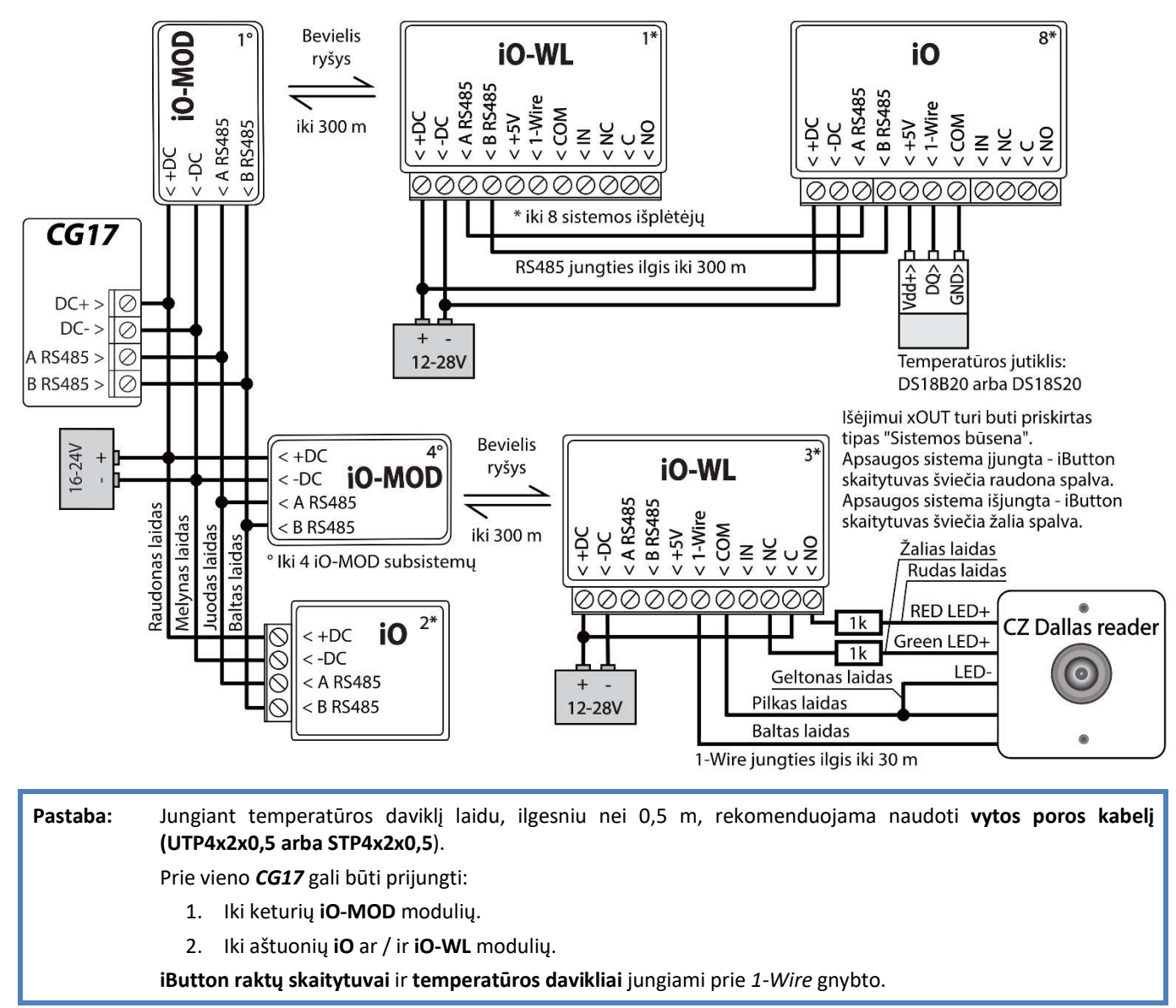

# 3.12 Kuro lygio jutiklio Strela RS485 prijungimo schema

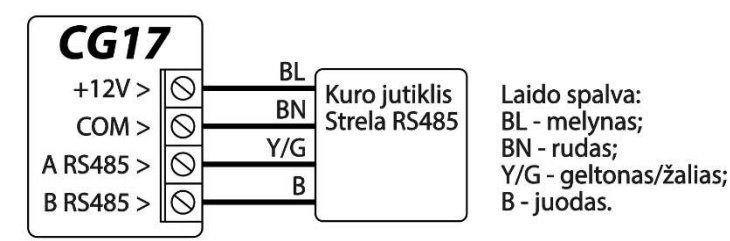

Prie CG17 galima prijungti vieną kuro jutiklį "STRELA S485". Kai prijungtas kuro jutiklis kiti moduliai (*iO-8, iO, iO-WL, RF-SH, TM17, E485, W485*) nesijungia prie CG17.

### Kuro jutiklio kalibravimas ir paruošimas darbui su CG17

Kuro jutiklį "STRELA S485" (http://strela-fls.com/products/fuel\_level\_sensors\_strela.html) būtina kalibruoti su gamintojo kalibravimo programine įranga **DUTConfig** (http://strela-fls.com/programs.html) nurodant bako talpą – kitaip jutiklio matavimai gali būti netikslūs.

- 1. Prijunkite kuro jutiklį prie kompiuterio su programavimo adapteriu. Paspauskite "Rudą" mygtuką ant adapterio, kad užsidegtų žalia lemputė RS-485 UART skyriuje.
- 2. Paleiskite programą *DUTConfig*. Pasirinkite "Interface sensor".

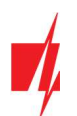

| DUTConfig 3.7.2  |                 | - 0                 | × |
|------------------|-----------------|---------------------|---|
| Language •       |                 |                     |   |
| Choc             | ose the sensors | type                |   |
| Interface sensor | Analog sensor   | Frequency<br>sensor |   |
| 2                |                 |                     |   |

- 3. "View" režimas "Standart".
- 4. Paspauskite "**Connect**" ir palaukite.

| DUTConfig 3.7.2                        |              | 4                                | - 🗆 ×     |
|----------------------------------------|--------------|----------------------------------|-----------|
| File • View •                          |              |                                  |           |
| Rack Standart Baudrate: 1020           | Modbus ID: 1 | Connect                          |           |
| Extended Daddrate: 1920                |              | Connect                          |           |
| SW Version 0                           |              |                                  |           |
| Error code 0 - No errors               |              |                                  |           |
| Sensor parameters                      |              | Omnicomm                         |           |
| Immersion level, %                     | 0.0          | Periodic data output mode        | Off ~     |
| Supply voltage, V                      | 0.0          | Periodic data output interval, s | 0         |
| Internal oscillator inst frequency, Hz | 0.0          | Network mode                     | Offline ~ |
| Internal oscillator avg. frequency, Hz | 0.0          | Current N value                  | 0.0       |
| Head temperature, "C                   | 0            | Empty tank Eull tank             |           |
| Averaging interval, s                  | 0            | compay same train come           |           |
| Full tank frequency, Hz                | 0            |                                  |           |
| Empty tank frequency, Hz               | 0            | Edit                             |           |

5. Kai kuro jutiklis prisijungia prie *DUTConfig* atsiranda langas Connection: ON.

| DUTConfig 3.7.2                               |            |                                  | -      |              |
|-----------------------------------------------|------------|----------------------------------|--------|--------------|
| File - View -                                 |            |                                  | -      |              |
| Back Port: COM4 - Baudrate: 19200             | Modbus ID: | Disconnect                       | Co     | nnection: on |
| SW Version 23012015                           |            |                                  |        |              |
| Error code 0 - No errors<br>Sensor parameters |            | Omnicomm                         |        |              |
| Immersion level, %                            | 0.0        | Periodic data output mode        | Off    | ~            |
| Supply voltage, V                             | 0.0        | Periodic data output interval, s | 1      |              |
| Internal oscillator inst. frequency, Hz       | 10947.0    | Network mode                     | Online | ~            |
| Internal oscillator avg. frequency, Hz        | 10947.0    | Current N value                  | 0      |              |
| Head temperature, "C                          | 20         | Emply tank Euli tank             |        |              |
| Averaging interval, s                         | 5          | Emply tons i ton tons.           |        |              |
| Full tank frequency, Hz                       | 10072.13   |                                  |        |              |
| Empty tank frequency, Hz                      | 10623.63   | Edit 6                           |        |              |

- 6. Paspauskite mygtuką "Edit" ir kalibruokite jutiklį su pilno ir tuščio kuro bako parinktimis.
- 7. Kalibravimas realiomis sąlygomis: a) Pilnas kuro bakas ir jutiklis yra degalų bake nuspauskite mygtuką "Full tank";
  b) Tuščias kuro bakas, kai jutiklis yra ištrauktas iš kuro bako nuspauskite mygtuką "Empty tank".
- 8. Paspauskite "OK" mygtuką, kad reikšmės būtų įrašytos.

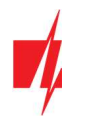

| DUTConfig 3.7.2                                                      |            |                                  | – 🗆 X           |
|----------------------------------------------------------------------|------------|----------------------------------|-----------------|
| File - View -                                                        |            |                                  |                 |
| Back Port: COM4 - Baudrate: 19200                                    | Modbus ID: | Disconnect                       | Connection: or  |
| SW Version 23012015<br>Error code 0 - No errors<br>Sensor parameters |            | Omnicomm                         |                 |
| Immersion level, %                                                   | 0.0        | Periodic data output mode        | Off ~           |
| Supply voltage, V                                                    | 0.0        | Periodic data output interval, s | 1               |
| Internal oscillator inst. frequency, Hz                              | 10947.0    | Network mode                     | Online v        |
| Internal oscillator avg. frequency, Hz                               | 10947.0    | Current N value                  | 0               |
| Head temperature, "C                                                 | 20         | Empty tank Euli tank             |                 |
| Averaging interval, s                                                | 5          | Empty tank                       | $\underline{1}$ |
| Full tank frequency, Hz                                              | 10072.13   |                                  |                 |
| Empty tank frequency, Hz                                             | 10623.63   | 8 OK Cancel                      |                 |

9. Perjungti "View" režimą į "Extended".

| DUTConfig 3.7.2                                 |                   |                                  | -      |        | ×        |
|-------------------------------------------------|-------------------|----------------------------------|--------|--------|----------|
| File - View -                                   |                   |                                  |        |        |          |
| Back Standart Baudrate: 1920                    | 00 • Modbus ID: 1 | Disconnect                       |        | Connec | tion: on |
| SW Version 23012015<br>Error code 0 - No errors |                   | Omiteen                          |        |        |          |
| Immersion level %                               | 0.0               | Periodic data outout mode        | Off    |        | -        |
| Supply voltage. V                               | 0.0               | Periodic data output interval, s | 1      |        |          |
| Internal oscillator inst. frequency, Hz         | 10947.0           | Network mode                     | Online |        | ~        |
| Internal oscillator avg. frequency, Hz          | 10947.0           | Current N value                  | 0      |        |          |
| Head temperature, "C                            | 20                | Empty tank Eull tank             |        |        |          |
| Averaging interval, s                           | 5                 | Empty tank Full tank             |        |        |          |
| Full tank frequency, Hz                         | 10072.13          |                                  |        |        |          |
| Empty tank frequency, Hz                        | 10623.63          | OK Cancel                        |        |        |          |

- 10. Užpildykite šią lentelę pagal degalų bako formą. Paprastas būdas tiesiog nustatykite, kad 0% panardinimas yra 0 litrų, o 100% panardinimas yra jūsų kuro bako talpa. (pavyzdyje nurodytas 200 l pilnas degalų bakas).
- 11. Užpildę šią lentelę paspauskite "OK".

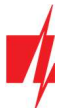

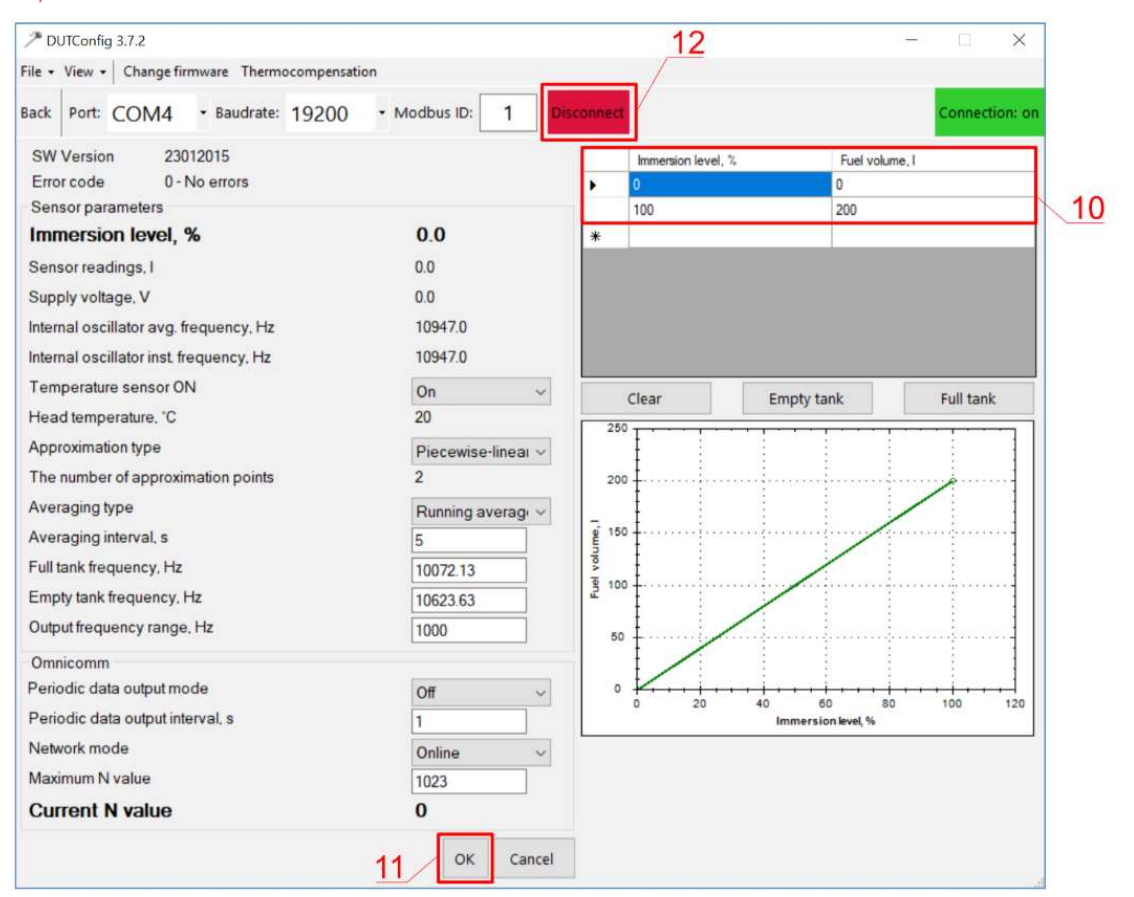

- 12. Nuspauskite mygtuką "Disconnect".
- 13. Atjunkite kuro jutiklį ir prijunkite jį prie *CG17*.

# 3.13 Akumuliatoriaus prijungimo schema

Prie *CG17* gali būti prijungtas 12 V akumuliatorius. Nutrūkus maitinimui iš kintamos srovės elektros tinklo, bus siunčiamas įvykio pranešimas "*Nėra maitinimo kintamos srovės įtampos" ("AC fault")*, o *CG17* automatiškai persijungs į 12 V akumuliatorių.

- Kai akumuliatoriaus įtampa nukris iki 11,5 V, bus išsiųstas įvykio "*Per žema akumuliatoriaus įtampa"* pranešimas (*"Battery low"*).
- Kai akumuliatorius išsikraus žemiau 9,5 V, nesant maitinimo iš elektros tinklo, CG17 išsijungs.
- Atsiradus tinklo įtampai, bus išsiųstas įvykio "Atsistatė kintamos srovės įtampos maitinimas" ("AC restore") pranešimas ir automatiškai prasidės akumuliatoriaus įkrovimo procesas.
- Akumuliatoriaus įtampai pakilus iki 12,6 V, bus išsiųstas įvykio "Akumuliatorius įkrautas" ("Battery restore") pranešimas.

### Akumuliatoriaus prijungimas:

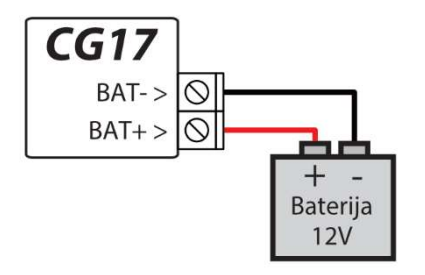

- Įstatykite atsarginio maitinimo akumuliatorių į korpusą.
- Prijunkite jo laidus prie CG17 atsarginio maitinimo šaltinio kontaktų BAT+ / BAT-.
- Patikrinkite ar CG17 krovimo srovė užtikrina akumuliatoriaus krovimą.

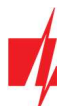

# 3.14 CG17 prijungimo prie apsaugos centralės schema

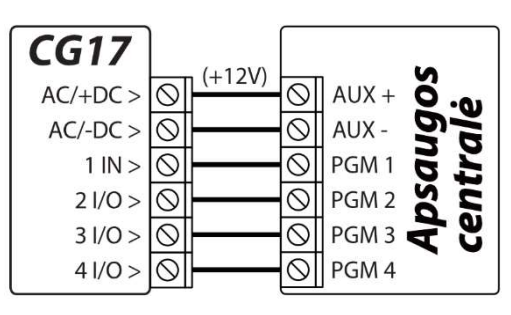

**CG17**, dirbant komunikatoriaus režime, įėjimams IN (I/O) turi būti priskirta **"24 valandų"** funkcija ir nurodytas grandinės tipas **"NO**" arba **"NC**".

**CG17** jėjimų suveikimui/atsistatymui galima įrašyti SMS įvykių pranešimų tekstus, kuriuos gaus vartotojas.

Apsaugos centralės PGM išėjimams turi būti priskirti įvykiai.

# 3.15 Įtampos matavimas su CG17

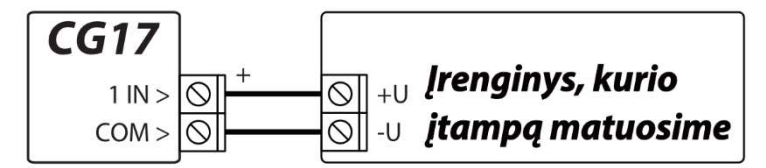

Su **CG17** galima atlikti nuolatinės įtampos matavimą. Matuojama įtampa nuo 0 V iki 30 V (viršijus 30 V apsaugos centralė **CG17** bus sugadinta). Prie 1IN ir COM gnybtų reikia prijungti matuojamą įtampą. 1IN teigiamas gnybtas. COM – neigiamas gnybtas.

Prijunkite *CG17* prie kompiuterio su USB Mini-B kabeliu. Paleiskite programą *TrikdisConfig*. Programa automatiškai atpažins prijungtą gaminį ir atidarys *CG17* konfigūravimo langą. "Jutiklių" lange nurodykite "IN1 įtampą" ir taip pat nurodykite įtampos dydį, kurį viršijus (sumažėjus) bus formuojamas pranešimas.

- Maks. didžiausia ribinė įtampos reikšmė, kurią viršijus, bus formuojamas pranešimas apie įvykį. Kad būtų formuojamas pranešimas, turi būti uždėta varnelė Maks stulpelyje. Įtampos reikmė nurodoma voltais.
- Min. mažiausia ribinė įtampos reikšmė, žemiau kurios nukritus, bus formuojamas pranešimas apie įvykį. Kad būtų formuojamas pranešimas, turi būti uždėta varnelė Min stulpelyje. Įtampos reikšmė nurodoma voltais.

| TrikdisConfig 1.66.43 CG17_1 | 210    |                      |                                         |                      |       |      |          | -    |    |
|------------------------------|--------|----------------------|-----------------------------------------|----------------------|-------|------|----------|------|----|
| 🕈 Programa 🛛 🎤 Veiksma       | i 💷 /  | Apie programą        |                                         |                      |       |      |          |      |    |
|                              | Skaity | ti [F4] [rašyti [F5] | Atverti                                 | [F8] Išsaugoti [F9]  |       | 1    | Atsijung | ti   |    |
| Sistemos parinktys           | Nr.    | Irenginys            | Serijos Nr.                             | Jutiklio pavadinimas | Maks. | Min. | Maks.    | Min. | ĺ. |
| Pranešimai į ST pultą        | 1      | IN1 jtampa           | 000000000000000000000000000000000000000 | Sensor 1             | 15    | 10   | -        | -    |    |
| Vartotojai ir pranešimai     | 2      | lšjungta             | 00000000000000000                       | Sensor 2             | 30    | 2    | -        | •    |    |
| Madullat                     | 3      | lšjungta             | 000000000000000000000000000000000000000 | Sensor 3             | 30    | 2    | ~        | ~    |    |
| Moduliai                     | - 4    | lšjungta             | 000000000000000000000000000000000000000 | Sensor 4             | 30    | 2    | -        |      |    |
| Belaidžiai                   | 5      | lšjungta             | 000000000000000000000000000000000000000 | Sensor 5             | 30    | 2    | -        | ~    |    |
| Zony jejimai                 | 6      | lšjungta             | 000000000000000000000000000000000000000 | Sensor 6             | 30    | 2    | ~        |      |    |
| PGM ičėjimai                 | 7      | lšjungta             | 000000000000000000000000000000000000000 | Sensor 7             | 30    | 2    | ~        | ~    |    |
| romisejinar                  | 8      | Išiungta             | 000000000000000000000000000000000000000 | Sensor 8             | 30    | 2    | -        | -    |    |

PGM išėjimas gali būti valdomas kai matuojama įtampa viršija nustatytą reikšmę arba yra žemesnė nustatytos reikšmės. *TrikdisConfig* programoje reikia pasirinkti "**PGM**" išėjimą ir nustatyti jam "**Nuotolinis valdymas**" veikimo režimą.

| TrikdisConfig 1.66.43 CG17_12 | 210         |                          |                |          |                   |                   |     |                     | _ | × |
|-------------------------------|-------------|--------------------------|----------------|----------|-------------------|-------------------|-----|---------------------|---|---|
| 🔅 Programa 🛛 🎤 Veiksmai       | 🛄 Apie      | programą                 |                |          |                   |                   |     |                     |   |   |
|                               | Skaityti [F | 4] [rašyti [F5]          | Atve           | rti [F8] | Išsaugoti (F9)    |                   | A   | tsijungti           |   |   |
| Sistemos parinktys            | Išėjimai    | Nustatyti veikima Grafik | as Termostatas |          |                   |                   |     |                     |   |   |
| Pranešimai į ST pultą         |             |                          |                |          |                   |                   |     | 1                   |   |   |
| Vartotojai ir pranešimai      | PGM Nr      | Išėjimas                 | Sr             | itys     | Išėjimo aprašymas | Impulso trukmė, s | CSP | Prot.               |   |   |
|                               | 1           | CG17 5 OUT               |                | *        | Nuotolinis valdym | 20                |     | <ul><li>✓</li></ul> |   |   |
| Moduliai                      | 2           | CG17 6 OUT               | 1              | -        | Sirena            | 20                |     |                     |   |   |
| Belaidžiai                    | 3           | lšjungta                 |                |          | Nuotolinis valdym | 20                |     | 1                   |   |   |
| Zonu jejimai                  | 4           | lšjungta                 |                | *        | Nuotolinis valdym | 20                |     |                     |   |   |
| PGM išėjimai                  | 5           | lšjungta                 |                | *        | Nuotolinis valdym | 20                |     |                     |   |   |

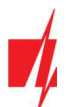

#### Pereikite prie skirtuko Nustatyti veikimą.

| 🕫 TrikdisConfig 1.66.43 CG17_12 | 10  |          |                                  |          |                                                                                                    |                 |              |                |                 | - 0              |
|---------------------------------|-----|----------|----------------------------------|----------|----------------------------------------------------------------------------------------------------|-----------------|--------------|----------------|-----------------|------------------|
| 🔂 Programa 🧳 Veiksmai           | Ĺ   | 🛄 Apie   | e programą                       |          |                                                                                                    |                 |              |                |                 |                  |
|                                 | Ska | ityti [F | [4] [rašyti [F5]                 |          | Atvert                                                                                                    | ti [F8] Išsaugo | ti [F9]      |                | Atsijungti      |                  |
| Sistemos parinktys              |     | šėiimai  | Nustatyti veikima                | Grafikas | Termostatas                                                                                                    |                 |              |                |                 |                  |
| Pranešimai į ST pultą           |     |          | Contractor of Contractor of Con- |          | and the second second second second second second second second second second second second second second second |                 |              |                |                 |                  |
| Vartotojaj ir prapešimaj        | Nr. | Igalint  | í PGM Nr.                        |          | Veiksmas                                                                                                    | Impulso trukmé  | Faktorius    | Faktoriaus Nr. | Pradéti, kai    | Nustatyta reikšn |
| variotojarn proneomia           | 1   | -        | PGM1 - CG17 5 OUT                |          | ji. PGM                                                                                                    | 0               | Temperatūra  | Jutiklis Nr1   | Aukštesné nei   | 13               |
| Moduliai                        | 2   |          | N/A                              |          | Išj. PGM                                                                                                    | 0               | GSM slopinim | N/A            | GSM blokavimo p | 0                |
| Belaidžiai                      | 3   |          | N/A                              |          | Išj. PGM                                                                                                    | 0               | GSM slopinim | N/A            | GSM blokavimo p | 0                |
| Zonu iéiimai                    | 4   |          | N/A                              |          | Išj. PGM                                                                                                    | 0               | GSM slopinim | N/A            | GSM blokavimo p | 0                |
| DOL INTER                       | 5   |          | N/A                              |          | Išj. PGM                                                                                                    | 0               | GSM slopinim | N/A            | GSM blokavimo p | 0                |
| PGM isejimai                    | 6   |          | N/A                              |          | IE RGM                                                                                                    | 0               | GSM cloninim | NZA            | GSM blokavimo p | 0                |

- **Igalinti** pažymėkite lauką varnele, kad įgalinti PGM veikti.
- **PGM Nr.** nurodykite PGM išėjimo numerį, kurį valdys įėjimas 1IN.
- Veiksmas nustatykite PGM veikimo režimą:
  - Išj. PGM PGM išėjimo būsena "Išjungta".
  - Jj. PGM PGM išėjimo būsena "Įjungta".
  - Impulsu Išjungti pradinė PGM išėjimo būsena "Įjungta". Po komandos PGM būsena "Impulso trukmės" metu taps "Išjungta", o vėliau automatiškai grįš į pradinę "Įjungta" būseną.
  - Impulsu Įjungti pradinė PGM išėjimo būsena "Išjungta". Po komandos PGM būsena "Impulso trukmės" metu taps "Įjungta", o vėliau automatiškai grįš į pradinę "Išjungta" būseną.
- Impulso trukmė, s galima nustatyti pageidaujamą nuo 0 iki 9999 sekundžių impulso trukmę.
- Faktorius pasirinkite "Temperatūra".
- Faktoriaus Nr. priskirkite įtampos matavimo įėjimą 1IN.
- Pradėti, kai nustatykite papildomą PGM išėjimo valdymo sąlygą.
- Nustatyta reikšmė nurodykite įtampos dydį (V), kurį stebės valdiklis ir valdys PGM išėjimą.

### 3.16 WiFi modulio W485 prijungimo schema

Modulis **W485** skirtas įvykių siuntimui ir valdymui naudojant WiFi interneto ryšį. Naudojant **W485** kartu su **CG17** (programinės įrangos versija nuo Ver.1.13) pranešimai į CSP ir į **Protegus** siunčiami Wi-Fi interneto tinklu ir mobilus internetas nenaudojamas. Jei sutrinka Wi-Fi ryšys duomenys perduodami per mobilųjį internetą. Atsistačius WiFi ryšiui, **CG17** pradeda toliau siusti pranešimus per **W485**.

*CG17* konfigūravimas su WiFi moduliu *W485* aprašytas p. 4.5. "Langas "Moduliai".

Naudojant modulį **W485** kartu su apsaugos centrale **CG17** SIM kortelė nebūtina.

Prie CG17 galima prijungti vieną W485 modulį.

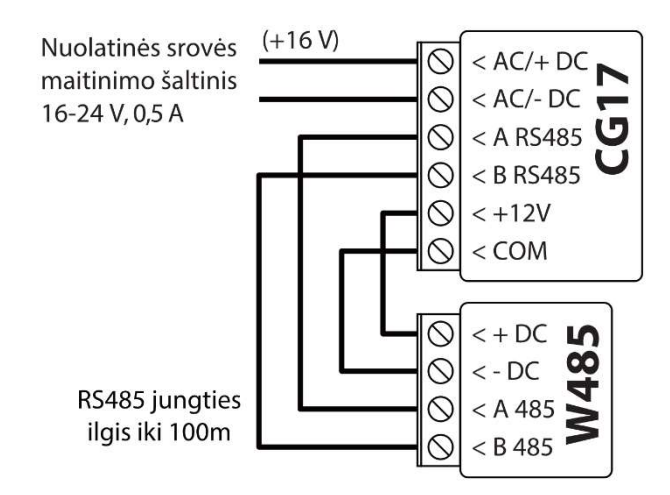

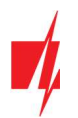

# 3.17 "Ethernet" modulio E485 prijungimo schema

Modulis *E485* skirtas įvykių siuntimui ir valdymui naudojant laidinį interneto ryšį. Naudojant *E485* kartu su *CG17* (programinės įrangos versija nuo Ver.1.13) pranešimai į CSP ir į *Protegus* siunčiami laidiniais interneto tinklais ir mobilusis internetas nenaudojamas. Jei sutrinka laidinis interneto tinklas duomenys į CSP perduodami per mobilųjį internetą. Atsistačius laidinio interneto tinklui, *CG17* pradeda toliau siusti pranešimus per *E485*.

**CG17** konfigūravimas su "Ethernet" moduliu **E485** aprašytas p. 4.5. "Langas "Moduliai".

Naudojant modulį **E485** kartu su apsaugos centrale **CG17** SIM kortelė nebūtina.

Prie CG17 galima prijungti vieną E485 modulį.

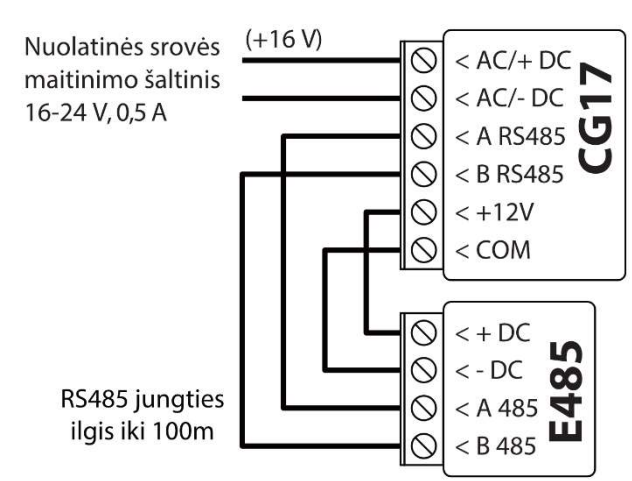

# 4. Veikimo parametrų nustatymas su programa TrikdisConfig

- 1. Parsisiųskite konfigūravimo programą **TrikdisConfig** iš <u>www.trikdis.com/lt</u>/ (programą rasite paieškos lauke surinkę "TrikdisConfig") ir ją įdiekite.
- 2. Plokščiu atsuktuvu nuimkite CG17 dangtelį kaip parodyta žemiau:

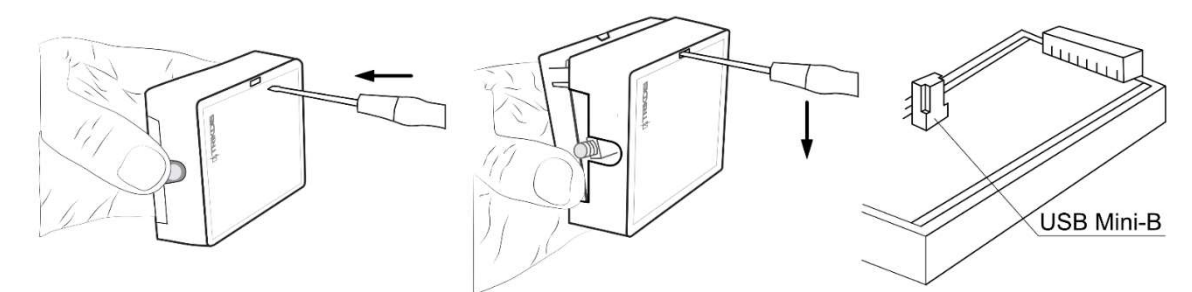

- 3. Su USB Mini-B kabeliu prijunkite *CG17* prie kompiuterio.
- 4. Paleiskite konfigūravimo programą *TrikdisConfig*. Programa automatiškai atpažins prijungtą gaminį ir automatiškai atidarys *CG17* konfigūravimo langą.
- 5. Spustelkite programos mygtuką **Skaityti [F4]**, kad ji pateiktų esamas **CG17** veikimo parametrų reikšmes. Jei reikalaujama, įveskite *administratoriaus* arba *instaliuotojo* kodą iššokančiame langelyje.

# 4.1 TrikdisConfig būklės juostos aprašymas

Prijungus CG17 prie programos TrikdisConfig, programa būsenų juostoje pateiks informaciją apie prijungtą gaminį:

| IMEI/Unikalus ID:<br>867481036357527 |                    |            |          |         |     |            |                          |
|--------------------------------------|--------------------|------------|----------|---------|-----|------------|--------------------------|
| Būsena: Atkūrimas baigtas            | Modulis: CG17_1210 | SN: 000336 | BL: 1.02 | FW:1.16 | HW: | Büsena USB | Teisės: Administratorius |

#### Būsenų juosta

| Pavadinimas      | Aprašymas                                |
|------------------|------------------------------------------|
| IMEI/Unikalus ID | Gaminio IMEI numeris                     |
| Būsena           | Darbinė būsena                           |
| Modulis          | Gaminio tipas (turi rodyti <b>CG17</b> ) |
| SN               | Gaminio serijinis numeris                |
| BL               | Paleidyklės versija                      |
| FW               | Gaminio programinės įrangos versija      |

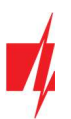

| Pavadinimas | Aprašymas                                                       |
|-------------|-----------------------------------------------------------------|
| HW          | Gaminio aparatinės įrangos versija                              |
| Būsena      | Sujungimo su programa būdas (per USB arba nuotolinis)           |
| Teisės      | Prieigos lygis (rodomas po to, kai patvirtintas prieigos kodas) |
|             |                                                                 |

Pastaba: Paspauskite Skaityti [F4], kad programa nuskaitytų ir parodytų nustatymus, kurie yra įrašyti įrenginyje.
 Paspauskite Įrašyti [F5], kad įrašytumėte ekrane rodomus nustatymus į įrenginį.
 Paspauskite Išsaugoti [F9], kad išsaugotumėte nustatymus į konfigūravimo bylą, kurią po to galėtumėte įkelti į kitus įrenginius. Tai leidžia greitai sukonfigūruoti keletą gaminių su tokiais pačiais nustatymais.
 Paspauskite Atverti [F8] ir pasirinkite anksčiau išsaugotą konfigūravimo bylą, kad programa atvertų ir ekrane parodytų anksčiau išsaugotus nustatymus.
 Norėdami atkurti gamyklinius nustatymus, paspauskite atkūrimo mygtuką "Atkurti" lango apačioje kairėje.

Paspaudus mygtuką **Skaityti [F4]**, programa nuskaitys ir parodys nustatymus, kurie yra įrašyti **CG17**. Su **TrikdisConfig**, nustatykite reikiamus nustatymus pagal žemiau pateiktus programos langų aprašymus.

# 4.2 Langas "Sistemos parinktys"

### Skirtukas "Pagrindiniai"

| TrikdisConfig 1.66.43 CG17_1210     |                                               |                                    | - 0                       |
|-------------------------------------|-----------------------------------------------|------------------------------------|---------------------------|
| Programa 🥬 Veiksmai                 | 📖 Apie programą                               |                                    |                           |
|                                     | Skaityti [F4] [rašyti [F5] Atve               | rti [F8] Išsaugoti [F9]            | Atsijungti                |
| Sistemos parinktys                  | Pagrindiniai Prisijungimas                    |                                    |                           |
| Pranešimai į ST pultą               | Pagrindiniai                                  | SIM                                |                           |
| Vartotojai ir pranešimai            | Objekto numeris 0001                          | SIM PIN kodas                      | ••••                      |
| Moduliai                            | Objekto pavadinimas CG17                      | ΔΡΝ                                | internet                  |
| Jelaidžiai                          | Testo periodas                                | (-os) 0 val Vartotoias             |                           |
| Zonų įėjimai                        | City testinians Chil                          | yosy - var variotojas              |                           |
| GM išėjimai                         | Shitys testimane SMS                          | Slaptazodis                        |                           |
| utikliai                            | Laiko nustatymas GSM mode                     | mas *                              |                           |
| Sistemos įvykiai                    | Išvalyti atmintį po paleidimo iš naujo 🗹      | Sričiu nustatvrnu                  | ai                        |
| vykių žurnalas                      | Pavadinimų kalba Anglų                        | -                                  |                           |
| Programos atnaujinimas              | Sustabdyti pranešimų siuntimą 2 pasikartojant | ys 10 s Sričių skaičius            | 1 *                       |
| riminti dantažodi                   | kai įvykiai per                               | Sirenos trukmė                     | 60 s                      |
| Rodyti kodus                        | Ackurci pranesimų siunciną po                 | Sirenos šūksnis                    |                           |
| Samintojo Atkurti                   | Skambinti 2 kar                               | ta(us) ļėjimo laikas               | 20                        |
| parametrai                          | Naudoti Crow klaviatūrą Išjungta              | <ul> <li>Išėjimo laikas</li> </ul> | 20                        |
| ežimas                              | Įtampos dingimo uždelsimas, s 180             | Jungiklio režima                   | as Lygis +                |
| MEI/Unikalus ID:<br>867481036357527 |                                               | Tamperio režim                     | as Garsinis kai ijungta * |

### Parinkčių grupė "Pagrindiniai"

- Jei pranešimai bus siunčiami į CSP, įrašykite CSP suteiktą "Objekto numerį" (4 simbolių šešioliktainis skaičius, 0-9, A-F. Nenaudokite FFFE, FFFF objekto numerių).
- Objekto pavadinimas bus įrašytas į įvykių SMS pranešimus (iki 20 simbolių, galima naudoti raides ir skaičius).
- Testo periodas kai pažymėsite parinktį, bus įjungtas periodinių "Test" pranešimų siuntimas kas nustatytą periodą.
- Sritys testiniame SMS pažymėkite sričių numerius, kurių būsenos bus siunčiamos testo pranešime.
- Laiko nustatymas galima parinkti serverį, su kuriuo bus sinchronizuojamas laikas. Pasirinkus "CSP serveris", laikas sinchronizuosis su IP imtuvo laiku, pasirinkus "GSM modemas", sinchronizuosis su GSM ryšio tiekėjo serverio laiku.
- Išvalyti atmintį po paleidimo iš naujo paleidžiant veikti iš naujo bus ištrinti visi neišsiųsti įvykių pranešimai.
- Pavadinimų kalba nustatykite pageidaujamą kalbą ir SMS pranešimuose bus naudojami specifiniai tos kalbos simboliai.

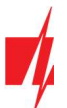

- Galima Sustabdyti pranešimų siuntimą, kai ... daug vienodų pasikartojančių įvykių įvyko per ... s.
- Atkurti pranešimų perdavimą po ... nustatykite laiką, po kurio pranešimų apie įvykius sustabdymas bus atšauktas. Laikas nuo 0 iki 999 minučių.
- Skambinti įvykus įvykiui, CG17 skambins vartotojui (-ams) tiek kartų, kiek nustatyta. Jei skambutis bus atmestas arba bus atsiliepta, CG17 daugiau nebeskambins. Skambinimo trukmė - 20 sekundžių.
- Naudoti Crow klaviatūrą nurodykite Crow klaviatūros tipą (Crow CR-16, Crow LCD, Crow Touch), kuris bus prijungtas prie centralės.
- **Įtampos dingimo uždelsimas** dingus įtampai pagrindiniame maitinimo šaltinyje, po nurodyto uždelsimo laiko bus išsiustas pranešimas apie maitinimo įtampos dingimą. Kai maitinimo įtampa atsistatys, tai po nurodyto uždelsimo laiko bus išsiustas pranešimas apie maitinimo įtampos atsistatymą.

#### Parinkčių grupė "SIM"

- Įveskite "SIM PIN kodą".
- **APN** ryšio tiekėjo mobilaus interneto prieigos adresas. APN būtina įrašyti, kai pranešimai turės būti siunčiami į **Protegus** debesiją arba į CSP per GPRS.
- Jei SIM kortelės GPRS ryšio tiekėjas reikalauja, įveskite APN vartotojo vardą ir slaptažodį laukeliuose "Vartotojas" ir "Slaptažodis".

#### Parinkčių grupė "Sričių nustatymai"

• Nustatomas "Sričių skaičius", į kiek savarankiškų dalių signalizacijos sistema bus padalinta.

Jei sirena prijungta ir išėjimas OUT (turi būti priskirtas sričiai) yra nustatytas kaip "Sirena":

- Sirenos trukmė sirenos veikimo trukmė suveikus signalizacijai. Laikas nuo 0 iki 999 sekundžių.
- Sirenos šūksnis signalizacijos įjungimo metu, sirena trumpam suveiks 1 kartą, o išsijungimo metu, suveiks 2 kartus.
- Jėjimo laikas įėjimui skirtas laikas, kad būtų galima įeiti per "Įėjimo" zoną. Laikas nuo 0 iki 999 sekundžių.
- Išėjimo laikas išėjimui skirtas laikas, kad būtų galima išeiti per "*lėjimo"* zoną. Laikas nuo 0 iki 999 sekundžių. Kai signalizacija jjungiama naudojantis *Protegus2* programėle ar telefono skambučiu, sistema "Išėjimo laiko" neskaičiuos.
- Jungiklio režimas nustato signalizacijos įjungimo/išjungimo būdą, naudojantis zona "Jungiklis". Parenkamas valdymas "Impulsu" arba "Lygiu".
- Tamperio režimas nurodykite reakcijos būdą (*Tylus/Garsinis kai jjungta/Garsinis visada*), kai sistema aptiks jutiklio sabotažo įvykį. *"Tylus"* bus siunčiami įvykio pranešimai bet sirena neįsijungs; *"Garsinis kai jjungta"* bus siunčiami įvykio pranešimai bet sirena jijungta" bus siunčiami įvykio pranešimai bet sirena įsijungs tik tada jei sabotažo įvykis įvyks kai patalpos saugomos; *"Garsinis visada"* bus išsiųsti įvykio pranešimai ir sirena įsijungs net ir nesant saugojimo režime.

#### Skirtukas "Prisijungimas"

| TrikdisConfig 1.66.43 CG17_121 | 0                          |        |                                  |               | - | × |
|--------------------------------|----------------------------|--------|----------------------------------|---------------|---|---|
| 🔂 Programa 🖉 Veiksmai          | 📖 Apie programą            |        |                                  |               |   |   |
|                                | Skaityti [F4] [rašyti [F5] | Atve   | erti [F8] Išsaugoti [F9]         | Atsijungti    |   |   |
| Sistemos parinktys             | Pagrindiniai Prisijungimas |        |                                  |               |   |   |
| Pranešimai į ST pultą          |                            |        |                                  |               | - |   |
| Vartotojai ir pranešimai       | Prieigos kodai             |        | Instaliuotojo teisės             |               |   |   |
| Moduliai                       | Administratoriaus kodas    | 123456 | Objekto numeris                  | $\checkmark$  |   |   |
| Belaidžiai                     | SMS slaptažodis            | 123456 | SIM kortelė                      | <b>V</b>      |   |   |
| Zonų įėjimai                   | Instaliuotojo kodas        | 654321 | Sričių nustatymai                | Redaguojama - |   |   |
| PGM išėjimai                   |                            |        | Menių "Vartotojai ir pranešimai" | Padaguaiama   |   |   |
| Jutikliai                      |                            |        |                                  | Redaguojama   |   |   |
| Sistemos įvykiai               |                            |        | Meniu "Moduliai"                 | Redaguojama 👻 |   |   |
| Įvykių žurnalas                |                            |        | Meniu "Zonų jėjimai"             | Redaguojama 👻 |   |   |
| Programos atnaujinimas         |                            |        | Meniu "PGM išėjimai"             | Redaguojama + |   |   |
| Isiminti slaptažodj            |                            |        | Meniu "Pranešimai į ST pultą"    | Redaguojama + |   |   |
| Rodyti kodus 🗹                 |                            |        | Meniu "Sistemo įvykiai"          | Redaguojama - |   |   |
| Gamintojo Atkurti              |                            |        |                                  |               |   |   |

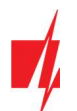

#### Parinkčių grupė "Prieigos kodai"

- Administratoriaus kodas (gamyklinis kodas 123456) suteikia pilną prieigą prie konfigūravimo (kodas turi būti 6 simbolių ilgio; jį gali sudaryti lotyniškos raidės ir/arba skaičiai).
- SMS slaptažodis (gamyklinis kodas 123456) naudojamas saugiai valdyti SMS pranešimais. Saugumui užtikrinti, pakeiskite jį į tik Jums žinomą šešiaženklį kodą.
- Instaliuotojo kodas (gamyklinis kodas 654321) suteikia prieigą prie sistemos konfigūravimo montuotojui. Saugumui užtikrinti, pakeiskite jį į tik Jums žinomą šešiaženklį kodą.

Pastaba:Jei nustatytas numatytasis administratoriaus kodas (123456), programa nereikalaus jo įvesti ir po mygtuko<br/>Skaityti [F4] paspaudimo pateiks esamų nustatytų gaminio veikimo parametrų reikšmes.

#### Parinkčių grupė "Instaliuotojo teisės"

• Nurodo montuotojo teises.

# 4.3 Langas "Pranešimai į ST pultą"

| TrikdisConfig 1.66.43 CG17_1                       | 210                 |           |              |                            |   |          | - 0     |
|----------------------------------------------------|---------------------|-----------|--------------|----------------------------|---|----------|---------|
| 🏠 Programa 🧳 Veiksmai                              | 💷 Apie programą     |           |              |                            |   |          |         |
|                                                    | Skaityti [F4] [raš  | iyti [F5] | Atverti [F8] | Išsaugoti [F9]             |   | Atsijung | ti      |
| Sistemos parinktys                                 | Pagrindinis kanalas |           |              | Parametrai                 |   |          | _       |
| Pranešimai j ST pultą                              | Ryšio tipas         | Išjungta  | *            | Grįžti prie pagrindinio po |   | 5        | min     |
| Vartotojai ir pranešimai                           | Domenas arba IP     | 0.0.0     |              | IP PING periodas           | ~ | 60       | 5       |
| Moduliai                                           | Prievadas           | 0         |              | SMS PING periodas          | ~ | 10       | min     |
| Belaidžiai                                         | Protokolas          | TRK       | *            | Pereiti prie atsarginio po |   | 3        | bandymų |
| Zonu iéiimai                                       | Telefono numeris    |           |              | DNS1                       |   | 8.8.8.8  |         |
| PGM išėjimai                                       |                     | 123456    |              | DNS2                       |   | 8.8.4.4  |         |
| lutikliai                                          | Sifravimo raktas    | 120100    |              | SIA DC-09 obj. Nr          |   | 0001     |         |
| Sistemos inukiai                                   |                     |           |              | SIA DC-09 imtuvo Nr.       |   | 1        |         |
| hadin žurgalas                                     | Atsarginis kanalas  |           |              | SIA DC-09 linijos Nr.      |   | 1        |         |
| Įvykių zurnalas                                    | Ryšio tipas         | Išjungta  | *            |                            |   |          |         |
| Programos atnaujinimas                             | Domenas arba IP     | 0.0.00    |              | Atsarginis kanalas 2       |   |          |         |
| Isiminti slaptažodj                                | Prievadas           | 0         |              | Telefono numeris           |   |          | _       |
| Rodyti kodus 🗹                                     | Protokolas          | TRK       |              |                            |   |          |         |
| Gamintojo Atkurti<br>parametrai                    | Telefono numeris    | 1105      |              |                            |   |          |         |
| Komunikatorius SET<br>režimas<br>IMEI/Unikalus ID: | Šifravimo raktas    | 123456    |              |                            |   |          |         |
| 867481036357527                                    |                     |           |              |                            |   |          |         |

### Parinkčių grupės "Pagrindinis kanalas" ir "Atsarginis kanalas"

- **Ryšio būdas** pasirinkite ryšio su imtuvu protokolą (TCP/IP, UDP/IP, SMS).
- Domenas arba IP įrašykite imtuvo domeno arba IP adresą.
- Prievadas įrašykite imtuvo prievado (angl. port) numerį tinkle.
- Protokolas TRK įvykių perdavimas su Trikdis imtuvais, SIA DC-09 įvykių perdavimas su universaliais imtuvais.
- Telefono numeris CSP imtuvo, galinčio priimti SMS pranešimus, telefono numeris.
- Šifravimo Raktas 6 skaitmenų pranešimų šifravimo raktas, turintis atitikti CSP pranešimų imtuvo šifravimo raktą.

### Parinkčių grupė "Parametrai"

- Grįžti prie pagrindinio po laikas, kuriam pasibaigus, CG17 bandys atstatyti ryšį pagrindiniu kanalu, min.
- IP PING periodas ryšio tikrinimo signalų PING siuntimo GPRS kanalu periodas, s. Kad įjungtumėte signalų siuntimo funkciją, varnele pažymėkite langelį.
- SMS PING periodas ryšio tikrinimo signalų PING siuntimo SMS kanalu periodas, min. Kad įjungtumėte signalų siuntimo funkciją, varnele pažymėkite langelį.
- **Pereiti prie atsarginio po** nurodomas nesėkmingų bandymų perduoti pranešimą *pagrindiniu* kanalu skaičius. Nepavykus perduoti, bus jungiamasi pranešimus perduoti *atsarginiu* kanalu.

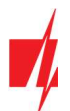

- DNS1–DNS2 DNS serverių adresai.
- SIA DC-09 obj. Nr. nurodomas objekto numeris.
- SIA DC-09 imtuvo Nr. nurodomas imtuvo numeris.
- SIA DC-09 linijos Nr. nurodomas linijos numeris.

### Parinkčių grupė "Atsarginis kanalas 2"

Telefono numeris - CSP imtuvo, galinčio priimti SMS pranešimus, telefono numeris (pvz.: 370xxxxxxx). Atsarginiu SMS kanalu pranešimai siunčiami tada, kai jų nepavyksta perduoti pagrindiniu ir atsarginiu kanalais. Jis ypatingai naudingas, nes veikia net ir tada, kai sutrinka IP ryšys mobiliojo ryšio operatoriaus tinkle. Šis kanalas veikia tik tada, kai yra nustatytas GPRS režimas pagrindiniame kanale ir atsarginiame kanale. SMS pranešimai bus siunčiami į stebėjimo pulto SMS imtuvą: 1) iš karto, pradėjus veikti CG17 pirmą kartą; ir 2) po TCP/IP ar UDP/IP ryšio nutrūkimo pagrindiniame ir atsarginio ryšio kanaluose.

# 4.4 Langas "Vartotojai ir pranešimai"

### Skirtukas "Vartotojai"

| TrikdisConfig 1.66.43 CG17_12        | 0                                                        | -                                  |                 |
|--------------------------------------|----------------------------------------------------------|------------------------------------|-----------------|
| 😫 Programa 🛛 🎤 Veiksmai              | 📖 Apie programą                                          |                                    |                 |
|                                      | Skaityti [F4] [rašyti [F5] Atverti [F8] Išsaugoti [F9]   | Atsijungti                         |                 |
| Sistemos parinktys                   | Vartotojai SMS atsakymo tekstai                          |                                    |                 |
| Pranešimai į ST pultą                |                                                          |                                    |                 |
| Vartotojai ir pranešimai             | Vartotojai ir pranešimai vartotojams                     | iButton raktai                     |                 |
| Moduliai                             | Nr Vardas Telefono numeris Kodas Sritys I O OUTACKREC FW | Nr Vartotojas iButton kodas        | Vaidymas        |
| Belaidžiai                           | 1 User 1 +370654789 1148 1 - V V V V                     | 1 ID 9 0000000000                  | ļjungti ir išju |
| 7                                    | 2 User 2 1 - V V                                         | 2 ID 9 0000000000                  | ljungti ir išju |
| Zonų įejimai                         | 3 User 3 1 - V                                           | 3 ID 9 0000000000                  | ļjungti ir išju |
| PGM išėjimai                         | 4 User 4 1                                               | 4 ID 9 0000000000                  | ļjungti ir išju |
| Jutikliai                            | 5 User 5 1 - V                                           | 5 ID 9 0000000000                  | ļjungti ir išju |
| Sistemos inskipi                     | 6 User 6 1 - V                                           | 6 ID 9 0000000000                  | ljungti ir išju |
| Sistemos įvykiai                     | 7 User 7 1 - V                                           | 7 ID 9 0000000000                  | ļjungti ir išju |
| Įvykių žurnalas                      | 8 User 8 1 - V V                                         | 8 ID 9 0000000000                  | ļjungti ir išju |
| Programos atnaujinimas               |                                                          | 9 ID 9 0000000000                  | ļjungti ir išju |
|                                      |                                                          | 10 ID 9 0000000000                 | ljungti ir išju |
| Isiminti slaptažodj                  | Mobilioji anlikacija                                     | 11 ID 9 0000000000                 | ljungti ir išju |
| Rodyti kodus 🗹                       |                                                          | 12 ID 9 0000000000                 | ljungti ir išju |
| Gamintoio                            | Igalinti jungimasi                                       |                                    |                 |
| parametrai                           | Lygiagretus siuntimas                                    | Vartotojo ID9 leidimai (skirti iBu | tton)           |
| Komunikatorius SET                   | Aplikacijos priejess kodas 123456                        |                                    | com             |
| režimas                              | Aprinacijus prieigus nouas                               | ljungti                            | $\checkmark$    |
| IMEI/Unikalus ID:<br>867481036357527 |                                                          | lšjungti                           | V               |

### Parinkčių grupė "Vartotojai ir pranešimai vartotojams"

- Nr vartotojo eilės numeris.
- Vardas vartotojo vardas arba el. paštas. Šie vardai bus įrašyti į įvykių SMS pranešimus. Administratorius gali nurodyti vartotojo el. paštą. Tai leis vartotojui prisijungti prie *Protegus*.
- **Telefono numeris** vartotojo telefono numeris, iš kurio nuotoliniu būdu bus valdoma signalizacija ir į kurį bus siunčiami SMS pranešimai. Numerius būtina įvesti su tarptautiniu kodu.
- Kodas vartotojui priskirtas signalizacijos įjungimo ir išjungimo kodas.
- Sritys vartotojui priskiriamos sritys, kurias jis gali valdyti. "Vartotojas ID9" gali valdyti tik 1 sritį, parametras nekeičiamas.
- I pažymėkite parinktį, jei norite leisti vartotojui [JUNGTI signalizaciją.
- **O** pažymėkite parinktį, jei norite leisti vartotojui IŠJUNGTI signalizaciją.
- Jei OUT ir REC parinktys nepasirinktos, bet pasirinktos I ir O parinktys, tai, kai vartotojas paskambins į CG17, jo skambutis bus atmestas, o signalizacija perjungs saugojimo režimą į priešingą, t. y., signalizacija bus įjungta arba išjungta.
- Pasirinkta tik **OUT** parinktis vartotojui leis paskambinti į **CG17** ir DTMF tonais įjungti ar išjungti pageidaujamą OUT išėjimą.
- **REC** bus naudojamas ateityje.

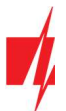

- ACK kai parinktis pažymėta, CG17 vartotojui siųs SMS žinutes su atsakymo SMS tekstu po kiekvienos gautos SMS komandos gavimo.
- **FWD** pažymėkite parinktį, jei norite vartotojui peradresuoti ne iš sistemos vartotojų gautas SMS žinutes (pvz., SIM kortelės sąskaitos likutis, atsitiktiniai reklaminiai pranešimai ir t. t. ).

#### Parinkčių grupė "Mobilioji aplikacija"

- Įgalinti jungimąsi Protegus serviso įjungimas, CG17 galės keistis duomenimis su Protegus2 programėle ir bus galima su TrikdisConfig atlikti konfigūravimą nuotoliniu būdu.
- Lygiagretus siuntimas įgalintas lygiagretus pranešimų siuntimas pagrindiniu kanalu ir į Protegus2.
- Aplikacijos prieigos kodas prisijungimo su Protegus 6 skaitmenų kodas.

#### Parinkčių grupė "iButton raktai"

Pastaba:Vienam vartotojui galima priskirti daugiau nei vieną raktą! Visi naujai priregistruoti raktai bus priskirti<br/>"Vartotojui ID9" (Be vardo). Tik aštuoniems vartotojams galima priskirti vardus. Leidimai "Vartotojui ID 9" gali<br/>būti nustatyti "Vartotojo ID9 leidimai".

- Nr rakto eilės numeris.
- Vartotojas rakto priskyrimas vartotojui. Norint raktą priskirti vartotojui, reikia "ID9" pakeisti į bet kurį kitą vartotojo Nr iš lentelės "Vartotojai ir pranešimai". (pvz. norint priskirti raktą vartotojui Nr.3 reikia "ID9" pakeisti į "ID3").
- **iButton kodas** identifikacinis *iButton* rakto numeris.
- Valdymas parinkite, kokį veiksmą turės atlikti sistema, raktą nuskaičius skaitytuvu (pvz., *TM17*): Jokio / Jjungti signalizaciją / Išjungti signalizaciją / Jjungti ir išjungti signalizaciją.

### 4.4.1 Kontaktinių (iButton) raktų registravimas

Kontaktinių raktų registravimas su skaitytuvu TM17.

- 1. Jei *"iButton raktai"* sąrašas tuščias, pirmas priregistruotas raktas įrašomas į pirmąją sąrašo eilutę ir jam priskiriama "Pagrindinio rakto" funkcija.
- Norint jjungti kontaktinių raktų registravimo režimą, reikia "Pagrindinį raktą" priglausti prie raktų skaitytuvo "akies" ir palaikyti jį ne trumpiau nei 10 sekundžių. Kai įsijungs registravimo režimas, skaitytuvo TM17 LED indikatorius "State" (liet. būsena) pradės mirksėti žaliai.
- 3. Kad priregistruotumėte vartotojų raktus, vieną po kito raktus priglauskite ir palaikykite prie skaitytuvo "akies". Rakto priregistravimą žymės 3 garsiniai skaitytuvo signalai.
- Baigus registruoti kontaktinius (*iButton*) vartotojų raktus, vėl "Pagrindinį raktą" priglauskite prie skaitytuvo "akies", kad išjungtumėte registravimo režimą. Kai registravimo režimas išsijungs, nustos mirksėti skaitytuvo TM17 LED indikatorius "State".
- 5. Norint ištrinti visus raktus (ir pagrindinį), reikia palaikyti "Pagrindinį raktą" priglaudus prie skaitytuvo ne trumpiau 20 s.

Kontaktinių raktų registravimas su iButton raktų skaitytuvu.

- 1. Jei *"iButton raktai"* sąrašas tuščias, pirmas priregistruotas raktas įrašomas į pirmąją sąrašo eilutę ir jam priskiriama *"*Pagrindinio rakto" funkcija.
- 2. Norint jjungti kontaktinių raktų registravimo režimą, reikia "**Pagrindinį raktą**" priglausti prie raktų skaitytuvo "akies" ir palaikyti jį ne trumpiau nei 10 sekundžių.
- 3. Kad priregistruotumėte vartotojų raktus, vieną po kito raktus priglauskite ir palaikykite prie skaitytuvo "akies".
- 4. Baigus registruoti kontaktinius (*iButton*) vartotojų raktus, vėl "**Pagrindinį raktą"** priglauskite prie skaitytuvo "akies", kad išjungtumėte registravimo režimą.
- 5. Norint ištrinti visus raktus (ir pagrindinį), reikia palaikyti "Pagrindinį raktą" priglaudus prie skaitytuvo ne trumpiau 20 s.

Svarbu: "Pagrindinio rakto" paskirtis – kitiems kontaktiniams raktams registruoti.

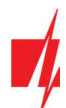

### Skirtukas "SMS atsakymo tekstai"

| TrikdisConfig 1.66.43 CG17_12 | 210                                                    | ( <del>11</del> ) | × |
|-------------------------------|--------------------------------------------------------|-------------------|---|
| 🔅 Programa 🧳 Veiksmai         | 🕮 Apie programą                                        |                   |   |
|                               | Skaityti [F4] [rašyti [F5] Atverti [F8] Išsaugoti [F9] | Atsijungti        |   |
| Sistemos parinktys            | Vartotojai SMS atsakymo tekstai                        |                   |   |
| Pranešimai į ST pultą         | Atsakumas SMS žinute                                   |                   |   |
| Vartotojai ir pranešimai      |                                                        |                   |   |
| Moduliai                      | Atsakymas SMS žinutės tekstas                          |                   |   |
| Relaidžiai                    | Komanda įvykdyta Command done                          |                   |   |
| belaidziai                    | Neteisingas slaptažoc Wrong password                   |                   |   |
| Zonų įėjimai                  | Neteisingi duomenys Wrong data                         |                   |   |
| PGM išėjimai                  | Neteisinga komanda Wrong command                       |                   |   |
| Jutikliai                     |                                                        |                   |   |

### Parinkčių grupė "Atsakymas SMS žinute"

• Atsakymų į SMS žinutėmis siųstas valdymo komandas tekstus galima redaguoti laukelyje "SMS žinutės tekstas".

# 4.5 Langas "Moduliai"

### Skirtukas "RS485 moduliai"

| 🗱 TrikdisConfig 1.66.43 CG17_1210 | Ű.           |                                  |                   |            |              | - 0                     |
|-----------------------------------|--------------|----------------------------------|-------------------|------------|--------------|-------------------------|
| 🏟 Programa 🛛 🎤 Veiksmai           | 🛄 Apie       | programą                         |                   |            |              |                         |
| 1                                 | Skaityti [F4 | ] [rašyti [F5] A                 | tverti [F8] Išsau | ugoti [F9] |              | Atsijungti              |
| Sistemos parinktys                | R\$485 m     | oduliai Internuoiami moduliai    |                   |            |              |                         |
| Pranešimai į ST pultą             | RS485        | noduliai                         |                   |            |              |                         |
| Vartotojai ir pranešimai          |              | Modulis                          | Seriios Nr.       | Sritis     | Pavadinimas  | Mikroprogramos versija  |
| Moduliai                          | 1            | Nenaudoiamas                     | v                 | 1          | Expander ID1 | initioprogramos versija |
| Belaidžiai                        | 2            | Nenaudojamas                     |                   | 1          | Expander ID2 |                         |
| Zopu idiimai                      | 3            | iO plėtiklis                     |                   | 1          | Expander ID3 |                         |
| zonų įejimai                      | 4            | iO-WL bevielis plétiklis         |                   | 1          | Expander ID4 |                         |
| PGM išėjimai                      | 5            | TM17 skaitytuvas                 |                   | 1          | Expander ID5 |                         |
| Jutikliai                         | 6            | iO-8 plėtiklis                   |                   | 1          | Expander ID6 |                         |
| Sistemos ivykiai                  | 7            | RF-SH belaidžių jutiklių imtuvas |                   | 1          | Expander ID7 |                         |
|                                   | 8            | FLS kuro lygio sensorius         |                   | 1          | Expander ID8 |                         |
| įvykių zurnalas                   |              | E485 komunikatorius              |                   |            |              |                         |
| Programos atnaujinimas            |              | W485 (W17u) modulis              |                   |            |              |                         |

### Parinkčių grupė "RS485 moduliai"

- ID modulio eilės numeris.
- Modulis pasirinkite naudojamą modulį (moduliai iO, iO-WL, TM17, iO-8, RF-SH, FLS, E485, W485) iš modulių sąrašo.
- Serijos Nr. privalomas 6 skaitmenų numeris, kuris pateikiamas lipdukuose ant modulio korpuso ir pakuotės.
- Sritis modulio priskyrimas sričiai (TM17 rodys tos srities, kuriai jis priskirtas, būseną, taip pat ir šiai sričiai priskirtų zonų būsenas).
- Pavadinimas galite suteikti moduliui pavadinimą.
- Mikroprogramos versija bus rodoma modulio mikroprogramos versija, kai CG17 suras prijungtą modulį.

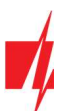

### WiFi modulio W485 nustatymų langas

| TrikdisConfig 1.66.43 CG17_121 | 0                          |                               |                  |                                           | -  | × |
|--------------------------------|----------------------------|-------------------------------|------------------|-------------------------------------------|----|---|
| 🔂 Programa 🔗 Veiksmai          | 📖 Apie programą            |                               |                  |                                           |    |   |
|                                | Skaityti [F4] [rašyti [F5] | Atverti [F8]                  | Išsaugoti [F9]   | Atsijung                                  | tí |   |
| Sistemos parinktys             | RS485 moduliai W485 par    | ametrai Integruojami moduliai |                  |                                           |    |   |
| Pranešimai į ST pultą          |                            |                               |                  | - 10-                                     |    |   |
| Vartotojai ir pranešimai       | Komunikatoriaus tinklo nus | tatymai                       | SIM para         | ametrai                                   |    |   |
| Moduliai                       | DHCP režimas               | <b>v</b>                      | Išjungt          | ti SIM kortelės nebuvimo indikaciją       |    |   |
| Belaidžiai                     | Statinis IP:               | 192.168.1.40                  | Naudo            | oti skambutį ir SMS, kai veikiama per     |    |   |
| Zonų įėjimai                   | Potinklio kaukė:           | 255.255.255.0                 | IP tink          | lą                                        |    |   |
| PGM išėjimai<br>Jutikliai      | Numatytasis šliuzas:       | 192.168.1.254                 | lšjungt<br>naudo | ti SIM kortelės mobiliųjų duomenų<br>jimą |    |   |
| Sistemos įvykiai               |                            |                               |                  |                                           |    |   |
| Įvykių žurnalas                | Wifi SSID pavadinimas      | TRIKDIS                       |                  |                                           |    |   |
| Programos atnaujinimas         | Wifi SSID slaptažodis      | 56SdS65                       |                  |                                           |    |   |
| Isiminti slaptažodi            |                            |                               |                  |                                           |    |   |

#### Parinkčių grupė "Komunikatoriaus tinklo nustatymai"

- DHCP režimas WiFi modulio registracijos tinkle rėžimas (rankinis arba automatinis).
- Statinis IP statinis IP adresas esant rankiniam registracijos rėžimui.
- Potinklio kaukė potinklio kaukė esant rankiniam registracijos rėžimui.
- Numatytasis šliuzas tinklų sietuvo adresas esant rankiniam registracijos rėžimui.
- Wifi SSID pavadinimas WiFi tinklo (prie kurio jungsis modulis W485) pavadinimas.
- Wifi SSID slaptažodis WiFi tinklo slaptažodis.

#### Parinkčių grupė "SIM parametrai"

- Išjungti SIM kortelės nebuvimo indikaciją pažymėjus lauką bus išjungta SIM kortelės nebuvimo indikacija, kai CG17 dirba be SIM kortelės.
- Naudoti skambutį ir SMS, kai veikiama per IP tinklą pažymėjus lauką bus naudojamas skambutis ir SMS žinutės informacijai perduoti kartu su prijungtu WiFi moduliu W485. Jei laukas nepažymėtas ir yra WiFi tinklas tai SMS ir skambučiai nėra naudojami. Jei laukas nepažymėtas ir WiFi tinklo nėra, CG17 skambins ir sius SMS vartotojui.
- Išjungti SIM kortelės mobiliųjų duomenų naudojimą pažymėjus lauką bus išjungtas mobiliųjų duomenų naudojimas iš SIM kortelės. Duomenys bus siunčiami tik per WiFi modulį W485. Jei dings WiFi tinklas CG17 kaups duomenys atmintyje. Kai WiFi tinklas atsistatys CG17 išsius duomenys per WiFi modulį W485.

Pastaba: Kad pranešimai būtu siunčiami į CSP ir į *Protegus* reikia sukonfigūruoti *CG17*, žr. p. 2.2 "Nustatymai ryšiui su stebėjimo pultu" ir p. 2.1 "Nustatymai ryšiui su Protegus2 programėle".
 Naudojant modulį *W485* kartu su apsaugos centrale *CG17* (programinės įrangos versija nuo Ver.1.13) SIM kortelė nebūtina.

### "Ethernet" modulio E485 nustatymų langas

| TrikdisConfig 1.66.43 CG17_12 | 10                         |                               |                                    |                       | _        | × |
|-------------------------------|----------------------------|-------------------------------|------------------------------------|-----------------------|----------|---|
| 🏠 Programa 🛛 🎤 Veiksmai       | 📖 Apie programą            |                               |                                    |                       |          |   |
|                               | Skaityti [F4] [rašyti [F5] | Atverti [F8]                  | Išsaugoti [F9]                     | Atsijungti            |          |   |
| Sistemos parinktys            | RS485 moduliai E485 para   | ametrai Integruojami moduliai |                                    |                       |          |   |
| Pranešimai į ST pultą         |                            |                               |                                    |                       |          |   |
| Vartotojai ir pranešimai      | Komunikatoriaus tinklo nu  | statymai                      | SIM parametrai                     |                       |          |   |
| Moduliai                      | DHCP režimas               | V                             | lšjungti SIM kortelės              | nebuvimo indikaciją   |          |   |
| Belaidžiai                    | Statinis IP:               | 192.168.1.40                  | Naudoti skambuti ir s              | SMS, kai veikiama per | 7        |   |
| Zonų įėjimai                  | Potinklio kaukė:           | 255.255.255.0                 | IP tinklą                          |                       | Lained . |   |
| PGM išėjimai                  | Numatutacis čliuzas:       | 192,168,1,254                 | lšjungti SIM kortelės<br>naudojima | mobiliųjų duomenų     |          |   |
| Jutikliai                     | internaty dasis siluzas.   |                               |                                    |                       |          |   |

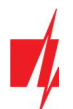

#### Parinkčių grupė "Komunikatoriaus tinklo nustatymai"

- DHCP režimas "Ethernet" modulio registracijos tinkle rėžimas (rankinis arba automatinis).
- Statinis IP statinis IP adresas esant rankiniam registracijos rėžimui.
- Potinklio kaukė potinklio kaukė esant rankiniam registracijos rėžimui.
- Numatytasis šliuzas tinklų sietuvo adresas esant rankiniam registracijos rėžimui.

#### Parinkčių grupė "SIM parametrai"

- Išjungti SIM kortelės nebuvimo indikaciją pažymėjus lauką bus išjungta SIM kortelės nebuvimo indikacija, kai CG17 dirba be SIM kortelės.
- Naudoti skambutį ir SMS, kai veikiama per IP tinklą pažymėjus lauką bus naudojamas skambutis ir SMS žinutės informacijai perduoti kartu su prijungtu "Ethernet" moduliu *E485*. Jei laukas nepažymėtas ir yra internetas tai SMS ir skambučiai nėra naudojami. Jei laukas nepažymėtas ir interneto nėra, *CG17* skambins ir sius SMS vartotojui.
- Išjungti SIM kortelės mobiliųjų duomenų naudojimą pažymėjus lauką bus išjungtas mobiliųjų duomenų naudojimas iš SIM kortelės. Duomenys bus siunčiami tik per modulį *E485*. Jei dings internetas *CG17* kaups duomenys atmintyje. Kai internetas atsistatys *CG17* išsius duomenys per modulį *E485*.

Pastaba: Kad pranešimai būtu siunčiami į CSP ir į *Protegus* reikia sukonfigūruoti *CG17*, žr. p. 2.2 "Nustatymai ryšiui su stebėjimo pultu" ir p. 2.1 "Nustatymai ryšiui su Protegus2 programėle".
 Naudojant modulį *E485* kartu su apsaugos centrale *CG17* (programinės įrangos versija nuo Ver.1.13) SIM kortelė nebūtina.

#### Skirtukas "Integruojami moduliai"

| # TrikdisConfig 1.66.43 CG17_1210 | 0 – □                                                                                                    | × |
|-----------------------------------|----------------------------------------------------------------------------------------------------|---|
| 🚱 Programa 🔗 Veiksmai             | 🖽 Apie programą                                                                                                 |   |
|                                   | Skaityti [F4] [rašyti [F5] Atverti [F8] Išsaugoti [F9] Atsijungti                                               |   |
| Sistemos parinktys                | RS485 moduliai Integruojami moduliai                                                                            |   |
| Pranešimai į ST pultą             |                                                                                                    |   |
| Vartotojai ir pranešimai          | Integruojami moduliai                                                                                           |   |
| Moduliai                          | Įrenginys GPS imtuvas -                                                                                         |   |
| Belaidžiai                        | Perduoti koordinates kas 1 min, kai nėra judejimo arba kas 5 sek, kai aptiktas judėjimas arba zonos aliarmas    |   |
| Zonų jėjimai                      | Judesio aptikimas 🔲 100 metrų                                                                                   |   |
| PGM išėjimai                      | Viductician hasfinizziai Litza utikulte eta Contra utikulte e                                                   |   |
| Jutikliai                         |                                                                                                    |   |
| Sistemos įvykiai                  | Siųsti pranešimą kai aptiktas judėjimas 🗌 generuoti jei saugomos sritys (arba iš karto jei niekas nepažymėta) 💌 |   |
| Įvykių žurnalas                   | Pagreitinti koordinačių siuntimą, kai aliarmas zonoje                                                           |   |
| Programos atnaujinimas            | Pristabdyti koordinačių persiuntimą po aliarmo kai nėra judėjimo 4 min                                          |   |

### Parinkčių grupė "Integruojami moduliai"

- Įrenginys pasirinkite naudojamą GPS modulį.
- Perduoti koordinates kas \_\_ min, kai nėra judėjimo arba kas \_\_ sek., kai aptiktas judėjimas arba zonos aliarmas nurodomi koordinačių siuntimo laiko intervalai, kai režimas įprastas ir kai aptinkamas judėjimas arba zonos aliarmas.
- Judesio aptikimas jei laukas pažymėtas, tai pasikeitus koordinačių skirtumui daugiau nei nurodyta bus traktuojamas aliarmas. Koordinatės bus siunčiamos pagreitintai.
- Vidurkinimo koeficientai, Lėtas vidurkis siunčiamos vidurkinamos koordinatės, kai nėra judesio (vidurkinimas atliekamas iš nurodyto koordinačių kiekio 256, arba turi būti nurodytas kitas skaitmuo).
- Vidurkinimo koeficientai, Greitas vidurkis siunčiamos vidurkinamos koordinatės, kai yra judėjimas arba zonos aliarmas (vidurkinimas atliekamas iš nurodyto koordinačių kiekio 8, arba turi būti nurodytas kitas skaitmuo).
- Siųsti pranešimą kai aptiktas judėjimas jei laukas pažymėtas, siunčiamas CID įvykio kodas į CSP ir vartotojui į Protegus2 programėlę, kai aptinkamas judėjimas.
- Pagreitinti koordinačių siuntimą, kai aliarmas zonoje nurodoma apsauginės signalizacijos zona, prie kurios prijungtas jutiklis. Jutiklio suveikimas (traktuojamas kaip aliarmas) pagreitina CG17 koordinačių siuntimą.
- Pristabdyti koordinačių persiuntimą po aliarmo kai nėra judėjimo nurodomas laiko intervalas (minutėmis). Jei per šį laiką nesikeičia koordinatės ir nėra suveikimo zonoje, tai koordinačių siuntimas pereina į įprastą režimą.

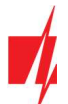

Pranešimas su koordinatėmis siunčiamas į stebėjimo programą Monas MS.

### 4.5.1 Kuro lygio jutiklio STRELA RS485 registravimas

Pastaba:Prieš naudojant kuro jutiklį "Strela RS485", jis turi būti sukalibruotas su gamintojo programa "DUTconfig". Kuro<br/>jutiklis per adapterį prijungiamas prie kompiuterio ir kalibruojamas. Prijungus kuro jutiklį "Strela RS485" prie<br/>CG17 kiti RS485 moduliai (*iO, iO-WL, TM17, iO-8, RH-SH, E485, W485*) taps neveiksnūs.

#### Parinkčių grupė "RS485 moduliai"

• Modulis – pasirinkite modulį "FLS kuro lygio sensorius".

| 📫 TrikdisConfig 1 | 1.66.43 CG17_121 | 0             |                              |                    |           |              | -                 |      |  |
|-------------------|------------------|---------------|------------------------------|--------------------|-----------|--------------|-------------------|------|--|
| 🔅 Programa        | 🎤 Veiksmai       | 🛄 Apie p      | rogramą                      |                    |           |              |                   |      |  |
|                   |                  | Skaityti [F4] | [rašyti [F5]                 | Atverti [F8] Išsau | goti [F9] |              | Atsijungti        |      |  |
| Sistemos pari     | inktys           | R\$485 m      | duliai Integruojami moduliai |                    |           |              |                   |      |  |
| Pranešimai į S    | ST pultą         | RS485 m       | oduliai                      |                    |           |              |                   |      |  |
| Vartotojai ir p   | oranešimai       | ID            | Modulis                      | Serijos Nr.        | Sritis    | Pavadinimas  | Mikroprogramos ve | sija |  |
| Moduliai          |                  | 1             | FLS kuro lygio sensorius     |                    | 1         | Expander ID1 |                   |      |  |
| Belaidžiai        |                  | 2             | Nenaudojamas                 |                    | 1         | Expander ID2 |                   |      |  |

Nuspauskite **[rašyti [F5]**. Sulaukite kol duomenys bus įrašyti. Ištraukite USB kabelį iš **CG17**. Palaukite apie 1 minutę. Prijunkite USB kabelį prie **CG17**. Nuspauskite **Skaityti [F4]**. Programa nuskaitys ir parodys nustatymus, kurie yra įrašyti **CG17**. Programos lange **"Moduliai"** bus nurodytas kuro lygio jutiklio **"Strela S485" "Serijos numeris"** ir **"Mikroprogramos versija"**.

| TrikdisConfig 1.66.3 CG17_12 | 10       |                          |                    |            |              |               | - 0        | Ę |
|------------------------------|----------|--------------------------|--------------------|------------|--------------|---------------|------------|---|
| 🔂 Programa 🛛 🎤 Veiksmai      | 🕮 Ap     | pie programą             |                    |            |              |               |            |   |
|                              | Skaityti | [F4] [rašyti [F5]        | Atverti [F8] Išsau | igoti [F9] | 1            | Atsijungti    |            |   |
| Sistemos parinktys           | RS485 m  | noduliai                 |                    |            |              |               |            |   |
| Pranešimai į ST pultą        | Nr.      | Modulis                  | Serijos numeris    | Sritis     | Pavadinimas  | Mikroprogramo | os versija |   |
| Vartotojaj ir prapečimaj     | 1        | FLS kuro lygio sensorius | 000000             | 1          | Expander ID1 | 23012015      |            |   |
| vartotojar ir pranesimar     | 2        | Nenaudojamas             |                    | 1          | Expander ID2 |               |            |   |
| Moduliai                     | 3        | Nenaudojamas             |                    | 1          | Expander ID3 |               |            |   |

#### Pereikite prie lango "Davikliai".

| FrikdisConfig 1.66.43 CG17_12             | 10     |                                                                    |                                         |                      |       |      |              |      | × |
|-------------------------------------------|--------|--------------------------------------------------------------------|-----------------------------------------|----------------------|-------|------|--------------|------|---|
| 🛱 Programa 🔗 Veiksmai                     | 00     | Apie programą                                                      |                                         |                      |       |      |              |      |   |
|                                           | Skaity | ti [F4] [rašyti [F5]                                               | Atverti                                 | [F8] Išsaugoti [F9]  |       |      | Atsijung     | ti   |   |
| Sistemos parinktys                        | Nr.    | Irenginys                                                          | Serijos Nr.                             | Jutiklio pavadinimas | Maks. | Min. | Maks.        | Min. |   |
| Pranešimai į ST pultą                     | 1      | Kuro lygio jutiklis Expander                                       | 000000000000000000                      | Sensor 1             | 125   | 10   | •            |      |   |
| Vartotojai ir pranešimai                  | 2      | lšjungta                                                           | 0000000000000000000000                  | Sensor 2             | 30    | 2    | $\checkmark$ |      |   |
| Manduliai                                 | 3      | lšjungta                                                           | 000000000000000000000000000000000000000 | Sensor 3             | 30    | 2    | ~            | ~    |   |
| Modulia                                   | 4      | lšjungta                                                           | 000000000000000000000000000000000000000 | Sensor 4             | 30    | 2    | ~            |      |   |
| Belaidžiai                                | 5      | lšjungta                                                           | 00000000000000000                       | Sensor 5             | 30    | 2    | -            | ~    |   |
| Zonų įėjimai                              | 6      | lšjungta                                                           | 0000000000000000000                     | Sensor 6             | 30    | 2    | ~            |      |   |
| PGM išėiimai                              | 7      | lšjungta                                                           | 000000000000000000                      | Sensor 7             | 30    | 2    | $\checkmark$ | ~    |   |
| Jutikliai                                 | 8      | lšjungta                                                           | 00000000000000000                       | Sensor 8             | 30    | 2    | ~            |      |   |
| Sistemos įvykiai                          | Kuro   | jutiklio parametrai                                                |                                         |                      |       |      |              |      |   |
| Įvykių žurnalas<br>Programos atnaujinimas | lgali  | nti kuro mažėjimo sekimą                                           |                                         |                      |       |      |              |      |   |
| Isiminti slaptažodj                       | Prac   | lėti stebėjimą kai variklis pale<br>a pagal kurią aptinkamas varik | idžiamas<br>lio veikimas                | 2 -                  |       |      |              |      |   |
| Gamintojo Atkurti<br>parametrai           | Kurd   | o suvartojimo norma                                                |                                         | 10 l/h               |       |      |              |      |   |

- **Irenginys** pasirinkite "Kuro lygio jutiklį".
- Daviklio pavadinimas suteikite jutikliui pavadinimą.
- Maks. įrašykite didžiausią ribinę kuro kiekio reikšmę (litrais), kurią viršijus, bus formuojamas pranešimas apie įvykį. Kad pranešimas būtų išsiųstas, turi būti uždėta varnelė stulpelyje "Maks".

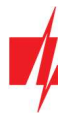

 Min. – įrašykite mažiausią ribinę kuro kiekio reikšmę (litrais), žemiau kurios nukritus, bus formuojamas pranešimas apie įvykį. Kad pranešimas būtų išsiųstas, turi būti uždėta varnelė stulpelyje "Min".

### Parinkčių grupė "Kuro jutiklio parametrai"

- Įgalinti kuro mažėjimo sekimą pažymėjus langelį varnele bus įgalintas kuro lygio stebėjimas.
- Pradėti stebėjimą kai variklis paleidžiamas pažymėjus langelį varnele kuro lygio stebėjimas bus pradėtas nuo variklio užvedimo. Variklio užvedimo signalą reikia paduoti į CG17 įėjimą (zoną), kuri parenkama toliau.
- Zona pagal kurią aptinkamas variklio veikimas nurodykite CG17 įėjimo (IN) numerį, pagal kurio suveikimą bus nustatytas variklio užvedimas.
- Kuro suvartojimo norma įrašykite kuro suvartojimo normą.

Apie staigius kuro lygio pokyčius vartotojas bus informuotas SMS žinute. SMS žinutės tekstą vartotojas gali redaguoti.

| TrikdisConfig 1.66.43 CG17_121 | 0                              |                                                                                                    |           |                                                                                                    |              |                    | ,                           | × |
|--------------------------------|--------------------------------|----------------------------------------------------------------------------------------------------|-----------|----------------------------------------------------------------------------------------------------|--------------|--------------------|-----------------------------|---|
| 🔅 Programa 🔗 Veiksmai          | 📖 Apie programą                |                                                                                                    |           |                                                                                                    |              |                    |                             |   |
|                                | Skaityti [F4] [rašyti [F5]     |                                                                                                    | Atverti [ | F8] B                                                                                                    | isaugoti [F9 | 1                  | Atsijungti                  |   |
| Sistemos parinktys             | Invkiai SMS ir skambučiai      |                                                                                                    |           |                                                                                                    |              |                    |                             |   |
| Pranešimai į ST pultą          | Shine and a share detail       |                                                                                                    |           |                                                                                                    |              |                    |                             |   |
| Vartotojaj ir pranešimaj       | Nr Jvykio pavadinimas          | Igalinti                                                                                                    | CSP       | Prot.                                                                                                    | CID kodas    | Jvykio SMS tekstas | Grįžties įvykio SMS tekstas |   |
| vartotojar ir pranesimar       | 1 Žema baterijos įtampa        | 1                                                                                                    | ~         | 1                                                                                                    | 302          | Battery low        | Battery restore             |   |
| Moduliai                       | 2 Testas                       | Image: A start of the start of the start          | 1         | ~                                                                                                    | 602          | Periodic test      |                             |   |
| Belaidžiai                     | 3 ljungimas/lšjungimas         | I                                                                                                    | 1         | -                                                                                                    | 401          | System disarmed    | System armed                |   |
| Zonu iélimai                   | 4 RS485 gedimas                | <ul> <li>Image: A start of the start of the start of</li></ul> | ~         | ~                                                                                                    | 333          | RS485 device fault | RS485 device restore        |   |
| DOM TOTAL                      | 5 Aukšta temperatūra           | 1                                                                                                    | ~         | ~                                                                                                    | 158          | High value         | Value restored              |   |
| PGM isejimai                   | 6 Žema temperatūra             | <b>v</b>                                                                                                    | ~         | ~                                                                                                    | 159          | Low value          | Value restored              |   |
| Jutikliai                      | 7 Temperatūros jutiklio gedima | s 🗸                                                                                                    | ~         | -                                                                                                    | 380          | Sensor fault       | Sensor restore              |   |
| Sistemos įvykiai               | 8 GSM slopinimas               | Image: A state of the state of the state          | ~         | -                                                                                                    | 344          | GSM jamming        | NO GSM jamming              |   |
| hadiu žurpalas                 | 9 Tinklo maitinimo dingimas    | 1                                                                                                    | 1         | ~                                                                                                    | 301          | AC fault           | AC restore                  |   |
| lvykių zurnalas                | 10 Dalinis apsaugos įjungimas  | <b>V</b>                                                                                                    | 4         | 1                                                                                                    | 456          | Partial ARM        |                             |   |
| Programos atnaujinimas         | 11 Laikinas zonos atjungimas   | 1                                                                                                    | 1         | ~                                                                                                    | 570          | Zone Bypassed      | Bypass canceled             |   |
|                                | 12 RF baterija išsikrovė       | <b>v</b>                                                                                                    | 1         | ~                                                                                                    | 384          | RF low battery     | RF battery restore          |   |
| Isiminti slaptažodi            | 13 RF jrenginys dingo          | -                                                                                                    | ~         | -                                                                                                    | 381          | RF device lost     | RF device restore           |   |
| Rodyti kodus 🗹                 | 14 Kuro sumažėjimo aliarmas    | <ul> <li>Image: A state of the state of the state of</li></ul> | ~         | ~                                                                                                    | 783          | Fuel loss alarm    |                             |   |
| Gamintojo Atkurti              | 15 Žemas kuro lygis            | <b>V</b>                                                                                                    | 4         | 1                                                                                                    | 781          | Fuel too low       | Fuel value restored         |   |
| parametrai                     | 16 Aukštas kuro lygis          | -                                                                                                    | 4         | ~                                                                                                    | 782          | Fuel too much      | Fuel value restored         |   |
| Komunikatorius SET<br>režimas  | 17 Žema įtampa                 | 1                                                                                                    | 4         | <ul> <li>Image: A start of the start of the start of</li></ul> | 784          | Low voltage        | Value restored              |   |

### Kuro lygio jutiklio veikimo aprašymas.

Kuro lygio jutiklis "**Strela RS485**" prijungtas prie *CG17* (žr. 3.10 "Kuro lygio jutiklio Strela RS485 prijungimo schema"). *CG17* nustatyti matavimo parametrai. Kuro lygio jutiklis pradeda matavimus kai:

- 1. Varnele pažymėtas langelis "**Įgalinti kuro mažėjimo sekimą**". Jjungus maitinimą **CG17** kuro lygio jutiklis pradeda matuoti degalų sąnaudas. Matuoti baigiama, kai maitinimas **CG17** išjungiamas.
- Varnelėmis pažymėti langeliai "Įgalinti kuro mažėjimo sekimą" ir "Pradėti stebėjimą kai variklis paleidžiamas". Dar reikia nurodyti įėjimo (IN) numerį, kuriam suveikus (variklis užvestas) bus pradėtas kuro lygio stebėjimas. Kai įėjimas (IN) atsistatys (variklis užgesintas) kuro lygio stebėjimas bus nutrauktas.

Kas kartą įjungiant kuro lygio jutiklį jis pamatuoja esamą degalų lygį ir sulygina su atmintyje įrašytu degalų lygiu, kuris buvo įrašytas prieš išjungiant kuro jutiklį. Jei esamas kuro lygis yra mažesnis, tai **CG17** siunčia pranešimą apie kuro lygio sumažėjimą į saugos tarnybą ir/arba vartotojams.

Darbo metu kuro lygio jutiklis kiekvieną laiko intervalą matuoja kuro lygį ir lygina jį su vartojimo rodikliu. Jei kuro sunaudojimas per konkretų laiko intervalą didesnis už įvestą vartojimo rodiklį, tai **CG17** siunčia pranešimą į saugos tarnybą ir/arba vartotojams.

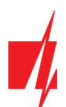

# 4.6 Langas "Belaidžiai"

| TrikdisConfig 1.66.43 CG17_12 | 10  |                      |             |              |         |             |           |   | 5          | -10 | × |
|-------------------------------|-----|----------------------|-------------|--------------|---------|-------------|-----------|---|------------|-----|---|
| 🛱 Programa 🔗 Veiksmai         | 0   | 🗓 Apie programą      |             |              |         |             |           |   |            |     |   |
|                               | Ska | ityti [F4] [rašyti [ | F5]         | Atverti [F8] | lšsa    | ugoti [F9]  |           |   | Atsijungti |     |   |
| Sistemos parinktys            | Nr. | Irenginio tipas      | Serijos Nr. | Sritis       | Vartoto | j Klavišas3 | Klavišas4 |   |            |     |   |
| Pranešimai į ST pultą         | 1   | lšjungtas            |             | *            | N/A     | N/A         | N/A       | - |            |     |   |
| Vartotojai ir pranešimai      | 2   | lšjungtas            |             | *            | N/A     | N/A         | N/A       |   |            |     |   |
| Moduliai                      | 3   | lšjungtas            |             |              | N/A     | N/A         | N/A       |   |            |     |   |
| Moduliar                      | 4   | lšjungtas            |             | -            | N/A     | N/A         | N/A       |   |            |     |   |
| Belaidžiai                    | 5   | lšjungtas            |             | -            | N/A     | N/A         | N/A       |   |            |     |   |
| Zonų įėjimai                  | 6   | lšjungtas            |             |              | N/A     | N/A         | N/A       |   |            |     |   |

**CG17** gali dirbti su firmos Crow belaidžiais "FW2" ir "Shepherd" serijos jutikliais, sirenomis, valdymo pulteliais naudojant *RF-SH* modulį.

### 4.6.1 Belaidės įrangos imtuvo RF-SH registravimas prie CG17

- 1. Imtuvą RF-SH ir CG17 sujunkite pagal schemą žr. 3.7 "Belaidžių jutiklių imtuvo RF-SH prijungimo schema".
- 2. Jjunkite maitinimą.
- 3. Prijunkite USB Mini-B kabelį prie CG17.
- 4. Paleiskite programą TrikdisConfig, nuspauskite mygtuką Skaityti [F4].
- 5. "Modulių" sąraše išsirinkite "*RF-SH* belaidžių jutiklių imtuvas".
- 6. Lauke "Serijos numeris" įrašykite gaminio serijos numerį.
- 7. Nuspauskite Įrašyti [F5].
- 8. Ištraukite USB Mini-B kabelį.
- 9. Palaukite 1 minutę, kad *CG17* ir *RF-SH* susirištų tarpusavyje.
- 10. Prijunkite USB Mini-B kabelį prie CG17.
- 11. Nuspauskite Skaityti [F4].
- 12. Lange "Moduliai" atsiras *RF-SH* mikroprogramos versija.
- 13. Modulis RF-SH priregistruotas prie CG17.

Belaidžių jutiklių registravimą galima atlikti visiems iš karto.

# 4.6.2 Belaidžių (FW2 serijos) jutiklių registravimas

- 1. Įsitikinkite, ar imtuvas RF-SH priregistruotas prie CG17 (žr. skyrių 4.6.1 aukščiau).
- 2. Jjunkite maitinimą.
- 3. Nuo imtuvo RF-SH nuimkite dangtelį.
- 4. Nuspauskite ir palaikykite imtuvo RF-SH modulio mygtuką "LEARN", kol LED indikatorius "LEARN" nepradės mirksėti žaliai.
- 5. Atleiskite mygtuką.
- 6. Mirksintis žaliai LED indikatorius "LEARN" parodo, kad RF-SH yra belaidžių jutiklių registravimo režime.
- 7. Įdėkite į belaidį jutiklį bateriją ir sulaukite, kol nustos mirksėti jutiklio LED indikatoriai.
- 8. Nuspauskite ir palaikykite imtuvo *RF-SH* mygtuką "LEARN", kol LED indikatorius "LEARN" nustos mirksėti žaliai. Imtuvas *RF-SH* išėjo iš registravimo režimo.
- 9. Prijunkite USB Mini-B kabelį prie CG17.
- 10. Paleiskite TrikdisConfig, nuspauskite mygtuką Skaityti [F4].
- 11. Programoje **TrikdisConfig** lange **"Belaidžiai**" bus priregistruotų belaidžių jutiklių sąrašas. Lauke **"Serijos Nr."** bus surašyti 7ženkliai kodai, kurie turi sutapti su jutiklių kodais užrašytais ant korpuso nugaros arba ant plokštės.
- 12. Jutiklius būtina priskirti apsaugos centralės zonoms ir sritims (langas "Zonų įėjimai"). Atlikus pakeitimus nuspauskite [rašyti [F5].
- 13. Belaidis jutiklis pilnai priregistruotas.

Pastaba: Belaidžių jutiklių ištrynimas iš CG17 atminties:

- 1. Prijunkite USB Mini-B kabelį prie CG17.
- 2. Paleiskite TrikdisConfig, nuspauskite mygtuką Skaityti [F4].
- 3. Programoje *TrikdisConfig*, lango "Belaidžiai" lauke "Įrenginio tipai", kur buvo priregistruotas belaidis jutiklis, nurodykite "Išjungtas" ir paspauskite Įrašyti [F5]. Belaidis jutiklis ištrintas iš *CG17* atminties.

# 4.6.3 Belaidžio (FW2 serijos) valdymo pultelio registravimas

- 1. Įsitikinkite, ar imtuvas RF-SH priregistruotas prie CG17 (žr. skyrių 4.6.1 aukščiau).
- 2. Jjunkite maitinimą.
- 3. Nuo *RF-SH* nuimkite dangtį.
- 4. Nuspauskite ir palaikykite imtuvo *RF-SH* modulio mygtuką "**LEARN**", kol LED indikatorius "**LEARN**" nepradės mirksėti žaliai.
- 5. Atleiskite mygtuką.
- Mirksintis žaliai LED indikatorius "LEARN" parodo, kad RF-SH yra belaidės įrangos registravimo režime.
- 7. Nuspauskite pultelio 3 ir 4 mygtukus vienu metu ir laikykite. LED indikatorius pradės mirksėti geltonai. Po kelių sekundžių jis užges ir trumpam užsidegs žalias indikatorius.
- 8. Atleiskite mygtukus 3 ir 4. Valdymo pultelis prisiregistravo.
- Nuspauskite ir palaikykite imtuvo *RF-SH* mygtuką "LEARN", kol LED indikatorius "LEARN" nustos mirksėti žaliai. Imtuvas *RF-SH* išėjo iš registravimo režimo.
- 10. Prijunkite USB Mini-B kabelį prie CG17.
- 11. Paleiskite TrikdisConfig, nuspauskite mygtuką Skaityti [F4].
- 12. Programoje *TrikdisConfig* lange "Belaidžiai" lauke "Įrenginio tipas" turi atsirasti užrašas "Pultelis" ir lauke "Serijos Nr." turi atsirasti 7-ženklis kodas, kuris turi sutapti su pultelio kodu užrašytu ant korpuso nugaros.
- 13. Lauke "Sritis" nurodykite apsaugos signalizacijos sritį, kurią valdys (jjungs/išjungs) pultelis.
- 14. Lauke "Vartotojas" nurodykite vartotojo numerį.
- 15. Galite pultelio klavišams 3 ir 4 priskirti papildomas funkcijas (Išjungti, Ijungti sritį; Tylus aliarmas; Panikos aliarmas).
- 16. Atlikus pakeitimus nuspauskite [rašyti [F5].
- 17. Belaidis valdymo pultelis pilnai priregistruotas.

Pastaba: Belaidžio valdymo pultelio gamyklinių nustatymų atstatymas:

- Pultelyje vienu metu paspaudžiami 2 ir 3 mygtukai ir laikomi kol indikatorius pradės mirksėti žaliai ir raudonai.
  - 2. Užgesus indikatoriams galima atleisti mygtukus. Pultelio atmintis išvalyta.

### 4.6.4 Belaidės (FW2 serijos) sirenos registravimas

- 1. Įsitikinkite, ar imtuvas RF-SH priregistruotas prie CG17 (žr. skyrių 4.6.1 aukščiau).
- 2. Jjunkite maitinimą.
- 3. Nuo *RF-SH* nuimkite dangtį.
- 4. Nuspauskite ir palaikykite imtuvo RF-SH modulio mygtuką "LEARN", kol LED indikatorius "LEARN" nepradės mirksėti žaliai.
- 5. Atleiskite mygtuką.
- 6. Mirksintis žaliai LED indikatorius "LEARN" parodo, kad RF-SH yra belaidės įrangos registravimo režime.
- 7. Nuimkite sirenos dangtį.
- 8. Prijunkite sirenos maitinimą.
- 9. Sirenos blykstė 30 sekundžių retai mirksės. Kai indikatorius nustos mirksėti, sirena pasiruošusi registracijai.
- 10. Sirenos plokštėje nuspauskite ir laikykite mygtuką "LEARN".
- 11. Blykstė pradės mirksėti.
- 12. Atleiskite mygtuką. Kai blykstė nustos mirksėti, sirena bus sėkmingai prisiregistravusi.
- Nuspauskite ir palaikykite imtuvo *RF-SH* mygtuką "LEARN", kol LED indikatorius "LEARN" nustos mirksėti žaliai. Imtuvas *RF-SH* išėjo iš registravimo režimo.

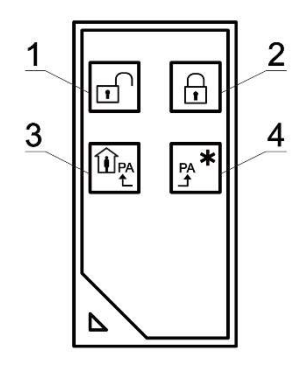

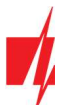

- 14. Prijunkite USB Mini-B kabelį prie CG17.
- 15. Paleiskite TrikdisConfig, nuspauskite mygtuką Skaityti [F4].
- 16. Programoje *TrikdisConfig* lange "Belaidžiai" lauke "Įrenginio tipas" turi atsirasti užrašas "Sirena" ir lauke "Serijos Nr." turi atsirasti 7-ženklis kodas, kuris turi sutapti su sirenos kodu užrašytu ant plokštės.
- 17. Lauke "Sritis" nurodykite srities numerį ir paspauskite Įrašyti [F5].
- 18. Belaidė vidinė sirena pilnai priregistruota.

Pastaba: Belaidės sirenos gamyklinių nustatymų atstatymas:

- 1. Nuimkite sirenos dangtį.
- 2. Atjunkite sirenos maitinimą.
- 3. Sirenos plokštėje nuspauskite "LEARN" mygtuką ir įjunkite maitinimą.
- 4. Laikykite "LEARN" mygtuką nuspaustą kol sirenos blykstė sumirksės 3 kartus.
- 5. Atleiskite mygtuką "**LEARN**". Sirenos blykstė dar 30 sekundžių retai mirksės.
- 6. Blykstė nustos mirksėti. Belaidės sirenos gamykliniai nustatymai atstatyti.

### 4.6.5 Belaidžių (SH serijos) jutiklių registravimas

- 1. Įsitikinkite, ar imtuvas *RF-SH* priregistruotas prie *CG17* (žr. skyrių 4.6.1 aukščiau).
- 2. Jjunkite maitinimą.
- 3. Nuo imtuvo *RF-SH* nuimkite dangtelį.
- 4. Nuspauskite ir palaikykite imtuvo RF-SH modulio mygtuką "LEARN", kol LED indikatorius "LEARN" nepradės mirksėti žaliai.
- 5. Atleiskite mygtuką.
- 6. Mirksintis žaliai LED indikatorius "LEARN" parodo, kad RF-SH yra belaidžių jutiklių registravimo režime.
- 7. Įdėkite į belaidį jutiklį bateriją ir sulaukite, kol nustos mirksėti jutiklio LED indikatorius žaliai raudonai. Kai registravimo procesas bus baigtas, jutiklyje 3 sekundėms užsidegs žalias LED indikatorius ir užges.
- 8. Jei registracijos procesas nepavyko, LED indikatorius nustoja mirksėti. Išimkite bateriją, palaukite kelias sekundes (~ 10 sek.) ir pakartokite registravimo procesą.
- Nuspauskite ir palaikykite imtuvo *RF-SH* mygtuką "LEARN", kol LED indikatorius "LEARN" nustos mirksėti žaliai. Imtuvas *RF-SH* išėjo iš registravimo režimo.
- 10. Prijunkite USB Mini-B kabelį prie CG17.
- 11. Paleiskite TrikdisConfig, nuspauskite mygtuką Skaityti [F4].
- 12. Programoje **TrikdisConfig** lange "**Belaidžiai**" bus sąrašas priregistruotų belaidžių jutiklių. Lauke "**Serijos Nr.**" bus surašyti 7ženkliai kodai, kurie turi sutapti su jutiklių kodais užrašytais ant korpuso nugaros arba ant plokštės.
- 13. Jutiklius būtina priskirti apsaugos centralės zonoms ir sritims (langas "Zonų įėjimai"). Atlikus pakeitimus nuspauskite [rašyti [F5].
- 14. Belaidis jutiklis pilnai priregistruotas.

Pastaba: Belaidžių jutiklių ištrynimas iš *CG17* atminties:

- 1. Prijunkite USB Mini-B kabelį prie *CG17*.
- 2. Paleiskite TrikdisConfig, nuspauskite mygtuką Skaityti [F4].
- 3. Programoje *TrikdisConfig*, lango "Belaidžiai" lauke "Įrenginio tipai", kur buvo priregistruotas belaidis jutiklis, nurodykite "Išjungtas" ir paspauskite Įrašyti [F5]. Belaidis jutiklis ištrintas iš *CG17* atminties.

### 4.6.6 Belaidės (SH serijos) klaviatūros registravimas

- 1. Įsitikinkite ar *RF-SH* priregistruotas (žr. 4.6.1 "Belaidės įrangos imtuvo RF-SH registravimas prie CG17") prie **CG17**.
- 2. Jjunkite maitinimą.
- 3. Nuo *RF-SH* nuimkite dangtį.
- 4. Nuspauskite ir palaikykite imtuvo *RF-SH* modulio mygtuką "**LEARN**", kol LED indikatorius "**LEARN**" nepradės mirksėti žaliai.
- 5. Atleiskite mygtuką.
- 6. Mirksintis žaliai LED indikatorius "LEARN" parodo, kad RF-SH yra belaidės įrangos registravimo režime.

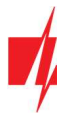

### GSM apsaugos centralė CG17

7. Įdėkite į klaviatūrą baterijas ir sulaukite, kol nustos mirksėti klaviatūros žalias raudonas LED indikatorius registravimo procesas bus baigtas, klaviatūroje 3 sekundėms užsidegs 🏼 žalias LED indikatorius ir užges.

- 8. Nuspauskite ir palaikykite imtuvo RF-SH mygtuką "LEARN", kol LED indikatorius "LEARN" nustos mirksėti žaliai. Imtuvas RF-SH išėjo iš registravimo režimo.
- 9. Prijunkite USB Mini-B kabelj prie CG17.
- 10. Paleiskite TrikdisConfig, nuspauskite mygtuką Skaityti [F4].
- 11. Programoje TrikdisConfig lange "Belaidžiai" lauke "Įrenginio tipas" turi atsirasti užrašas "Klaviatūra SH" ir lauke "Serijos Nr." turi atsirasti 7-ženklis kodas, kuris turi sutapti su klaviatūros kodu užrašytu ant korpuso nugaros.
- 12. Lauke "Sritis" nurodykite srities numerį.
- 13. Užbaigus visus nustatymus paspauskite [rašyti [F5].
- 14. Belaidė klaviatūra pilnai priregistruota.

#### Pastaba: Belaidžių jutiklių ištrynimas iš CG17 atminties:

- 1. Prijunkite USB Mini-B kabelį prie CG17.
- 2. Paleiskite TrikdisConfig, nuspauskite mygtuką Skaityti [F4].
- Programoje TrikdisConfig, lango "Belaidžiai" lauke "Įrenginio tipai", kur buvo priregistruotas 3. "Klaviatūra SH", nurodykite "Išjungtas" ir paspauskite Įrašyti [F5]. Belaidė klaviatūra ištrinta iš CG17 atminties.

# 4.7 Langas "Zonų įėjimai"

| TrikdisConfig 1.66.43 CG17_121 | kdisConfig 1.66.43 CG17_1210 — — — — — — — — — — — — — — — — — — —                                                                                                    |             |            |        |            |               |                                                                                                    |        |     |                                                                                                    |            |           |  |
|--------------------------------|----------------------------------------------------------------------------------------------------|-------------|------------|--------|------------|---------------|----------------------------------------------------------------------------------------------------|--------|-----|----------------------------------------------------------------------------------------------------|------------|-----------|--|
| 😰 Programa 🛛 🎤 Veiksmai        | 🛄 Apie                                                                                                    | programą    |            |        |            |               |                                                                                                    |        |     |                                                                                                    |            |           |  |
|                                | Skaityti [F                                                                                                    | 4] [rašyti  | [F5]       | At     | verti [F8] | Išsaugoti [F9 | ]                                                                                                    |        |     | Atsi                                                                                                    | jungti     |           |  |
| Sistemos parinktys             | Veiksmai     Apie programą     Skaityti [F4]     Irašyti [F5]     arinktys     j ST pultą     r pranešimai     Zonos Nr Pavadinimas     I Zone 1     CG17 1 IN     Z Zone 2     CG17 2 I/O     3     Zone 3     CG17 3 I/O |             |            |        |            |               |                                                                                                    |        |     |                                                                                                    |            |           |  |
| Pranešimai į ST pultą          |                                                                                                    |             |            |        |            |               |                                                                                                    |        |     |                                                                                                    | -          |           |  |
| Vartotojaj ir pranešimaj       | Zonos Nr                                                                                                    | Pavadinimas | ļėjimas    | Sritis | Paskirtis  | Tipas         | 🗌 Apėjin                                                                                                    | Nepai: | CSP | Prot.                                                                                                    | Užiaikymas | CID kodas |  |
|                                | 1                                                                                                    | Zone 1      | CG17 1 IN  | 1      | ļėjimo     | EOL           | -                                                                                                    |        | ~   | -                                                                                                    | 400        | 134       |  |
| Moduliai                       | 2                                                                                                    | Zone 2      | CG17 2 I/O | 1      | Vidaus     | EOL           | <ul> <li>Image: A start of the start of the start of</li></ul> |        | ~   | <ul> <li>Image: A start of the start of the start of</li></ul> | 400        | 132       |  |
| Belaidžiai                     | 3                                                                                                    | Zone 3      | CG17 3 I/O | 1      | Momentiné  | EOL           | ~                                                                                                    |        | ~   | -                                                                                                    | 400        | 130       |  |
| Zonų jėjimai                   | kdisConfig 1.66.43 CG17_1210<br>rograma Veiksmai Apie programą<br>Skaityti [F4] Irašyti [F5]<br>remos parinktys<br>nešimai į ST pultą<br>totojai ir pranešimai<br>duliai<br>aidžiai<br>ty įėjimai<br>kliai                 |             | CG17 4 I/O | 1      | Gaisro     | FOI Y         | -                                                                                                    |        | ~   | -                                                                                                    | 2000       | 110       |  |
| DCM ižejimej                   |                                                                                                    |             |            |        |            | NO            |                                                                                                    |        |     |                                                                                                    |            |           |  |
| PGWIsejimai                    |                                                                                                    |             |            |        |            | NC            |                                                                                                    |        |     |                                                                                                    |            |           |  |
| Jutikliai                      |                                                                                                    |             |            |        |            | EOL           |                                                                                                    |        |     |                                                                                                    |            |           |  |
| Sistemos įvykiai               |                                                                                                    |             |            |        |            | EOL_T         |                                                                                                    |        |     |                                                                                                    |            |           |  |

#### Skirtukas "Zonų nustatymai"

- Zonos Nr zonos eilės numeris.
- Pavadinimas įrašykite zonos pavadinimą.
- Jėjimas galima parinkti, kokį CG17 ar plėtimo modulio IN įėjimą priskirti zonai.
- Sritis zonos priskyrimas sričiai.
- **Paskirtis** kiekvienai zonai galima priskirti vieną iš zonos funkcijų:
- **Jėjimo** magnetiniam jėjimo durų kontaktui prijungti. Šito tipo zonai yra nustatomi jėjimo ir išėjimo laikai. 0

Kai jjungiama signalizacija, per nustatytą išėjimo laiką galima pažeisti "Jėjimo" zoną. Jei pasibaigus laikui zona lieka pažeista, jjungiami OUT išėjimų "Sirena" ir "Blykstė" signalai ir siunčiamas pranešimas apie signalizacijos suveikimą. Kai signalizacija yra įjungta, "Įėjimo" zonos pažeidimas pradeda įėjimo laiko skaičiavimą, per kurį turi būti išjungta signalizacija. Jei pasibaigus laikui signalizacija nebus išjungta, bus jjungti OUT išėjimų "Sirena" ir "Blykstė" signalai ir siunčiamas pranešimas apie signalizacijos suveikimą.

Vidaus – judesio jutikliui prie įėjimo durų prijungti.

Kai signalizacija įjungta, pažeidus "Vidaus" zoną, bus įjungiami OUT išėjimų "Sirena" ir "Blykstė" signalai ir išsiunčiamas pranešimas apie signalizacijos suveikimą.

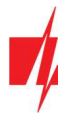

Jei esant įjungtai signalizacijai pirma pažeidžiama "Įėjimo" zona, per nustatytą įėjimo laiką galima pažeisti ir "Vidaus" zoną. Per nustatytą įėjimo laiką neišjungus signalizacijos bus įjungiami OUT išėjimų "Sirena" ir "Blykstė" signalai ir siunčiamas pranešimas apie signalizacijos suveikimą.

- Momentinė judesio jutikliams prijungti. Kai signalizacija įjungta, pažeidus zoną "Momentinė", bus įjungiami OUT išėjimų "Sirena" ir "Blykstė" signalai ir siunčiamas pranešimas apie signalizacijos suveikimą.
- Gaisro gaisro jutikliams prijungti. Pažeidus šią zoną, nedelsiant bus formuojami OUT išėjimų "Sirena" ir "Blykstė" signalai bei siunčiamas įvykio pranešimas.
- Jungiklis kodinei klaviatūrai ar kitam jungikliui prijungti. Jungikliu pažeidus šią zoną, bus perjungtas signalizacijos režimas į jjungta arba išjungta. Signalizacija įsijungs saugoti per nustatytą "Išėjimo laiką".
- **24 valandų** stiklo dūžio ir/arba kenkimo (angl. tamper detector) davikliams prijungti. Pažeidus šią zoną, nedelsiant bus formuojami OUT išėjimų "Sirena" ir "Blykstė" signalai bei siunčiamas įvykio pranešimas.
- Tylioji esant įjungtai signalizacijai, pažeidus šią zoną, nedelsiant bus siunčiamas įvykio pranešimas, tačiau "Sirena" ir "Blykstė" išėjimų signalai nebus formuojami.
- **Tylioji 24** pavojaus mygtukams prijungti. Pažeidus šią zoną, nepriklausomai nuo signalizacijos būsenos nedelsiant bus siunčiamas įvykio pranešimas, tačiau "Sirena" ir "Blykstė" išėjimų signalai nebus formuojami.
- Tipas iš sąrašo pasirinkite prie zonos įėjimo IN prijungtos grandinės tipą: NC normaliai uždaras kontaktas, NO normaliai atviras kontaktas, EOL su 10 kΩ varža grandinės gale, EOL\_T su varža (10 kΩ) grandinės gale ir tamperio stebėjimu.
- Apėjimas (Bypass) uždėkite varnelę, jei norite leisti zoną apeiti (angl. bypass) ir nereaguoti į jos suveikimus.
- Nepaisyti uždėkite varnelę, jei norite leisti įjungti signalizaciją su atvira zona. Įjungus signalizaciją, atviros zonos su "Nepais" režimu pažeidimas sukels aliarmą.
- CSP kai parinktis pažymėta, zonos įvykių pranešimai bus siunčiami į centralizuoto stebėjimo pultą.
- Prot. kai parinktis pažymėta, zonos įvykių pranešimai bus siunčiami į Protegus debesiją.
- Užlaikymas IN įėjimo zonų reakcijos laikas, milisekundėmis.
- CID kodas įvykių Contact ID kodai. Kai bus pasirinkta zonos paskirtis, kodo reikšmė nusistatys automatiškai.

#### Skirtukas "SMS ir skambučiai"

| TrikdisConfig 1.66.43 CG17_12 | 10            |                         |              |          |                     |  | 3 <b>-</b> ( |  |
|-------------------------------|---------------|-------------------------|--------------|----------|---------------------|--|--------------|--|
| 🗘 Programa 🧳 🔑 Veiksmai       | 🔟 Apie pr     | rogramą                 |              |          |                     |  |              |  |
|                               | Skaityti [F4] | [rašyti [F5]            | 1            | Atverti  | [F8] Išsaugoti [F9] |  | Atsijungti   |  |
| Sistemos parinktys            | Zonu nusta    | tumai SMS ir skambučiai |              |          |                     |  |              |  |
| Pranešimai į ST pultą         |               |                         |              |          |                     |  |              |  |
| Vartotojai ir pranešimai      |               |                         | Varto        | tojas 1  |                     |  |              |  |
| Moduliai                      | Zn            | SMS tekstas             | SMS          | Skaml    |                     |  |              |  |
| Belaidžiai                    | 1 lyykis      | Zone 1 Alarm            |              | H        |                     |  |              |  |
| Zonu iéiimai                  | 1 Grįžtis     | Zone 1 Restore          | ~            |          |                     |  |              |  |
| PGM ičėjimai                  | 2 Jvykis      | Zone 2 Alarm            | $\checkmark$ |          |                     |  |              |  |
| r Givi isejimar               | 2 Grjžtis     | Zone 2 Restore          |              |          |                     |  |              |  |
| Jutikliai                     | 3 lvykis      | Zone 3 Alarm            | $\checkmark$ |          |                     |  |              |  |
| Sistemos įvykiai              | 3 Grįžtis     | Zone 3 Restore          | <b>√</b>     |          |                     |  |              |  |
| lyykiu žurnalas               | 4 lvykis      | Fire Alarm!             | $\checkmark$ | <b>V</b> |                     |  |              |  |
| Programos atnaujinimas        | 4 Grjžtis     | Fire Restore            | •            |          |                     |  |              |  |

Šis langas bus rodomas, jei bent vienas Vartotojas yra aprašytas lange "Vartotojai ir pranešimai".

- Zn zonos numeris su įvykių identifikavimo žodžiu. Gali būti "Įvykis" arba "Grįžtis".
- SMS tekstas zonos įvykio aprašymas, kuris bus įtrauktas į vartotojui siunčiamas įvykių SMS žinutes.
- SMS/Skamb pažymėkite, kokiu būdu vartotojai turi būti informuoti apie kiekvienos zonos įvykius SMS žinutėmis ar/ir skambučiais.

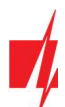

# 4.8 Langas "PGM išėjimai"

#### Skirtukas "Išėjimai"

| frikdisConfig 1.66.43 CG17_121 | 0           |                   |               |            |     |                      |                   |     |              | - | × |
|--------------------------------|-------------|-------------------|---------------|------------|-----|----------------------|-------------------|-----|--------------|---|---|
| 🏠 Programa 🛛 🎤 Veiksmai        | 🛄 Apie      | programą          |               |            |     |                      |                   |     |              |   |   |
|                                | Skaityti [F | 4] [rašyti [F5]   |               | Atverti [  | -8] | Išsaugoti [F9]       |                   | A   | tsijungti    |   |   |
| Sistemos parinktys             | Išėjimai    | Nustatyti veikima | Grafikas Term | ostatas SN | AS  | ir skambučiai        |                   |     |              |   |   |
| Pranešimai į ST pultą          |             |                   |               |            |     |                      |                   |     |              |   |   |
| Vartotojai ir pranešimai       | PGM Nr      | Išėjimas          |               | Sritys     |     | Išėjimo aprašymas    | Impulso trukmė, s | CSP | Prot.        |   |   |
|                                | 1           | CG17 5 OUT        |               |            | *   | Gaisro jutiklių atst | 20                |     | -            |   |   |
| Moduliai                       | 2           | CG17 6 OUT        |               | 1          | -   | Sirena               | 20                |     |              |   |   |
| Belaidžiai                     | 3           | lšjungta          |               |            | -   | Nuotolinis valdym    | 20                |     | -            |   |   |
| Zonu jéjimai                   | 4           | lšjungta          |               |            | -   | Nuotolinis valdym    | 20                |     | $\checkmark$ |   |   |
| PGM išėjimai                   | 5           | lšjungta          |               |            | -   | Nuotolinis valdym    | 20                |     |              |   |   |

- PGM Nr- nurodo PGM išėjimo eilės numerį.
- Išėjimas priskirkite *CG17* ar išorinio įrenginio OUT išėjimus prie PGM.
- Sritis išėjimo OUT priskyrimas sričiai.
- Išėjimo aprašymas OUT išėjimo veikimo režimo parinkimas.
- Sirena skirtas sirenai prijungti.
- Nuotolinis valdymas skirtas išoriniams elektros įrenginiams valdyti.
- o Gaisro daviklio atstatymas skirtas paleisti gaisro daviklį veikti iš naujo po jo suveikimo.
- Sistemos būsena skirtas signalizacijos būsenos indikacijai prijungti. Pvz., LED rodys, kada signalizacija jjungta / išjungta.
- Blykstė esant įjungtai signalizacijai, formuojamas ištisinis signalas, signalizaciją pažeidus impulsinis. Signalas nutraukiamas išjungus signalizaciją.
- Termostatas išėjimas OUT bus valdomas pagal nustatytą temperatūros jutiklio temperatūrą.
- Impulso trukmė, s laukelyje galima nustatyti pageidaujamą OUT įsijungimo trukmę nuo 0 iki 9999 sekundžių.
- CSP kai parinktis pažymėta, PGM išėjimo suveikimo/atsistatymo įvykių pranešimai bus siunčiami į CSP.
- Prot. kai parinktis pažymėta, PGM išėjimo suveikimo/atsistatymo įvykių pranešimai bus siunčiami į Protegus debesiją.

#### Skirtukas "Nustatyti veikimą"

| 📫 TrikdisConfig 1.66.43 | CG17_1210 | 0    |          |                   |          |             |                  |              |                |                 | - 1       | 2      |
|-------------------------|-----------|------|----------|-------------------|----------|-------------|------------------|--------------|----------------|-----------------|-----------|--------|
| 🔅 Programa 🖉            | Veiksmai  | - 0  | 🛙 Apie   | programą          |          |             |                  |              |                |                 |           |        |
|                         | 1         | Skai | tyti [F  | 4] [rašyti [F5]   |          | Atvert      | ti [F8] Išsaugo  | ti [F9]      |                | Atsijungti      |           |        |
| Sistemos parinktys      |           | Iš   | ėiimai   | Nustatyti veikima | Grafikas | Termostatas | SMS ir skambučia | ai           |                |                 |           |        |
| Pranešimai j ST pulta   | ą         |      |          |                   |          |             |                  |              |                |                 |           |        |
| Vartotojaj ir pranešir  | mai       | Nr.  | Igalinti | PGM Nr.           |          | Veiksmas    | Impulso trukmé   | Faktorius    | Faktoriaus Nr. | Pradėti, kai    | Nustatyta | reikšn |
| variotojarii prancon    |           | 1    |          | N/A               |          | Išj. PGM    | 0                | GSM slopinim | N/A            | GSM blokavimo p | 0         |        |
| Moduliai                |           | 2    |          | N/A               |          | lšj. PGM    | 0                | GSM slopinim | N/A            | GSM blokavimo p | 0         |        |
| Belaidžiai              |           | 3    |          | N/A               |          | Išj. PGM    | 0                | GSM slopinim | N/A            | GSM blokavimo p | 0         |        |
| Zonu iėjimai            |           | 4    |          | N/A               |          | Išj. PGM    | 0                | GSM slopinim | N/A            | GSM blokavimo p | 0         |        |
| DCM                     |           | 5    |          | N/A               |          | Išj. PGM    | 0                | GSM slopinim | N/A            | GSM blokavimo p | 0         |        |
| PGM isejimai            |           | 6    |          | N/A               |          | Iči PGM     | 0                | GSM cloninim | N/A            | GSM blokavimo p | 0         |        |

- Nr išėjimo eilės numeris.
- **Įgalinti** įgalina PGM veikti.
- PGM Nr. pasirenkamas norimas PGM išėjimas OUT, kuris bus valdomas įvykus įvykiui nurodytam stulpeliuose "Faktorius", "Faktoriaus Nr.", "Pradėti kai", "Nustatyta reikšmė".
- Veiksmas:
  - o **Išj. PGM** išėjimo OUT būsena "Išjungta".
  - **Jj. PGM** išėjimo OUT būsena "Jjungta".
  - Impulsu Išjungti pradinė išėjimo OUT būsena "Įjungta". Po komandos OUT būsena "Impulso trukmės" metu taps "Išjungta", o vėliau automatiškai grįš į pradinę "Jjungta" būseną.

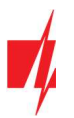

- Impulsu Jjungti pradinė išėjimo OUT būsena "Išjungta". Po komandos OUT būsena "Impulso trukmės" metu taps "Įjungta", o vėliau automatiškai grįš į pradinę "Išjungta" būseną.
- Impulso trukmė, s galima nustatyti pageidaujamą nuo 0 iki 9999 sekundžių impulso trukmę.
- Faktorius/Faktoriaus Nr. galima parinkti, koks įvykis (*Jėjimas (zona), Temperatūra, Grafikas, GSM slopinimas, Temperatūros jutiklio gedimas, iButton (kontaktinis raktas), Saugoti jjungta, Saugoti išjungta, Gautos SMS žinutės*) sąlygos OUT išėjimo jjungimą.
  - OUT išėjimui galima priskirti grafiką, nurodantį, kada išėjimas turi būti įjungtas. "Grafiko skirtuke" galima paruošti 10 skirtingų grafikų.
- Pradėti, kai galima nustatyti papildomą OUT išėjimo įjungimo nuo "Faktoriaus" įvykio sąlygą.
- Nustatyta reikšmė priklausomai nuo stulpelyje "Faktorius" pasirinktos sąlygos (Gautos SMS žinutės, Temperatūra) galima nustatyti reikšmę (gaunamos SMS žinutės tekstą, nurodyti įtampos arba temperatūros reikšmę), kurią nustačius bus atliktas veiksmas (kuris nurodytas stulpelyje "Veiksmas"). SMS žinutės tekstą galima išskirti % ženklais. % ženklais išskiriamas raktinis žodis iš viso gauto SMS pranešimo, pagal kurį bus suveikdintas PGM išėjimas.

%.....% - gaunamos SMS žinutės teksto dalis turi sutapti su tekstu įrašytu tarp % ženklų (pav. %naMAs%. SMS žinutėje turi būti įrašytas tekstas, kuriame būtų tekstas "naMAs". SMS žinutės pavyzdys: PoilsionaMAs25864).

.....% - gaunamos SMS žinutės teksto pradžia turi sutapti su tekstu įrašytu iki % ženklo (pav. naMAs%. SMS žinutė turi prasidėti tekstu "naMAs". SMS žinutės pavyzdys: naMAsddss).

%..... - gaunamos SMS žinutės teksto pabaiga turi sutapti su tekstu įrašytu po % ženklo. (pav. %naMAs. SMS žinutė turi pasibaigti tekstu "naMAs". SMS žinutės pavyzdys: 1144naMAs).

SMS žinutės tekste yra svarbios didžiosios ir mažosios raidės.

### Skirtukas "Grafikas"

| TrikdisConfig 1.66.43 CG17_12 | 10           |                  |          |         |           |           |            |      |       |    |    |     |         | -  | $\times$ |
|-------------------------------|--------------|------------------|----------|---------|-----------|-----------|------------|------|-------|----|----|-----|---------|----|----------|
| 🔅 Programa 🛛 🎤 Veiksmai       | 🛄 Apie       | programą         |          |         |           |           |            |      |       |    |    |     |         |    |          |
|                               | Skaityti [F4 | ] [rašyti [F     | 5]       |         | Atv       | erti [F8] | Išsaugoti  | [F9] |       |    |    | A   | tsijung | ti |          |
| Sistemos parinktys            | Išėjimai     | Nustatyti veikin | na Grafi | ikas Te | rmostatas | s SMS i   | skambučiai |      |       |    |    |     |         |    |          |
| Pranešimai į ST pultą         |              |                  |          |         |           |           |            |      |       |    |    |     |         |    |          |
| Vartotojai ir pranešimai      |              | Laikas nuo       |          |         |           |           | Laikas iki |      |       |    |    |     |         |    |          |
| Moduliai                      | Nr.  gal     | in' Laikas I     | Pr An    | Tr Kt   | Pn        | š s       | Laikas     | Pr 4 | An Tr | Kt | Pn | Š S |         |    |          |
| Belaidžiai                    | 1            | 00:00            |          |         |           |           | 00:00      |      |       |    |    |     |         |    |          |
|                               | 2            | 00:00            |          |         |           |           | 00:00      |      |       |    |    |     |         |    |          |
| Zonų įejimai                  | 3            | 00:00            |          |         |           |           | 00:00      |      |       |    |    |     |         |    |          |
| PGIVI isejimal                |              | 00.00            |          |         |           |           | 00:00      |      |       |    |    |     |         |    |          |

- **Nr.** grafiko eilės numeris.
- **Igalinti** jjungti grafiką.
- Laikas nuo nustatomas laikas, kada OUT turės būti įjungtas (grafiko pradžios laikas).
- Laikas iki nustatomas laikas, kada OUT turės būti išjungtas (grafiko pabaigos laikas).
  - Pr S galima pažymėti savaitės dienas, kada OUT turės būti įjungtas/išjungtas.

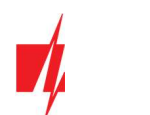

### Skirtukas "Termostatas"

| frikdisConfig 1.66.43 CG17_121 | 0     |                                   |                    |          |               |             |            | - | × |
|--------------------------------|-------|-----------------------------------|--------------------|----------|---------------|-------------|------------|---|---|
| 🔅 Programa 🔗 Veiksmai          |       | 🛙 Apie programą                   |                    |          |               |             |            |   |   |
|                                | Skait | tyti [F4] [rašyti [F5]            | Atverti [F8]       | Išsaus   | oti [F9]      |             | Atsijungti |   |   |
| Sistemos parinktys             | Išė   | eiimai Nustatyti veikima Grafikas | Termostatas SMS in | skambuč  | iai           |             |            |   |   |
| Pranešimai į ST pultą          |       |                                   |                    | 1        |               |             |            |   |   |
| Vartotojai ir pranešimai       | Nr    | PGM Nr.                           | Veiksmas           | Aktyvuot | i Jutiklio Nr | Temperatūra |            |   |   |
| Maduliai                       | 1     | N/A                               | Šildymas           |          | N/A           | 0           |            |   |   |
| Moduliai                       |       |                                   |                    |          | N/A           | 0           |            |   |   |
| Belaidžiai                     |       |                                   |                    |          | N/A           | 0           |            |   |   |
| Zonų įėjimai                   |       | _                                 |                    |          | N/A           | 0           |            |   |   |
| PGM išėjimai                   | 2     | N/A                               | Šildymas           |          | N/A           | 0           |            |   |   |
| Tradition                      |       |                                   |                    |          | N/A           | 0           |            |   |   |
| Jutikliai                      |       |                                   |                    |          | N/A           | 0           |            |   |   |
| Sistemos įvykiai               |       |                                   |                    |          | N/A           | 0           |            |   |   |
| lvykių žurnalas                | 3     | N/A                               | Šildymas           |          | N/A           | 0           |            |   |   |
| Programos atnaujinimas         |       |                                   |                    |          | N/A           | 0           |            |   |   |
|                                |       |                                   |                    |          | N/A           | 0           |            |   |   |
| Isiminti slantažodi            |       |                                   | -                  |          | N/A           | 0           |            |   |   |
| Paduti kadur                   | 4     | N/A                               | Šildymas           |          | N/A           | 0           |            |   |   |
| Kodyu kodus                    |       |                                   |                    |          | N/A           | 0           |            |   |   |
| Gamintojo Atkurti              |       |                                   |                    |          | N/A           | 0           |            |   |   |
| Komunikatorius SET             |       |                                   |                    |          | N/A           | 0           |            |   |   |

- Nr. termostato eilės numeris.
- PGM Nr. nurodyti PGM išėjimo numerį, kurį valdys termostatas.
- Veiksmas nustatyti termostato veikimo režimą: "Šildymas" arba "Vėsinimas".
- Aktyvuoti pažymėjus lauką varnele, termostatas veiks su pažymėtu temperatūros jutikliu pagal nustatytą temperatūrą.
- Jutiklio Nr. priskiriamas temperatūros jutiklis termostatui.
- Temperatūra nustatoma temperatūra, kurią palaikys termostatas.

#### Skirtukas "SMS ir skambučiai"

| TrikdisConfig 1.66.43 CG17_121 | 0             |                                                                                                    |          |                             | ()         | × |
|--------------------------------|---------------|----------------------------------------------------------------------------------------------------|----------|-----------------------------|------------|---|
| 🔅 Programa 🔗 Veiksmai          | 🛄 Apie pr     | rogramą                                                                                                    |          |                             |            |   |
|                                | Skaityti [F4] | [rašyti [F5]                                                                                                   |          | Atverti [F8] Išsaugoti [F9] | Atsijungti |   |
| Sistemos parinktys             | Išėjimai      | Nustatyti veikima Grafikas                                                                                     | Termosta | tas SMS ir skambučiai       |            |   |
| Pranešimai į ST pultą          |               |                                                                                                    |          |                             |            |   |
| Vartotojai ir pranešimai       |               | lane and a second second second second second second second second second second second second second second s | Varto    | tojas 1                     |            |   |
| Moduliai                       | PGM           | SMS tekstas<br>Pažvmėti visas eilutes:                                                                         | SMS      | Skaml                       |            |   |
| Belaidžiai                     | 1 lvykis      | Sensor reset                                                                                                   | ~        |                             |            |   |
| Zonu jejimai                   | 1 Grjžtis     | Sensor reset                                                                                                   |          |                             |            |   |
| PGM ičėjimai                   | 2 lvykis      | Siren ON                                                                                                    | -        |                             |            |   |
| Jutikliai                      | 2 Grjžtis     | Siren OFF                                                                                                    | ✓        |                             |            |   |

#### Šis skirtukas bus rodomas, jei bent vienas vartotojas yra aprašytas lange "Vartotojai ir pranešimai".

- PGM rodomas OUT išėjimo numeris ir įjungimo/išjungimo įvykio tipas ("Įvykis" OUT išėjimo įjungimo įvykis ir "Grįžtis" OUT išjungimo įvykis).
- SMS tekstas OUT išėjimo įjungimo/išjungimo įvykio pavadinimas, kuris bus įtrauktas į įvykio SMS pranešimą.
- Vartotojas / SMS ir Skambutis galite parinkti, kurį vartotoją SMS žinute ar/ir skambučiu informuoti, kada OUT išėjimas bus įjungtas/išjungtas.

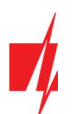

# 4.9 Langas "Jutikliai"

| TrikdisConfig 1.66.43 CG17_12 | 210    |                       |                                         |                      |       |      |              |      |  |
|-------------------------------|--------|-----------------------|-----------------------------------------|----------------------|-------|------|--------------|------|--|
| Programa 🧬 Veiksmai           | 00     | Apie programą         |                                         |                      |       |      |              |      |  |
|                               | Skaity | /ti [F4] [rašyti [F5] | Atverti                                 | [F8] Išsaugoti [F9]  |       |      | Atsijung     | ti   |  |
| Sistemos parinktys            | Nr.    | Irenginys             | Serijos Nr.                             | Jutiklio pavadinimas | Maks. | Min. | Maks.        | Min. |  |
| Pranešimai į ST pultą         | 1      | lšjungta              | 0000000000000000                        | Sensor 1             | 30    | 2    | ~            |      |  |
| Vartotojai ir pranešimai      | 2      | lšjungta              | 00000000000000000                       | Sensor 2             | 30    | 2    | $\checkmark$ |      |  |
| Maduliai                      | 3      | lšjungta              | 00000000000000000                       | Sensor 3             | 30    | 2    | $\checkmark$ | ~    |  |
| Modulial                      | 4      | lšjungta              | 000000000000000000000000000000000000000 | Sensor 4             | 30    | 2    | ~            | ~    |  |
| Belaidžiai                    | 5      | lšjungta              | 000000000000000000000000000000000000000 | Sensor 5             | 30    | 2    | $\checkmark$ | ~    |  |
| Zonų jėjimai                  | 6      | lšjungta              | 000000000000000000000000000000000000000 | Sensor 6             | 30    | 2    | ~            |      |  |
| PGM ičojimaj                  | 7      | lšjungta              | 000000000000000000000000000000000000000 | Sensor 7             | 30    | 2    | ~            | -    |  |
| rowisejinar                   | 8      | Išiungta              | 000000000000000000000000000000000000000 | Sensor 8             | 30    | 2    | 1            |      |  |

- Nr temperatūros daviklio eilės numeris.
- **[renginys** pasirinktas temperatūros daviklis bus priskirtas prie eilės numerio.
- Serijos Nr. temperatūros jutiklio serijos numeris, kurį nuskaito centralė.
- Jutiklio pavadinimas suteikite temperatūros davikliui pavadinimą.
- Maks. didžiausia ribinė temperatūros daviklio reikšmė, kurią viršijus, bus formuojamas pranešimas apie įvykį. Kad būtų formuojamas pranešimas, turi būti uždėta varnelė "Maks" stulpelyje.
- Min. mažiausia ribinė temperatūros daviklio reikšmė, žemiau kurios nukritus, bus formuojamas pranešimas apie įvykį.
   Kad būtų formuojamas pranešimas, turi būti uždėta varnelė "Min" stulpelyje.

# 4.10 Langas "Sistemos įvykiai"

#### Skirtukas "Įvykiai"

| FrikdisConfig 1.66.43 CG17_121 | 0      |                               |          |         |              |              |                    | - 0                         | 1 × |
|--------------------------------|--------|-------------------------------|----------|---------|--------------|--------------|--------------------|-----------------------------|-----|
| 🔅 Programa 🛛 🎤 Veiksmai        |        | Apie programą                 |          |         |              |              |                    |                             |     |
|                                | Skaity | ti [F4] [rašyti [F5]          | 1        | Atverti | [F8] E       | śsaugoti [F9 | 1                  | Atsijungti                  |     |
| Sistemos parinktys             | lyvi   | tai SMS ir skambučiai         |          |         |              |              |                    |                             |     |
| Pranešimai į ST pultą          |        |                               |          |         |              |              |                    |                             |     |
| Vartotojaj ir pranešimaj       | Nr     | Jvykio pavadinimas            | ]galinti | CSP     | Prot.        | CID kodas    | Jvykio SMS tekstas | Grįžties įvykio SMS tekstas |     |
|                                | 1      | Žema baterijos įtampa         | ~        | ~       | ~            | 302          | Battery low        | Battery restore             |     |
| Moduliai                       | 2      | Testas                        | 1        | 1       | 1            | 602          | Periodic test      |                             |     |
| Belaidžiai                     | 3      | ljungimas/lšjungimas          | -        | ~       | $\checkmark$ | 401          | System disarmed    | System armed                |     |
| Zonu iélimai                   | 4      | RS485 gedimas                 | -        | ~       | -            | 333          | RS485 device fault | RS485 device restore        |     |
| DCM                            | 5      | Aukšta temperatūra            | -        | ~       | -            | 158          | High value         | Value restored              |     |
| PGM isejimai                   | 6      | Žema temperatūra              | 1        | 1       | -            | 159          | Low value          | Value restored              |     |
| Jutikliai                      | 7      | Temperatūros jutiklio gedimas | ~        | 4       | ~            | 380          | Sensor fault       | Sensor restore              | 1   |
| Sistemos įvykiai               | 8      | GSM slopinimas                | ~        | ~       | -            | 344          | GSM jamming        | NO GSM jamming              | 1   |
| hadin žurnalar                 | 9      | Tinklo maitinimo dingimas     | 1        | ~       | -            | 301          | AC fault           | AC restore                  | 1   |
| ivykių zumaias                 | 10     | Dalinis apsaugos įjungimas    | -        | ~       | ~            | 456          | Partial ARM        |                             |     |
| Programos atnaujinimas         | 11     | Laikinas zonos atjungimas     | ~        | 4       | ~            | 570          | Zone Bypassed      | Bypass canceled             | 1   |
|                                | 12     | RF baterija išsikrovė         | ~        | 1       | -            | 384          | RF low battery     | RF battery restore          |     |
| Isiminti slaptažodj            | 13     | RF jrenginys dingo            | ~        | ~       | ~            | 381          | RF device lost     | RF device restore           |     |
| Rodyti kodus 🗹                 | 14     | Kuro sumažėjimo aliarmas      | ~        | 1       | ~            | 783          | Fuel loss alarm    |                             |     |
| Gamintojo Atkurti              | 15     | Žemas kuro lygis              | ~        | 1       | ~            | 781          | Fuel too low       | Fuel value restored         |     |
| parametrai                     | 16     | Aukštas kuro lygis            | ~        | 4       | ~            | 782          | Fuel too much      | Fuel value restored         | 1   |
| Komunikatorius SET             | 17     | Žema įtampa                   | ~        | 4       | ~            | 784          | Low voltage        | Value restored              |     |
| rezimas<br>IMEI/Lipikalus ID:  | 18     | Aukšta itampa                 | ~        | ~       | ~            | 785          | High voltage       | Value restored              |     |
| 047401026257527                | 19     | GPS poslinkis                 | ~        | 1       | ~            | 955          | Movement detected  | Movement stopped            |     |
| 00/40103035/52/                | 20     | IP prisistatymas              | ~        | 1       | ~            | 700          |                    |                             | 1   |
|                                | 21     | Sabotažas                     | 1        | 1       | ~            | 144          | Tamper alarm       | Tamper restored             |     |

- **Nr** įvykio numeris pagal sąrašą.
- Įvykio pavadinimas įvykio pavadinimas.
- **Igalinti** įgalinti įvykio atpažinimą.
- CSP / Prot. parinktų įvykių pranešimai bus siunčiami į CSP ir/arba į Protegus debesiją.
- **CID kodas** įvykio Contact ID kodas.

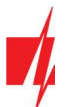

- Įvykio SMS tekstas įvykio SMS pranešimo tekstas.
- Grįžties įvykio SMS tekstas grįžties įvykio SMS pranešimo tekstas.

#### Skirtukas "SMS ir skambučiai"

| <b>#</b> TrikdisConfig 1.66.43 CG17_1210 | )             |                         |              |            |                |            | - | × |
|------------------------------------------|---------------|-------------------------|--------------|------------|----------------|------------|---|---|
| 🔅 Programa 🔗 Veiksmai                    | 🛄 Apie p      | rogramą                 |              |            |                |            |   |   |
|                                          | Skaityti [F4] | [rašyti [F5]            | At           | verti [F8] | Išsaugoti [F9] | Atsijungti |   |   |
| Sistemos parinktys                       | lvykiai S     | MS ir skambučiai        |              |            |                |            |   |   |
| Pranešimai į ST pultą                    |               |                         |              |            |                |            |   |   |
| Vartotojai ir pranešimai                 | Nr.           | Ivykio SMS tekstas      | SMS          | Skaml      |                |            |   |   |
| Moduliai                                 |               | Pažymėti visas eilutes: |              |            |                |            |   |   |
| Belaidžiai                               | 1 lvykis      | Battery low             | ~            |            |                |            |   |   |
| Zonų jėjimai                             | 1 Grįžtis     | Battery restore         |              |            |                |            |   |   |
| PGM išėjimai                             | 2 Jvykis      | Periodic test           | ~            |            |                |            |   |   |
|                                          | 3 lvykis      | System disarmed         | $\checkmark$ |            |                |            |   |   |
| Jutikliai                                | 3 Grjžtis     | System armed            | ~            |            |                |            |   |   |
| Sistemos įvykiai                         | 4 lvykis      | RS485 device fault      | ~            |            |                |            |   |   |
| lvykiu žurnalas                          | 4 Grįžtis     | RS485 device restore    | ~            |            |                |            |   |   |
| Des anno et a ulla ince                  | 5 Jvykis      | High value              | ~            |            |                |            |   |   |
| Programos athaujinimas                   | 5 Grjžtis     | Value restored          | ~            |            |                |            |   |   |

Šis skirtukas bus rodomas, jei bent vienas vartotojas yra aprašytas lange "Vartotojai ir pranešimai".

- Nr. įvykio numeris ir identifikavimo žodis (*Jvykis, Grįžtis*).
- Įvykio SMS tekstas tekstas, kuris bus įrašytas į įvykių SMS pranešimus.
- Vartotojas / SMS ir Skambutis pažymėkite, kokiu būdu vartotojai turi būti informuoti apie kiekvieną įvykį SMS žinute ir/arba skambučiu.

| 🕈 Programa 🧳 Veiksmai    | 🛄 Apie       | programą            |            |                                        |            |  |
|--------------------------|--------------|---------------------|------------|----------------------------------------|------------|--|
|                          | Skaityti [F4 | ] [rašyti [F5]      | Atver      | ti [F8] Išsaugoti [F9]                 | Atsijungti |  |
| Sistemos parinktys       | Nuskaity     | ti Išvalyti         |            |                                        |            |  |
| Pranešimai į ST pultą    |              |                     |            |                                        |            |  |
| Vartotojaj ir prapešimaj | lvykio Nr.   | Laikas              | CID        | Įvykio pavadinimas                     |            |  |
|                          | 138          | 2022-05-31 13:02:47 | 401:01:001 | Sistema 1 saugoma. Įjungė vartotojas 1 | -          |  |
| Moduliai                 | 137          | 2022-05-31 12:20:26 | 780:01:000 | Išsijungė išėjimas Nr.1                |            |  |
| Belaidžiai               | 136          | 2022-05-31 12:20:16 | 780:01:000 | Suveikė išėjimas Nr.1                  | =          |  |
| Zonu iėjimai             | 135          | 2022-05-31 12:19:37 | 401:01:001 | Sistema 1 nesaugoma. Vartotojas 1      |            |  |
|                          | 134          | 2022-05-31 12:18:48 | 401:01:001 | Sistema 1 saugoma. Įjungė vartotojas 1 |            |  |
| PGIVI Isejimai           | 133          | 2022-05-31 12:13:14 | 570:01:004 | Laikinai atjungta zona 4               |            |  |
| lutikliai                | 132          | 2022-05-31 12:13:12 | 570:01:001 | Laikinai atjungta zona 1               |            |  |
| Sistemos įvykiai         | 131          | 2022-05-31 12:13:11 | 570:01:003 | Laikinai atjungta zona 3               |            |  |
| hadriu žurnalar          | 130          | 2022-05-31 12:13:01 | 401:01:001 | Sistema 1 nesaugoma. Vartotojas 1      |            |  |
| NYMų zurnalas            | 129          | 2022-05-31 12:11:59 | 401:01:001 | Sistema 1 saugoma. ljunge vartotojas 1 |            |  |
| Programos atnaujinimas   | 128          | 2022-05-31 12:11:21 | 570:01:004 | Zona ijungta 4                         |            |  |

# 4.11 Langas "Įvykių žurnalas"

- Mygtukas Nuskaityti komanda, kuria galima nuskaityti įvykių žurnalą iš įrenginio atminties.
- Mygtukas Išvalyti komanda, kuria galima išvalyti įvykių žurnalo įrašus iš įrenginio atminties.
- Lentelėje galima rasti "Įvykio Nr.", "Laiką, CID" kodą, "Įvykio pavadinimą". Įvykių žurnalo istorijoje gali būti parodyta iki 1000 įvykių išsaugotų CG17 atmintyje.

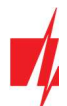

# 4.12 Gamyklinių nustatymų atstatymas

Norint atkurti centralės gamyklinius nustatymus, reikia nuspausti programos TrikdisConfig mygtuką Atkurti.

| Gamintojo Atkurti<br>parametrai<br>Komunikatorius SET<br>režimas<br>IMEI/Unikalus ID:<br>867481036357527 |                    |           |          |         |     |            |                          |
|----------------------------------------------------------------------------------------------------|--------------------|-----------|----------|---------|-----|------------|--------------------------|
| Būsena: Atkūrimas baigtas                                                                                | Modulis: CG17_1210 | SN:000336 | BL: 1.02 | FW:1.16 | HW: | Būsena USB | Teisės: Administratorius |

# 5. Nuotolinis valdymas

# 5.1 Valdymas su Protegus2 programėle

Su **Protegus2** vartotojai galės valdyti savo signalizaciją nuotoliniu būdu. Jie taip pat matys sistemos būseną ir gaus pranešimus apie sistemos įvykius.

1. Parsisiųskite ir paleiskite Protegus2 programėlę arba naudokite versiją naršyklėje <u>www.protegus.eu/login.</u>

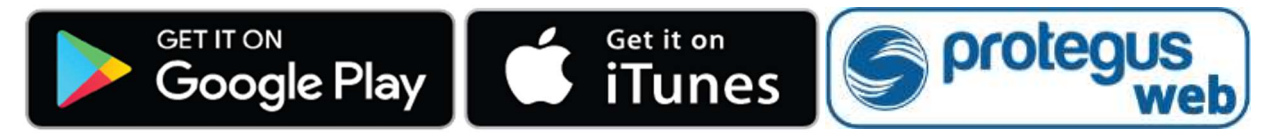

- 2. Prisijunkite savo vartotojo vardu ir slaptažodžiu arba registruokitės ir susikurkite naują paskyrą.
- Paspauskite "Pridėti sistemą" ir įveskite CG17 "IMEI/Unikalus ID" numerį. Šį numerį rasite ant gaminio arba pakuotės lipduko.

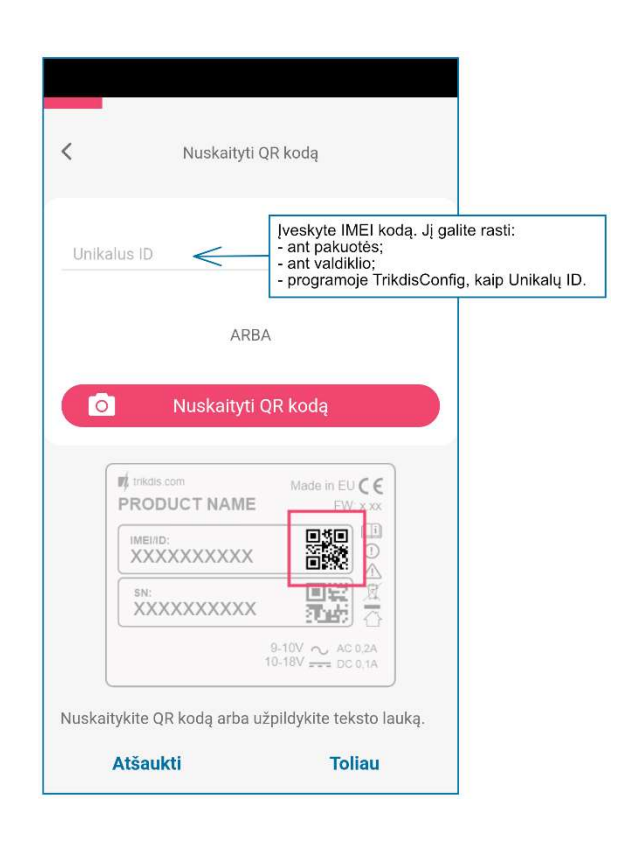

#### SVARBU:

Pridėjimo prie **Protegus2** metu **CG17** turi būti:

- 1. Jjungta "*Protegus servisas*" paslauga. Paslaugos jjungimas aprašytas skyriuje 4.4 Langas "Vartotojai ir pranešimai" (parinkčių grupėje "Mobilioji aplikacija").
- 2. Įstatyta aktyvuota SIM kortelė ir įvestas arba išjungtas PIN kodas;
- 3. Jjungtas maitinimas ("POWER" LED šviečia žaliai);
- 4. Prisiregistravęs prie tinklo ("NETWORK" LED šviečia žaliai ir mirksi geltonai).

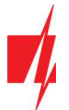

Jei "NETWORK" šviečia geltonai arba "DATA" šviečia geltonai, gaminiui nepavyksta prisijungti prie GSM ir/arba **Protegus2**.

# 5.1.1 Valdykite sistemą Protegus2 programėle

- 1. **Protegus2** programėlėje, sistemos lange, paspauskite spynutės mygtuką "įjungti".
- Atsivėrusiame meniu, pasirinkite, kurį rėžimą norite įjungti, ir įveskite vartotojo kodą (gamyklinis – 1234).
- 3. Sistemai pakeitus režimą, pasikeis ir spynutės piktograma.

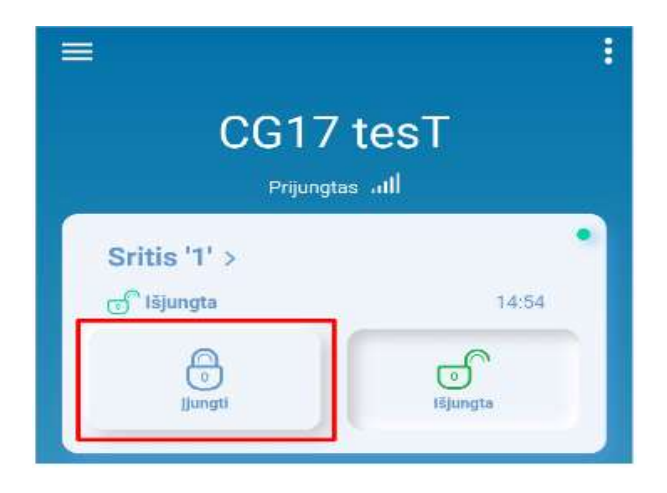

# 5.1.2 Kitų naudotojų pridėjimas į Protegus2

- Protegus2 programėlėje, sistemos lange, eikite į meniu "Nustatymai", ir toliau eikite į meniu "Sistemos vartotojai".
- Paspauskite redagavimo mygtuką prie laisvo vartotojo įrašo.
- 3. Atsidariusiame lange įrašykite vartotojo duomenis:
  - Įrašius vartotojo el. pašto adresą, šiam vartotojui bus suteikta prieiga prie *Protegus2*;
  - Įrašius telefono numerį, vartotojas taip pat galės valdyti sistemą su telefono skambučiu arba SMS;
  - Įrašius vartotojo kodą, vartotojui bus suteiktas atskiras slaptažodis valdyti sistemai. Neįrašius kodo, jis galės valdyti sistemą su "Master" arba kito vartotojo slaptažodžiu.
- 4. Įrašę visus vartotojus, paspauskite mygtuką "Išsaugoti" pakeitimus.

# 5.2 Valdymas SMS komandomis

1. Jjunkite arba išjunkite apsaugos sistemą SMS žinute

### ARM xxxxxx SYS:x

### DISARM xxxxxx SYS:x

| XXXXXX | 6-ženklis administratoriaus slaptažodis (gamyklinis – 123456) |
|--------|---------------------------------------------------------------|
| X      | Apsaugos signalizacijos srities numeris (1-8)                 |

### 2. Pakeiskite administratoriaus slaptažodį

Saugumui užtikrinti, pakeiskite gamyklinį administratoriaus SMS slaptažodį. Nusiųskite tokio formato SMS žinutę:

#### PSW 123456 xxxxxx

| 123456 | Gamyklinis administratoriaus slaptažodis         |
|--------|--------------------------------------------------|
| XXXXXX | Naujasis 6-ženklis administratoriaus slaptažodis |

| <                              | Vartotojai     |  |
|--------------------------------|----------------|--|
| Savininkas                     |                |  |
| <b>Trikdis</b><br>igoris@trikd | is.lt          |  |
| Įrenginio ad                   | ministratorius |  |
| User 2                         |                |  |
| User 3                         |                |  |

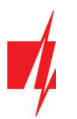

### 3. Leiskite valdyti kitiems naudotojams

Sistemą galima valdyti su SMS arba skambučiu tik tais telefono numeriais, kurie yra įrašyti vartotojų sąraše. Iš administratoriaus telefono nusiųskite SMS žinutes su asmenų telefonų numeriais ir vardais, kad jie galėtų valdyti sistemą:

### SETN xxxxxx PHONEx=+PHONENR#NAME

| XXXXXX  | 6-ženklis administratoriaus slaptažodis                                                  |
|---------|------------------------------------------------------------------------------------------|
| X       | Naudotojo numeris sąraše. (Įrašę 1, perleisite administratoriaus teises kitam asmeniui.) |
| PHONENR | Naudotojo telefono numeris                                                               |
| NAME    | Naudotojo vardas                                                                         |

#### 4. Perkraukite dūmų jutiklius

Dūmų jutiklių perkrovimas nuotoliniu būdu SMS žinute:

#### FRS xxxxxx

*xxxxxx* 6-ženklis administratoriaus slaptažodis

Pastaba: Išėjimui OUT, prie kurio prijungti dūmu jutikliai, turi būti priskirtas tipas "Gaisro daviklių atstatymas", pagal gamyklinius nustatymus tai 5 OUT išėjimas.

#### SMS komandų sąrašas

| Komanda | Duomenys            | Aprašymas                                                                                                    |
|---------|---------------------|----------------------------------------------------------------------------------------------------|
| INFO    |                     | Informacijos apie valdiklį užklausa. Į atsakymą bus įtraukti: valdiklio tipas, IMEI<br>numeris, serijos numeris ir programinės įrangos versija. Pvz.: <b>INFO 123456</b>                  |
| RESET   |                     | Prietaiso paleidimas iš naujo. Pvz.: <b>RESET 123456</b>                                                                                                    |
| OUTPUTx | ON                  | Jjungti išėjimą, kur "x" - išėjimo numeris. Pvz.: <b>OUTPUT1 123456 ON</b>                                                                                                    |
|         | OFF                 | Išjungti išėjimą, kur "x" - išėjimo numeris. Pvz.: <b>OUTPUT1 123456 OFF</b>                                                                                                    |
|         | PULSE=ttt           | Keletui sekundžių įjungti išėjimą - "x" reiškia OUT išėjimo numerį, o "ttt" yra trijų skaitmenų skaičius, reiškiantis impulso trukmę sekundėmis.<br>Pvz.: <b>OUTPUT1 123456 PULSE=002</b> |
| PSW     | Naujas slaptažodis  | Slaptažodžio keitimas. Pvz.: <b>PSW 123456 654123</b>                                                                                                    |
| TIME    | YYYY/MM/DD,12:00:00 | Datos ir laiko nustatymas. Pvz.: TIME 123456 2018/01/03,12:23:00                                                                                                    |
| ΤΧΤΑ    | Objekto pavadinimas | Objekto vardo įrašymas. Pvz.: <b>TXTA 123456 Namas</b>                                                                                                    |
| ΤΧΤΕ    | Z1= <text></text>   | SMS su zonos pavojaus pranešimu redagavimas: Z1Z12 – įėjimo zonos numeris.                                                                                                    |
|         |                     | Pvz.: TXTE 123456 Z1=ALARM in Zone1                                                                                                    |
|         | Z12= <text></text>  |                                                                                                    |
| TXTR    | Z1= <text></text>   | SMS su zonos atstatymo pranešimu redagavimas: Z1Z12 – įėjimo zonos numeris.                                                                                                    |
|         |                     | Pvz.: TXTR 123456 Z1=Restore Zone1                                                                                                    |
|         | Z12= <text></text>  |                                                                                                    |
| RDR     | PhoneNR#SMStext     | SMS pranešimų peradresavimas į nurodytą numerį. Telefono numeris turi būti su<br>"+" ženklu ir šalies kodu.                                                                               |
|         |                     | Pvz.: RDR 123456 +37061234567#peradresuojamas tekstas                                                                                                    |
| ASKI    |                     | Siųsti SMS pranešimą apie įėjimų IN būsenas. Pvz.: <b>ASKI 123456</b>                                                                                                    |
| ASKO    |                     | Siųsti SMS pranešimą apie OUT išėjimų būsenas. Pvz.: <b>ASKO 123456</b>                                                                                                    |
| ASKT    |                     | Siųsti SMS pranešimą apie visų temperatūros daviklių reikšmes.<br>Pvz.: <b>ASKT 123456</b>                                                                                                |
| DISARM  | SYS:x               | Išjungti signalizaciją, kur "x" – srities numeris (1-8). Pvz.: DISARM 123456 SYS:1                                                                                                    |

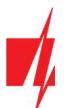

| Komanda | Duomenys            | Aprašymas                                                                                                    |
|---------|---------------------|----------------------------------------------------------------------------------------------------|
| ARM     | SYS:x               | ljungti signalizaciją, kur "x" – srities numeris (1-8). Pvz.: <b>ARM 123456 SYS:1</b>                                                                                                    |
| FRS     |                     | Perkrauna gaisro jutiklio išėjimą, jei išėjimui OUT priskirta funkcija "Gaisro daviklių atstatymas". Pvz.: <b>FRS 123456</b>                                                                                                    |
| SETN    | PhoneX=PhoneNR#Name | Pridėti telefono numerį, vartotojo vardą ir priskirti jį vartotojui "x". "x" reiškia<br>telefono numerio eilės numerį sąraše. Telefono numeris turi būti su "+" ženklu ir<br>šalies kodu. Telefono numeris nuo vartotojo vardo turi būti atskirtas # simboliu.<br>Pvz.: <b>SETN 123456 PHONE5=+37061234567#JONAS</b> |
|         | PhoneX=DEL          | Įrašyto telefono numerio ir vartotojo vardo trynimas.<br>Pvz.: <b>SETN 123456 PHONE5=DEL</b>                                                                                                    |
| UUSD    | *Uusd code#         | Siunčia UUSD kodą operatoriui. Pvz.: <b>UUSD 123456 *245#</b>                                                                                                    |
| CONNECT | Protegus=ON         | Prisijungti prie Protegus cloud serviso. Pvz.: CONNECT 123456 PROTEGUS=ON                                                                                                    |
|         | Protegus=OFF        | Atsijungti nuo Protegus cloud serviso. Pvz.: CONNECT 123456 PROTEGUS=OFF                                                                                                    |
|         | Code=123456         | Protegus cloud serviso kodas. Pvz.: CONNECT 123456 CODE=123456                                                                                                    |
|         | IP=0.0.0.0:8000     | Nurodomas pagrindinio serverio jungimosi kanalo TCP IP ir Port.<br>Pvz.: <b>CONNECT 123456 IP=0.0.0.0:8000</b>                                                                                                    |
|         | IP=0                | Jei norima išjungti pagrindinį kanalą. Pvz.: CONNECT 123456 IP=0                                                                                                    |
|         | ENC=123456          | TRK šifravimo raktas. Pvz.: CONNECT 123456 ENC=123456                                                                                                    |
|         | APN=Internet        | APN vardas. Pvz.: CONNECT 123456 APN=INTERNET                                                                                                    |
|         | USER=user           | APN naudotojas. Pvz.: CONNECT 123456 USER=User                                                                                                    |
|         | PSW=password        | APN slaptažodis. Pvz.: CONNECT 123456 PSW=Password                                                                                                    |
| SETHx   |                     | Nustatymai skirti termostatui "x". "x" yra termostato numeris, kuris gali būti<br>1,2,3,4.                                                                                                    |
|         | Ty=45               | Nustato "y" režimo (gali būti priskirti 4 režimai) temperatūrą.<br>Pvz. (pirmam termostatui antram režimui priskirti +45°C temperatūrą):<br><b>SETH1 123456 T2=45</b>                                                                                                    |
|         | Sy=2                | Nustato "y" režimo (gali būti priskirti 4 režimai) temperatūros jutiklio numerį,<br>pagal kurį bus vykdomas matavimas.<br>Pvz. (antram termostatui pirmam režimui priskirti 2 temperatūros jutiklį):<br>SETH2 123456 S1=2                                                                                            |
|         | <i>O</i> =1         | Termostatui priskiriamas OUT išėjimas (turi būti nustatytas OUT išėjimui<br>"Nuotolinis valdymas" arba "Termostatas").                                                                                                    |
|         |                     | PV2. (pirmam termostatui priskirti pirmą isejimą). <b>SEIRI 123436 U=1</b>                                                                                                    |
|         | A=2                 | keturių nurodytu termostato režimo temperatūros jutiklis (pasirinkti vieną is                                                                                                    |
|         |                     | Pvz. (priskirti pirmam termostatui trečia termostato temperatūros jutiklį):<br><b>SETH1 123456 A=3</b>                                                                                                    |
|         | M=C                 | Nustatomas termostato veikimo būdas: <i>C</i> – vėsinimas; <i>H</i> – šildymas.<br>Pvz. (nustatyti pirmam termostatui vėsinimo veikimo režimą):<br><i>SETH1 123456 M=C</i>                                                                                                    |
|         |                     | Viena SMS žinute gali būti keičiami vienas ar keli parametrai. Atskiri nustatymai atskiriami kableliu.<br>Pvz.: <b>SETH2 123465 T2=55,S3=5,A=3,O=1,M=H</b>                                                                                                    |

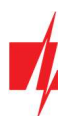

| Komanda | Duomenys | Aprašymas                                                                                                    |
|---------|----------|----------------------------------------------------------------------------------------------------|
|         |          | Antram termostatui nustatoma antra temperatūra +55°C; trečias režimas veiks pagal 5 temperatūros jutiklį; bus aktyvus 3 režimo temperatūros jutiklis; priskirtas valdymui išėjimas 1 OUT; termostato darbo režimas šildymas.           |
| ASKH    |          | Atsiunčia visų termostatų nustatymus SMS žinute. Pagrindinė informacija – ar<br>termostatas įjungtas, šaldymas ar šildymas, aktyvaus termostato režimo numeris,<br>ir visų nustatytų temperatūrų reikšmės.<br>Pvz.: <b>ASKH 123456</b> |

# 5.3 Valdymas skambučiu

| Pastaba: | Jei sistemoje nėra pridėtų vartotojų, pirmasis paskambinęs į <b>CG17</b> taps sistemos administratoriumi ir vieninto<br>galės valdyti <b>CG17</b> telefono skambučiu ir SMS komandomis. |  |  |  |  |  |
|----------|----------------------------------------------------------------------------------------------------|--|--|--|--|--|
|          | Jei norite leisti sistemą valdyti skambučiu kitiems naudotojams, įveskite juos <b>TrikdisConfig</b> arba SMS<br>komandomis.                                                             |  |  |  |  |  |

### CG17 valdymo komandos telefono skambučiu

Išėjimų OUT ir signalizacijos sričių valdymas skambučiu:

- 1. Jei apsaugos signalizacija turi 1 sritį arba vartotojui nepriskirtas išėjimų valdymas: paskambinkite į **CG17**. Valdiklis skambutį atmes, signalizacijos saugojimo režimas pasikeis į priešingą esančiam.
- Jei vartotojui priskirtas išėjimų OUT valdymas ir išėjimui OUT priskirtas tipas "Nuotolinis valdymas" (naudojant TrikdisConfig), arba apsaugos sistema CG17 suskirstyta į 2 arba daugiau sričių: paskambinkite į CG17. CG17 atsileps ir telefono aparato skaičių klaviatūra surinkite komandą (žiūrėti į lentelę).

| Klaviatūros klavišai              | Funkcija                                         | Aprašymas                                                                                                    |
|-----------------------------------|--------------------------------------------------|----------------------------------------------------------------------------------------------------|
| [1]                               | Pakeisti saugojimo režimą                        | Pakeičia saugojimo režimą į priešingą esančiam. Pvz.: 1                                                                                                    |
| [2][išėjimo nr][#][būsenos nr][*] | Pasirinkto OUT išėjimo<br>valdymas               | Valdo konkretų OUT išėjimą.<br>Būsena:<br>[0] - išėjimas išjungtas;<br>[1] - išėjimas ijungtas;<br>[2] - išjungtas impulso trukmei;<br>[3] - jjungtas impulso trukmei;<br>(impulso trukmė aprašyta <b>TrikdisConfig</b> programoje,<br>PGM lentelėje) |
|                                   |                                                  | <ul> <li>[*] - šis simbolis reiškia kodo pabaigą.</li> <li>Pvz. (jjungti išėjimą 5OUT): 21#1*</li> <li>Pvz. (jjungti išėjimą 6OUT Impulso trukmei, nurodytai</li> <li>TrikdisConfig "PGM išėjimai" lentelėje): 22#3*</li> </ul>                       |
| [6][srities nr][#]                | Pasirinktos signalizacijos<br>srities įjungimas  | Pvz. (jjungti apsaugai 2 signalizacijos sritį): 62#                                                                                                    |
| [7][srities nr][#]                | Pasirinktos srities<br>signalizacijos išjungimas | Pvz. (išjungti apsaugą 1 signalizacijos sričiai): <b>71#</b>                                                                                                    |

### Telefono aparato klaviatūroje surenkamų valdymo komandų sąrašas

# 5.4 Nuotolinis veikimo parametrų nustatymas

| SVARBU: | Nuotolinis konfigūravimas veiks tik tuomet, kai <b>CG17</b> :                                                                               |
|---------|----------------------------------------------------------------------------------------------------|
|         | <ol> <li>Įjungta Protegus servisas paslauga. Paslaugos įjungimas aprašytas skyriuje 4.4 "Langas "Vartotojai ir<br/>pranešimai");</li> </ol> |
|         | <ol><li>Įstatyta aktyvuota SIM kortelė ir įvestas arba išjungtas PIN kodas;</li></ol>                                                       |

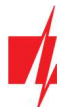

- 3. Jjungtas maitinimas ("POWER" LED šviečia žaliai);
- 4. Prisiregistravęs prie tinklo ("NETWORK" LED šviečia žaliai ir mirksi geltonai).

| 🕫 TrikdisConfig 1.0 | 66.43      |                                                                                     | - | × |
|---------------------|------------|-------------------------------------------------------------------------------------|---|---|
| 🔅 Programa          | 🔑 Veiksmai | 📖 Pagalba                                                                           |   |   |
|                     |            | Skaityti [F4] [rašyti [F5] Atverti [F8] Išsaugoti [F9]                              |   |   |
|                     |            |                                                                                     |   |   |
|                     |            |                                                                                     |   |   |
|                     |            | USB prisijungimas                                                                   |   |   |
|                     |            | Konfigūravimo programa 🔹 OK                                                         |   |   |
|                     |            |                                                                                     |   |   |
|                     |            |                                                                                     |   |   |
|                     |            |                                                                                     |   |   |
|                     |            |                                                                                     |   |   |
|                     | Nuotol     | linė prieiga                                                                        |   |   |
|                     | Pasiri     | inkite modulį Unikalus ID Sistemos pavadinimas<br>867481036357527 Valdymas Valdymas |   |   |

- 1. Parsisiųskite programą TrikdisConfig iš www.trikdis.lt
- 2. Įsitikinkite, kad valdiklis yra prisijungęs prie interneto ir jam įjungtas ryšys su Protegus.
- 3. Paleiskite konfigūravimo programą *TrikdisConfig* ir skyriaus *"Nuotolinė prieiga"* laukelyje *"Unikalus ID"* įrašykite turimo *CG17* IMEI numerį (IMEI numeris nurodytas ant lipdukų, užklijuotų ant gaminio korpuso apatinės dalies ir pakuotės).
- 4. Laukelyje "Sistemos pavadinimas" norimu vardu pavadinkite CG17 su šiuo IMEI. Spauskite "Konfigūravimas".
- 5. Spustelkite mygtuką Skaityti [F4], kad programa nuskaitytų CG17 nustatytų parametrų reikšmes. Jei atsivers "Administratoriaus kodo" įvedimo reikalavimo langas, įveskite šešiaženklę administratoriaus kodo reikšmę. Norint, kad programa atsimintų kodą, reikia pažymėti langelį šalia "Prisiminti slaptažodį" ir paspausti programos mygtuką Įrašyti [F5].
- 6. Nustatykite norimus nustatymus *CG17* ir pabaigę nuspauskite **[rašyti [F5]**. Jei norite atsijungti nuo *CG17* nuspauskite "Atsijungti" ir išeikite iš programos *TrikdisConfig*.

### 5.5 Nuotolinis valdymas su TrikdisConfig

- 1. Parsisiųskite programą TrikdisConfig iš www.trikdis.lt
- 2. Įsitikinkite, kad valdiklis yra prisijungęs prie interneto ir jam įjungtas ryšys su Protegus.
- 3. Paleiskite konfigūravimo programą *TrikdisConfig* ir skyriaus "Nuotolinė prieiga" laukelyje "Unikalus ID" įrašykite turimo *CG17* IMEI numerį (IMEI numeris nurodytas ant lipdukų, užklijuotų ant gaminio korpuso apatinės dalies ir pakuotės).

| <ul> <li>Inkaisconing</li> </ul> | 1.66.43    |                   |              |   |               |                |    |  | _ |  |
|----------------------------------|------------|-------------------|--------------|---|---------------|----------------|----|--|---|--|
| Programa                         | 🔑 Veiksmai | 🛄 Pagalba         |              |   |               |                |    |  |   |  |
|                                  |            | Skaityti [F4]     | [rašyti [F5] | A | tverti [F8]   | Išsaugoti [F9] |    |  |   |  |
|                                  |            |                   |              |   |               |                |    |  |   |  |
|                                  |            |                   |              |   |               |                |    |  |   |  |
|                                  |            | USB prisijungimas | 5            |   |               |                |    |  |   |  |
|                                  |            | Konfigūravimo     | programa     |   |               |                | OK |  |   |  |
|                                  |            |                   |              |   |               |                |    |  |   |  |
|                                  |            |                   |              |   |               |                |    |  |   |  |
|                                  |            |                   |              |   |               |                |    |  |   |  |
|                                  |            |                   |              |   |               |                |    |  |   |  |
|                                  |            |                   |              |   |               |                |    |  |   |  |
|                                  | Nuotoli    | iné prieiga       |              |   |               |                |    |  |   |  |
|                                  | Nuotoli    | inė prieiga       | Unikalus I   | D | Sistemos pava | dinimas        |    |  |   |  |

- 4. Spauskite "Valdymas".
- 5. Įveskite savitarnos kodą (gamyklinis 123456) ir nuspauskite mygtuką "Gerai".

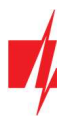

| 📫 TrikdisConfig 1 | .66.43     |                             |                          |                         | - | × |
|-------------------|------------|-----------------------------|--------------------------|-------------------------|---|---|
| 🛟 Programa        | 🔑 Veiksmai | 📖 Pagalba                   |                          |                         |   |   |
|                   |            | Skaityti [F4] [rašyti [F5]  | Atverti [F8] Išsaugoti [ | [F9]                    |   |   |
|                   |            |                             |                          |                         |   |   |
|                   |            |                             |                          |                         |   |   |
|                   |            | USB prisijungimas           |                          |                         |   |   |
|                   |            | Konfigūravimo pro 🏓 Prieiga | ı − □ X                  | - OK                    |   |   |
|                   |            |                             |                          |                         |   |   |
|                   |            |                             |                          |                         |   |   |
|                   |            |                             | Savitarnos kodas         |                         |   |   |
|                   | _          |                             |                          |                         |   |   |
|                   | Nuotol     | inė prieiga                 | ·····                    |                         |   |   |
|                   | Pasiri     | nkite modulį                | Gerai                    | Konfigūravimas Valdymas |   |   |

- 6. Atsivers nuotolinio valdymo langas, kuriame galima valdyti apsaugos centralės "**Sritis**", stebėti "**Zonų"** būsenas, valdyti "**PGM išėjimus**", stebėti "**Temperatūrą**".
- 7. Skirtukas "**Sritys**". Nuspauskite mygtuką "**Saugoti**" (arba "**Nesaugoti**") ir įveskite vartotojo kodą ir apsaugos centralės sritis bus užrakinta (arba atrakinta).

| CG1              | 7 nuotolinis valdymas                       |                                            |                                          |                                                  | - 🗆        |
|------------------|---------------------------------------------|--------------------------------------------|------------------------------------------|--------------------------------------------------|------------|
| jek<br>M s       | to nr: 1212<br>stiprumas: 7<br>a: Prisijung | ęs                                         | Atnaujinti kas                           | 30 🗢 sekundes                                    | Atnaujinti |
| Srit<br>Nr       | ys Zonos PGM iše<br>Pavadinimas             | ijimai Temperatūros<br>Būsena              | Režimas                                  |                                                  |            |
| 1                | Area 1                                      | Nesaugoma                                  | Saugoti                                  | Nesaugoti                                        |            |
| 2                | Area 2                                      | Saugoma                                    | Saugoti                                  | Nesaugoti                                        | 0          |
| 3                | Area 3                                      | Nesaugoma                                  | Saugoti                                  | Nesaugoti                                        |            |
|                  |                                             | 100                                        |                                          |                                                  |            |
| 4                | Area 4                                      | Nesaugoma                                  | Saugoti                                  | Nesaugoti                                        |            |
| 4<br>5           | Area 4<br>Area 5                            | Nesaugoma<br>Saugoma                       | Saugoti<br>Saugoti                       | Nesaugoti<br>Nesaugoti                           |            |
| 4<br>5<br>6      | Area 4<br>Area 5<br>Area 6                  | Nesaugoma<br>Saugoma<br>Saugoma            | Saugoti<br>Saugoti<br>Saugoti            | Nesaugoti<br>Nesaugoti<br>Nesaugoti              |            |
| 4<br>5<br>6<br>7 | Area 4<br>Area 5<br>Area 6<br>Area 7        | Nesaugoma<br>Saugoma<br>Saugoma<br>Saugoma | Saugoti<br>Saugoti<br>Saugoti<br>Saugoti | Nesaugoti<br>Nesaugoti<br>Nesaugoti<br>Nesaugoti |            |

8. Skirtukas "Zonos". Šiame lange matomos zonų būsenos. Galima įjungti zonos apėjimą (Bypass).

| CG1                             | 17 nuotolinis valdyma                                              | s                                                                                |                                  |                                                                                                    |        | -         |    | 2 |
|---------------------------------|--------------------------------------------------------------------|----------------------------------------------------------------------------------|----------------------------------|----------------------------------------------------------------------------------------------------|--------|-----------|----|---|
| jek                             | to nr: 1212                                                        |                                                                                  |                                  |                                                                                                    |        |           |    |   |
| M s                             | stiprumas: 8                                                       |                                                                                  | Atnaujinti                       | kas 30 🜩 se                                                                                                    | kundes | Atnaujint | ti |   |
| sen                             | ia: Prisijung                                                      | jęs                                                                              |                                  |                                                                                                    |        |           |    |   |
| Srit                            | vs Zonos PGM iš                                                    | eiimai Temperatūros                                                              |                                  |                                                                                                    |        |           |    |   |
| DIRC                            | ys zonos Powns                                                     | ejinai temperatoros                                                              |                                  |                                                                                                    |        |           |    |   |
|                                 |                                                                    |                                                                                  |                                  |                                                                                                    |        |           |    |   |
| Nr                              | Pavadinimas                                                        | Rücena                                                                           | Análimar                         |                                                                                                    |        |           |    |   |
|                                 |                                                                    | basena                                                                           | Apejimas                         |                                                                                                    |        |           |    |   |
| 1                               | Zone 1                                                             | Nepažeista                                                                       | Išjungta                         | ljungti                                                                                                    |        |           |    |   |
| 1                               | Zone 1<br>Zone 2                                                   | Nepažeista<br>Nepažeista                                                         | Išjungta                         | ljungti<br>ljungti                                                                                                    |        |           |    |   |
| 1<br>2<br>3                     | Zone 1<br>Zone 2<br>Zone 3                                         | Nepažeista<br>Nepažeista<br>Nepažeista                                           | Išjungta                         | jjungti<br>jjungti<br>Išjungti                                                                                                 |        |           |    |   |
| 1<br>2<br>3<br>4                | Zone 1<br>Zone 2<br>Zone 3<br>Zone 4                               | Nepažeista<br>Nepažeista<br>Nepažeista<br>Nepažeista                             | Išjungta                         | ljungti<br>ljungti<br>lšjungti<br>lšjungti                                                                                     |        |           |    |   |
| 1<br>2<br>3<br>4<br>5           | Zone 1<br>Zone 2<br>Zone 3<br>Zone 4<br>Zone 5                     | Nepažeista<br>Nepažeista<br>Nepažeista<br>Nepažeista<br>Nepažeista               | Išjungta                         | jjungti<br>jjungti<br>Išjungti<br>Išjungti<br>Išjungti                                                                         |        |           |    |   |
| 1<br>2<br>3<br>4<br>5<br>6      | Zone 1<br>Zone 2<br>Zone 3<br>Zone 4<br>Zone 5<br>Zone 6           | Nepažeista<br>Nepažeista<br>Nepažeista<br>Nepažeista<br>Nepažeista<br>Nepažeista | Išjungta                         | ljungti<br>ljungti<br>lšjungti<br>lšjungti<br>lšjungti<br>lšjungti                                                             |        |           |    |   |
| 1<br>2<br>3<br>4<br>5<br>6<br>7 | Zone 1<br>Zone 2<br>Zone 3<br>Zone 4<br>Zone 5<br>Zone 6<br>Zone 7 | Nepažeista<br>Nepažeista<br>Nepažeista<br>Nepažeista<br>Nepažeista<br>Nepažeista | Apejimas<br>Išjungta<br>Išjungta | ljungti       ljungti       lšjungti       lšjungti       lšjungti       lšjungti       lšjungti       lšjungti       lšjungti |        |           |    |   |

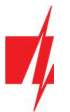

9. Skirtukas "PGM išėjimai". Šiame lange galima valdyti PGM išėjimus, kuriems nustatytas režimas "Nuotolinis valdymas".

| 📫 CG17 nuotolini: | s valdymas       |                   |          |                |      |          | -         | × |
|-------------------|------------------|-------------------|----------|----------------|------|----------|-----------|---|
| Objekto nr:       | 1212             |                   |          |                |      |          |           |   |
| GSM stiprumas:    | : 7              |                   |          | Atnaujinti kas | 30 🗘 | sekundes | Atnaujint |   |
| Būsena:           | Prisijungęs      |                   |          |                |      |          |           |   |
| Sritys Zonos      | PGM išejimai     | Temperatúros      |          |                |      |          |           |   |
| PGM10             |                  |                   |          |                |      |          |           |   |
| Būsena:           | išjungta         | ljung             | ti       | Impulso trukmė | 0    | s*       |           |   |
| PGM12             |                  |                   |          |                |      |          |           |   |
| Būsena:           | ijungta          | Išjung            | ti       | Impulso trukmė | 0    | s*       |           |   |
| * jei impulso     | laikas nustatyta | s 0, išėjimas vei | ks lygid | o režimu       |      |          |           |   |

10. Skirtukas "Temperatūros". Šiame lange bus galima stebėti temperatūros jutiklių rodmenis.

| 📫 CG17 nuotolinis valdymas                                  |                   | - 🗆 X               |
|-------------------------------------------------------------|-------------------|---------------------|
| Objekto nr: 1212<br>GSM stiprumas: 7<br>Būsena: Prisijungęs | Atnaujinti kas 30 | sekundes Atnaujinti |
| Sritys Zonos PGM išėjimai Temperatūros<br>Jutiklis 3        |                   |                     |
| Būsena: Normali                                             | Temp: 24.9 °C     | c                   |
| Jutiklis 4                                                  |                   |                     |
| Būsena: Normali                                             | Temp: 25.5 °C     | c .                 |

# 6. GSM apsaugos centralės CG17 testavimas

Kai konfigūracija ir diegimas bus baigti, atlikite sistemos patikrą:

- 1. Patikrinkite, ar maitinimas yra jjungtas;
- 2. Patikrinkite tinklo ryšį ("NETWORK" indikatorius): pakankamas GSM signalo stiprumas yra 5 lygis (žaliai šviečia 4 sekundes ir penki geltonų indikatorių blyksniai). Pakankamas 3G signalo stiprumas yra 3 lygis (žaliai šviečia 4 sekundes ir trys geltonų indikatorių blyksniai). Jei raudona "TROUBLE" lemputė mirksi 5 kartus, suraskite kitą vietą, kur sumontuoti **CG17**;
- 3. Norėdami išbandyti CG17 įėjimus, įjunkite juos ir įsitikinkite, kad gavėjams pasiekiami teisingi pranešimai;
- 4. Norėdami patikrinti **CG17** išėjimus, aktyvinkite juos nuotoliniu būdu ir įsitikinkite, kad gavėjams yra pasiekiami teisingi pranešimai, o išėjimas aktyvuojamas taip, kaip turėtų;
- 5. Atlikite signalizacijos bandymą, kad įsitikintumėte, jog CSP tinkamai priima įvykius.

# 7. Programinės įrangos atnaujinimas

Pastaba: Prijungus CG17 prie TrikdisConfig, programa pasiūlys atnaujinti įrenginio veikimo programą, jeigu yra atnaujinimų. Šiam veikimui reikalingas interneto ryšys.
 Jei jūsų kompiuteryje yra instaliuota antivirusinė programa, ji gali blokuoti automatinio gamyklinės programinės įrangos atnaujinimo funkciją. Šiuo atveju turėsite perkonfigūruoti savo antivirusinę programą.

**CG17** veikimo programą galima atnaujinti ar pakeisti ir rankiniu būdu. Po atnaujinimo išlieka visi ankstesni **CG17** parametrai. Veikimo programą įrašant rankiniu būdu, ji gali būti pakeista į naujesnę arba senesnę versiją. Atlikite šiuos žingsnius:

www.trikdis.com

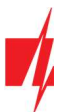

- 1. Paleiskite TrikdisConfig.
- 2. Prijunkite *CG17* per USB Mini-B kabelį prie kompiuterio arba prisijunkite prie *CG17* nuotoliniu būdu. Jei yra naujesnė gamyklinė programinė įranga, programa pasiūlys įdiegti naujesnės gamyklinės programinės įrangos versijos bylą.
- 3. Parinkite gamyklinės programinės įrangos submeniu "Programos atnaujinimas".

| 📫 TrikdisConfig 1.66.43 CG17_1210 | 6                                                      |               | - 0           | × |
|-----------------------------------|--------------------------------------------------------|---------------|---------------|---|
| 🔅 Programa 🔗 Veiksmai             | 📖 Apie programą                                        |               |               |   |
| 1                                 | Skaityti [F4] [rašyti [F5] Atverti [F8] Išsaugoti [F9] | Atsijung      | ti            |   |
| Sistemos parinktys                | Programos atnaujinimas                                 |               |               |   |
| Pranešimai į ST pultą             |                                                        |               |               |   |
| Vartotojai ir pranešimai          |                                                        |               |               |   |
| Moduliai                          | Atverti failą                                          |               |               |   |
| Belaidžiai                        |                                                        | Atverti faila | Naujinti [F12 | 1 |
| Zonų įėjimai                      | Pasirinkite garso įrašų failą įkėlimui                 |               |               |   |
| PGM išėjimai                      |                                                        | Atverti faila | Įkelti        |   |
| Jutikliai                         |                                                        |               |               |   |
| Sistemos įvykiai                  |                                                        |               |               |   |
| Įvykių žurnalas                   |                                                        |               |               |   |
| Programos atnaujinimas            |                                                        |               |               |   |
| Isiminti slantažodi               | 00/                                                    |               |               |   |
| Rodyti kodus 🗹                    | 076                                                    |               |               |   |

- 4. Paspauskite gamyklinės programinės įrangos atidarymo langelį "Atverti failą" ir parinkite reikiamą gamyklinės programinės įrangos bylą. Jei neturite bylos, naujausią gamyklinės programinės įrangos bylą galite parsisiųsti kaip registruotas vartotojas iš www.trikdis.com, pagal CG17 parsisiuntimo sekciją.
- 5. Paspauskite atnaujinimo mygtuką Naujinti [F12].
- 6. Palaukite, kol bus atlikti atnaujinimai.